# SS&C | blueprism

# Decipher IDP 2.2

Installation and Configuration

Document Revision: 5.0

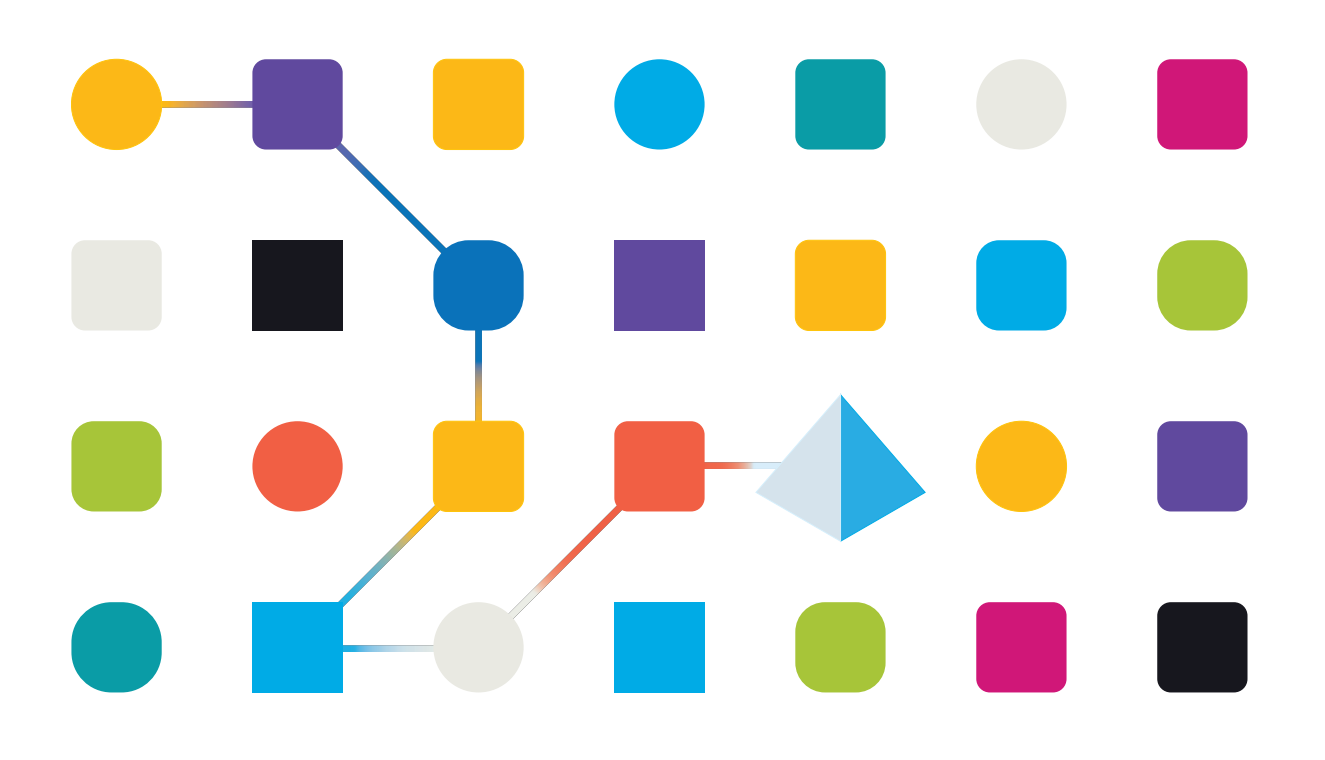

### **Trademarks and Copyright**

The information contained in this document is the proprietary and confidential information of Blue Prism Limited and should not be disclosed to a third-party without the written consent of an authorized Blue Prism representative. No part of this document may be reproduced or transmitted in any form or by any means, electronic or mechanical, including photocopying without the written permission of Blue Prism Limited.

#### © 2023 Blue Prism Limited

"Blue Prism", the "Blue Prism" logo and Prism device are either trademarks or registered trademarks of Blue Prism Limited and its affiliates. All Rights Reserved.

All trademarks are hereby acknowledged and are used to the benefit of their respective owners. Blue Prism is not responsible for the content of external websites referenced by this document.

Blue Prism Limited, 2 Cinnamon Park, Crab Lane, Warrington, WA2 0XP, United Kingdom. Registered in England: Reg. No. 4260035. Tel: +44 370 879 3000. Web: www.blueprism.com

# SS<mark>&C | blue</mark>prism

### Contents

| Minimum requirements and components                                | 4  |
|--------------------------------------------------------------------|----|
| Minimum requirements                                               |    |
| Required components                                                | 6  |
| Upgrade Decipher IDP                                               | 7  |
| Before you upgrade                                                 |    |
| Upgrade Decipher IDP 2.2 to 2.2.1                                  | 7  |
| Upgrade Decipher IDP 2.1 to 2.2                                    | 7  |
| Upgrade Decipher IDP 1.2 to 2.2                                    |    |
| Upgrade Decipher IDP 1.1 to 2.2                                    |    |
| Standalone deployment                                              |    |
| Steps                                                              |    |
| Install and configure third-party software                         |    |
| RabbitMQ configuration                                             |    |
| Install and configure Blue Prism                                   |    |
| Install Decipher IDP components                                    |    |
| Decipher IDP post-installation configuration                       |    |
| Multi-device deployment                                            |    |
| Steps                                                              |    |
| Install and configure third-party software                         |    |
| RabbitMQ configuration                                             | 61 |
| Install and configure Blue Prism                                   | 64 |
| Install Decipher IDP components                                    |    |
| RabbitMQ configuration on Decipher Server                          |    |
| Decipher IDP post-installation configuration                       |    |
| Install and configure the Natural Language Processing (NLP) plugin |    |
| Install the NLP plugin                                             |    |
| Configure the NLP plugin                                           |    |
| Verify SQL databases                                               |    |
| Silent install                                                     |    |
| Decipher IDP component installation commands                       |    |
| Command line parameters                                            |    |
| Reporting database command line parameters                         |    |
| Default file locations                                             |    |
| Log file locations                                                 |    |
| Configuration file locations                                       |    |

### Minimum requirements and components

SS&C | Blue Prism® Decipher IDP is a production ready IDP solution, closely integrated with SS&C | Blue Prism® Enterprise. We recommend that you deploy Decipher IDP on dedicated hardware to better support scalability as your use of Decipher IDP increases. We also recommend installing and testing Decipher IDP in a non-production environment prior to using it in a live environment.

Decipher IDP is designed to provide an on-premise solution and is not supported in SS&C | Blue Prism Cloud at this time.

### Minimum requirements

#### Decipher IDP

The following minimum setup is required to run Decipher IDP on a standalone deployment:

- Administrator access to the devices on which Blue Prism is installed.
- CPU: Intel i7 3rd generation or above.
- Windows 10, or Windows Server 2012 or later.
- RAM: 6 GB (1 GB for the application server at a load of 10,000 pages per day, plus 3 GB for SQL Server, plus 2 GB for Windows).
- Hard drive space for image storage. The average file size is 1 MB per page and 1 TB per 1 million pages.

#### Natural Language Processing (NLP) Plugin

The NLP plugin is an optional Decipher IDP component and has the following minimum requirements:

- A graphics card with a Nvidia Graphics Processing Unit (GPU) on it installed on the same machine as the Decipher automated client.
- 8 GB of RAM per each GPU.
- The version of the GPU driver must be 418.0 or later.

#### Supported browsers

Decipher IDP requires Google Chrome to be set as the default browser. Decipher IDP does not currently support any other browsers.

Decipher IDP supports:

- Google Chrome
- Microsoft Edge

#### Minimum SQL permissions

The minimum SQL permissions for the user required to connect to the database during the installation process must have the appropriate privileges to create or configure the databases from within the product, therefore an appropriate administrator account will need to be used when running the installation process:

- Create Database: dbcreator (server role) or sysadmin (server role)
- Configure Database: sysadmin (server role) or db\_owner (database role)

# SS<mark>&C | blue</mark>prism

The database user required to connect to the databases during normal operation must have the minimum SQL permissions to access the Decipher IDP databases. The required permissions are:

- db\_datareader
- db\_datawriter

For details on architecture and the projected performance, see the Sizing guide.

### Required components

SS&C | blueprism

The following software and database components are required to use Decipher IDP.

#### Third-party components

The following additional database and software components must be installed before installing Decipher IDP. For details of these components, including download links, see Install/configure required software components.

- RabbitMQ and Erlang
- SQL Server Express 2012 (or later) as a minimum requirement

SQL Server Express is supported for proof of concept and evaluation purposes only. It is not recommended or supported for production use.

- SQL Server Management Studio
- Internet Information Server (IIS)

#### Blue Prism and Decipher IDP components

The following components need to be installed and configured for this release of Decipher IDP. Download the Decipher IDP components from the Decipher IDP page on the customer portal. For installation details, see Install Blue Prism, Decipher VBO, and DLL and Install Decipher IDP.

| Component                  | Filename                                                  |
|----------------------------|-----------------------------------------------------------|
| Blue Prism                 | BluePrism6.6.0_x64.msi or BluePrism6.6.0_x86.msi or later |
| Decipher DLL               | BluePrism.Decipher.VBO.Interop.dll                        |
| Blue Prism Decipher VBO    | BPA Object - Decipher.xml                                 |
| Decipher Licensing Service | Decipher Licensing Service 0.1.984.0.msi                  |
| Decipher Server            | Decipher Server 2.22.10050.msi                            |
| Decipher Web Client        | Decipher Web Client 2.23.02150.msi                        |
| Decipher Automated Clients | Decipher Automated Clients 2.23.02140.msi                 |
| Server Plugin              | Decipher Server Plugin 0.1.984.0.msi                      |
| NLP plugin (optional)      | Decipher NLP Plugin 2.23.02140.msi                        |

### Upgrade Decipher IDP

Blue Prism recommend that customers use the latest version of Decipher IDP. Download the required files from the Decipher IDP portal page and update as described below.

#### Before you upgrade

Blue Prism strongly advise that existing Decipher IDP environments and databases are fully backed up prior to upgrade, enabling the restoration of a working environment in the event of a failed installation. The backup should be a system or full volume backup and not a backup of specific files within Decipher IDP.

When a Decipher environment is upgraded, all existing data, templates (Data Form Definitions) and learning is retained. Once the upgrade is complete, all existing information is retained, but new functions and features are now available for use, whether with newly created or existing Data Form Definition files.

### Upgrade Decipher IDP 2.2 to 2.2.1

To upgrade from Decipher IDP 2.2 to 2.2.1:

 Decipher Web Client – Run the Decipher Web Client 2.23.03300.msi and click through the install wizard, following the on-screen instructions as prompted. See Install Decipher web client for details.

### Upgrade Decipher IDP 2.1 to 2.2

To upgrade from Decipher IDP 2.1 to 2.2:

- Decipher Licensing Service Run the Decipher Licensing Service.msi and click through the install wizard, following the on-screen instructions as prompted. See Install Decipher licensing service for details.
- Decipher Server Run the Decipher Server 2.22.10050.msi and click through the installation wizard, following the on-screen instructions as prompted. The installation wizard will display your current settings. Click Edit to amend the settings or create a new reporting database (see below for details), or click Install to continue. See Install Decipher server for details.

To create a new, separate reporting database as part of this Decipher IDP upgrade (optional):

a. Click Edit on the Setup configurations summary screen.

| 🖟 Decipher Server Setup         | – 🗆 X                                                                                                    |
|---------------------------------|----------------------------------------------------------------------------------------------------|
| Setup configurations            | ( The second second sec |
| This is the setup configuration | that you have                                                                                                    |
| Installation folder             | C:\Program Files (x86)\Blue Prism\Decipher Server\                                                                                                    |
| SQL Server                      | .\SQLEXPRESS                                                                                                    |
| Server Database name            | DecipherServerDh                                                                                                    |
| Transe sterage path             | a la citación de la citación de la c |
| image storage path              | C:\Decipher storage                                                                                                    |
| Server TCP Port                 | 12543                                                                                                    |
| Install as service              | Yes                                                                                                    |
| Enable storage encrypti         |                                                                                                    |
| Liable Storage entrypt          | Taise                                                                                                    |
| Reporting SQL Server            | .\SQLEXPRESS                                                                                                    |
|                                 |                                                                                                    |
|                                 | Edit Install Cancel                                                                                                    |

b. The Configure Server Settings screen displays.

SS&C | blueprism

| 🖟 Decipher Server Setup   |                     | _                | - [       | ×          |
|---------------------------|---------------------|------------------|-----------|------------|
| Configure Server Set      | tings               |                  |           | Č          |
| Please configure the serv | ver                 |                  |           |            |
|                           |                     |                  |           |            |
| Server Database Name:     | DecipherServerDb    |                  |           |            |
| Image Storage Path:       | C:\Decipher storage |                  |           |            |
| Server TCP Port:          | 12543               |                  |           |            |
| 🗹 Install as Windows Se   | ervice              | Enable reporting | databas   | e          |
| Encrypt All Data At R     | lest                | Reporting databa | ase on sa | ame server |
| Encrypt Configuratio      | n                   |                  |           |            |
|                           |                     |                  |           |            |
|                           |                     |                  |           |            |
|                           |                     |                  |           |            |
|                           | Back                | Next             | (         | Cancel     |

- c. Select Enable reporting database.
- d. Click Install to complete the installation, then Finish to exit the wizard.
- Decipher Web Client Run the Decipher Web Client 2.23.02150.msi and click through the install wizard, following the on-screen instructions as prompted. See Install Decipher web client for details.
- Decipher Automated Clients Run the Decipher Automated Clients 2.23.02140.msi and click through the install wizard. The install wizard will display your current settings. See Install Decipher automated clients for details.

When upgrading Decipher Automated Clients, the destination folder and configuration settings are grayed out to ensure the existing installation configuration is retained.

5. **Decipher Server Plugin** – Run the Decipher Server Plugin.msi and click through the install wizard. The install wizard will display your current settings. See Install Decipher server plugin for details.

### Upgrade Decipher IDP 1.2 to 2.2

To upgrade from Decipher IDP 1.2 to 2.2 :

- 1. Import the latest Decipher VBO, BPA Object Decipher.xml, into Blue Prism and overwrite the existing VBO.
- 2. Paste the BluePrismDecipher.VBO.Interop.dll file into C:\Program Files\Blue Prism Limited\Blue Prism Automate, and replace the existing file.
- Decipher Licensing Service Run the Decipher Licensing Service.msi and click through the install wizard, following the on-screen instructions as prompted. See Install Decipher licensing service for details.
- 4. Decipher Server Run the Decipher Server 2.22.10050.msi and click through the installation wizard, following the on-screen instructions as prompted. The installation wizard will display your current settings. Click Edit to amend the settings or create a new reporting database (see below for details), or click Install to continue. See Install Decipher server for details.

To create a new, separate reporting database as part of this Decipher IDP upgrade (optional):

a. Click Edit on the Setup configurations summary screen.

| 🖟 Decipher Server Setup         | – 🗆 X                                              |
|---------------------------------|----------------------------------------------------|
| Setup configurations            | िंस                                                |
| This is the setup configuration | that you have                                      |
| Installation folder             | C:\Program Files (x86)\Blue Prism\Decipher Server\ |
| SQL Server                      | .\SQLEXPRESS                                       |
|                                 |                                                    |
| Server Database name            | DecipherServerDb                                   |
| Image storage path              | C:\Decipher storage                                |
| Server TCP Port                 | 12543                                              |
| Install as service              | Yes                                                |
|                                 |                                                    |
| Enable storage encrypti         | on false                                           |
| Reporting SQL Server            | .\SQLEXPRESS                                       |
|                                 |                                                    |
|                                 |                                                    |
|                                 | Edit Install Cancel                                |

b. The Configure Server Settings screen displays.

| 🖟 Decipher Server Setup                          |                                         | - 🗆 X                             |   |
|--------------------------------------------------|-----------------------------------------|-----------------------------------|---|
| Configure Server Set<br>Please configure the ser | t <b>ings</b><br>ver                    | Ě                                 | 7 |
| Server Database Name:<br>Image Storage Path:     | DecipherServerDb<br>C:\Decipher storage |                                   |   |
| Server TCP Port:                                 | 12543                                   | Enable reporting database         |   |
| Encrypt All Data At R                            | est<br>n                                | Reporting database on same server |   |
|                                                  |                                         |                                   |   |
|                                                  |                                         |                                   |   |
|                                                  | Back                                    | Next Cancel                       |   |

- c. Select Enable reporting database.
  - If the existing reporting database is on the same server as Decipher Server, but you
    want to create a database on a separate server, deselect Reporting database on same
    server. The Reporting Database Server Configuration screen displays. Add the
    location and credentials for the reporting database server and click Next.
- d. Click Install to complete the installation, then Finish to exit the wizard.
- Decipher Web Client Run the Decipher Web Client 2.23.02150.msi and click through the install wizard, following the on-screen instructions as prompted. See Install Decipher web client for details.
- 6. Decipher Automated Clients Run the Decipher Automated Clients 2.23.02140.msi and click through the install wizard. The install wizard will display your current settings. See Install Decipher automated clients for details.

When upgrading Decipher Automated Clients, the destination folder and configuration settings are grayed out to ensure the existing installation configuration is retained.

7. **Decipher Server Plugin** – Run the Decipher Server Plugin.msi and click through the install wizard. The install wizard will display your current settings. See Install Decipher server plugin for details.

# SS<mark>&C | blue</mark>prism

#### Log locations

Decipher 2.1 introduced new default log locations for the Decipher clients. For details, see Decipher IDP 2.1 release notes. The log locations for existing installations upgrading from 1.2 to 2.2 will not be changed, but the client config files can be manually updated to use the new log location.

Follow the steps below to update the config files for the following clients: OCR, Classification, Capture, Export, Web client, Web SDK Service, and SDKWrapper.

- 1. Locate and open the config file as an Admin. For details on locations, see Default locations.
- 2. In the **appSettings** section, locate the LogRoot key and set to its value to "%PUBLIC%".
- 3. Save the changes to the config file.

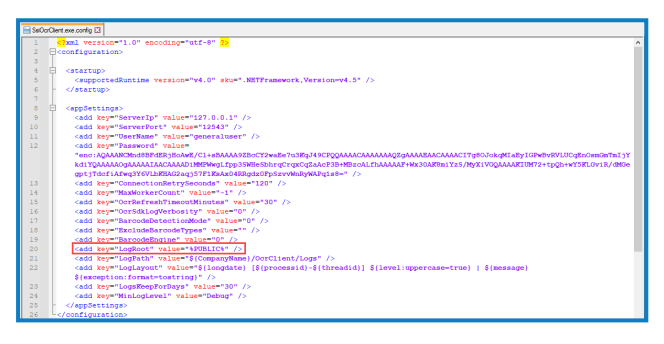

# SS<mark>&</mark>C ∣ blueprism

### Upgrade Decipher IDP 1.1 to 2.2

To upgrade from Decipher IDP 1.1 to 2.2:

- 1. Import the latest Decipher VBO, BPA Object Decipher.xml, into Blue Prism and overwrite the existing VBO.
- 2. Paste the BluePrismDecipher.VBO.Interop.dll file into C:\Program Files\Blue Prism Limited\Blue Prism Automate, and replace the existing file.
- Decipher Licensing Service Run the Decipher Licensing Service.msi and click through the install wizard, following the on-screen instructions as prompted. See Install Decipher licensing service for details.
- 4. **Decipher Server** Run the Decipher Server 2.22.10050.msi and click through the installation wizard, following the on-screen instructions as prompted. The installation wizard will display your current settings. Click **Edit** to amend the settings or create a new reporting database (see below for details), or click **Install** to continue. See Install Decipher server for details.

If required, the separate reporting database must be created when installing/upgrading the Decipher Server component.

To create a new, separate reporting database as part of this Decipher IDP upgrade (optional):

a. Click **Edit** on the Setup configurations summary screen.

| 🖟 Decipher Server Setup                                 | – 🗆 X                                              |
|---------------------------------------------------------|----------------------------------------------------|
| Setup configurations<br>This is the setup configuration | that you have                                      |
| Installation folder                                     | C:\Program Files (x86)\Blue Prism\Decipher Server\ |
| SQL Server                                              | .\SQLEXPRESS                                       |
| Server Database name                                    | DecipherServerDb                                   |
| Image storage path                                      | C:\Decipher storage                                |
| Server TCP Port                                         | 12543                                              |
| Install as service                                      | Yes                                                |
| Enable storage encrypti                                 | on false                                           |
| Reporting SQL Server                                    | .\SQLEXPRESS                                       |
|                                                         | Edit Install Cancel                                |

The Configure Server Settings screen displays.

| 🖟 Decipher Server Setup   |                     |              | -            |           | ×        |
|---------------------------|---------------------|--------------|--------------|-----------|----------|
| Configure Server Sett     | ings                |              |              | ſ         | Ť.       |
| Please configure the serv | /er                 |              |              |           |          |
|                           |                     |              |              |           |          |
| Server Database Name:     | DecipherServerDb    |              |              |           |          |
| Image Storage Path:       | C:\Decipher storage |              |              |           | <b>1</b> |
| Server TCP Port:          | 12543               |              |              |           |          |
| 🗹 Install as Windows Se   | ervice              | 🗹 Enable rej | porting data | abase     |          |
| Encrypt All Data At R     | est                 | Reporting    | database     | on same s | erver    |
| Encrypt Configuration     | n                   |              |              |           |          |
|                           |                     |              |              |           |          |
|                           |                     |              |              |           |          |
|                           |                     |              |              |           |          |
|                           |                     |              |              | -         |          |
|                           | Ba                  | ick Nex      | t            | Cance     | el       |

- b. Select Enable reporting database and click Next.
- c. Click Install to complete the installation, then Finish to exit the wizard.
- Decipher Web Client Run the Decipher Web Client 2.23.02150.msi and click through the install wizard, following the on-screen instructions as prompted. See Install Decipher web client for details.
- 6. **Decipher Automated Clients** Run the Decipher Automated Clients 2.23.02140.msi and click through the install wizard. The install wizard will display your current settings. See Install Decipher automated clients for details.
- 7. **Decipher Server Plugin** Run the Decipher Server Plugin.msi and click through the install wizard. The install wizard will display your current settings. See Install Decipher server plugin for details.

#### Following upgrade

The following scenarios should be considered after upgrading Decipher IDP:

| Scenario                                                                                                 | Action                                                                                                    |
|----------------------------------------------------------------------------------------------------|----------------------------------------------------------------------------------------------------|
| You created a separate reporting database as part of the upgrade process.                                | If you need to copy existing reporting data from the Decipher<br>database to the new reporting database see Reporting<br>database configuration for details. |
| You bound the Decipher IDP 1.1<br>website to HTTPS, via Internet<br>Information Services (IIS) Manager.  | Check whether the site setting has reverted to HTTP and rebind if necessary.                                                                                 |
| Caching issues are impacting the display of DFDs, document types, and batch types across multiple users. | Clear your browser cache following upgrade. This can be done by pressing CTRL $_{\rm +}$ F5.                                                                 |

If you encounter any issues after you have followed every step above and referred to the relevant sections of this guide, please see Troubleshooting for further advice.

# SS<mark>&C | blue</mark>prism

### Standalone deployment

Follow the steps in this section for a standalone Decipher IDP installation.

Installation is a four-part process for a standalone deployment and must be installed and configured in the following order:

### Steps

For both standalone and multi-device installations, Decipher IDP must be installed and configured in the following order. Each installation step has detailed instructions, or you can follow the relevant installation video, where available.

Instructional videos on how to install Decipher IDP and other Blue Prism products are available from: https://bpdocs.blueprism.com/en-us/video/installation.htm.

| Link to instructional video (if available)                                                                                                    |
|----------------------------------------------------------------------------------------------------|
| <ul> <li>Install Erlang</li> <li>Install RabbitMQ</li> <li>The RabbitMQ management<br/>plugin does not need to be<br/>enabled, or a new user<br/>configured, for standalone<br/>deployments.</li> </ul> |
| Install IIS                                                                                                    |
| <ul><li>Copy DLL</li><li>Import VBO</li></ul>                                                                                                    |
| <ul> <li>Install Decipher Licensing Service</li> <li>Install Decipher Server</li> <li>Install Decipher Web Client</li> <li>Install Decipher Automated Clients</li> </ul>                                |
|                                                                                                    |

# SS<mark>&C | blue</mark>prism

| Installation Step                                                                                                    | Link to instructional video (if available)                                                                                                    |
|----------------------------------------------------------------------------------------------------|----------------------------------------------------------------------------------------------------|
| <ul> <li>4. Configure Decipher IDP</li> <li>Configure database access</li> <li>Grant system access (NT AUTHORITY) to the Decipher database (non-production environments only)</li> <li>Configure Windows Authentication (production environments).</li> <li>Secure the Decipher website with a Secure Sockets Layer (SSL) (production environments).</li> <li>Add Decipher SQL location to Web.config</li> <li>Check all Decipher services are running</li> <li>Activate Sites and Services for Decipher IDP</li> <li>Enable machine learning training (optional)</li> </ul> | <ul> <li>Configure database access – non-production environments</li> <li>Configure database access – production environments</li> <li>Add Decipher SQL location to Web.config</li> <li>Activate Sites and Services for Decipher IDP</li> </ul> |
| <ul><li>5. Log onto Decipher IDP</li><li>You are ready to get started with Decipher IDP</li></ul>                                                                                                    | Log onto Decipher IDP                                                                                                    |

# SS<mark>&</mark>C ∣ blueprism

### Install and configure third-party software

You need to install and configure the following software and settings in the order listed below on a dedicated PC **before** installing Decipher IDP.

Please ensure that you have read the minimum requirements section, including the browser details, before installing the third-party software and Decipher IDP components.

#### Erlang and RabbitMQ

The following components must be installed before installing Decipher IDP:

- Erlang OTP version 25.3
- RabbitMQ version 3.11.10

Decipher IDP is tested using the latest version of Erlang and RabbitMQ available at the time of release. Other versions have not been verified, but should also be compatible.

| Function | <ul> <li>Erlang and RabbitMQ are required components and must be installed on the machine on which the Decipher Web Client will be installed.</li> <li>RabbitMQ is installed using a default username and password. These credentials are then automatically populated during the installation of the Decipher licensing service. If you do not want to use the default RabbitMQ credentials, you will need to amend them before installing Decipher licensing service and enter the new credentials during installation. For details on changing the default credentials, see RabbitMQ configuration.</li> </ul> |
|----------|----------------------------------------------------------------------------------------------------|
| Download | The version of Erlang that you require is dependent on the RabbitMQ version you<br>intend to use. For more information, see RabbitMQ Erlang Version Requirements.<br>https://www.erlang.org/downloads<br>https://www.rabbitmq.com/download.html                                                                                                    |
| Install  | Run the installers and follow the instructions, accepting the default options when prompted.                                                                                                    |

### SQL Server

| Function               | SQL Server Express 2012 is a minimum database requirement.                                                                                |
|------------------------|----------------------------------------------------------------------------------------------------|
|                        | SQL Server Express is supported for proof of concept and evaluation purposes only. It is not recommended or supported for production use. |
| Download               | https://www.microsoft.com/en-us/sql-server/sql-server-downloads                                                                           |
|                        | SQL Server Express 2012 (or later) is the minimum requirement for a standalone deployment of Decipher IDP.                                |
| Supported              | SQL Server Express 2012, 2016, 2017, 2019                                                                                                 |
| SQL Server<br>versions | SQL Server 2012, 2014, 2016, 2017, 2019                                                                                                   |

#### Decipher IDP 2.2 | Installation and Configuration Standalone deployment

# SS<mark>&C | blue</mark>prism

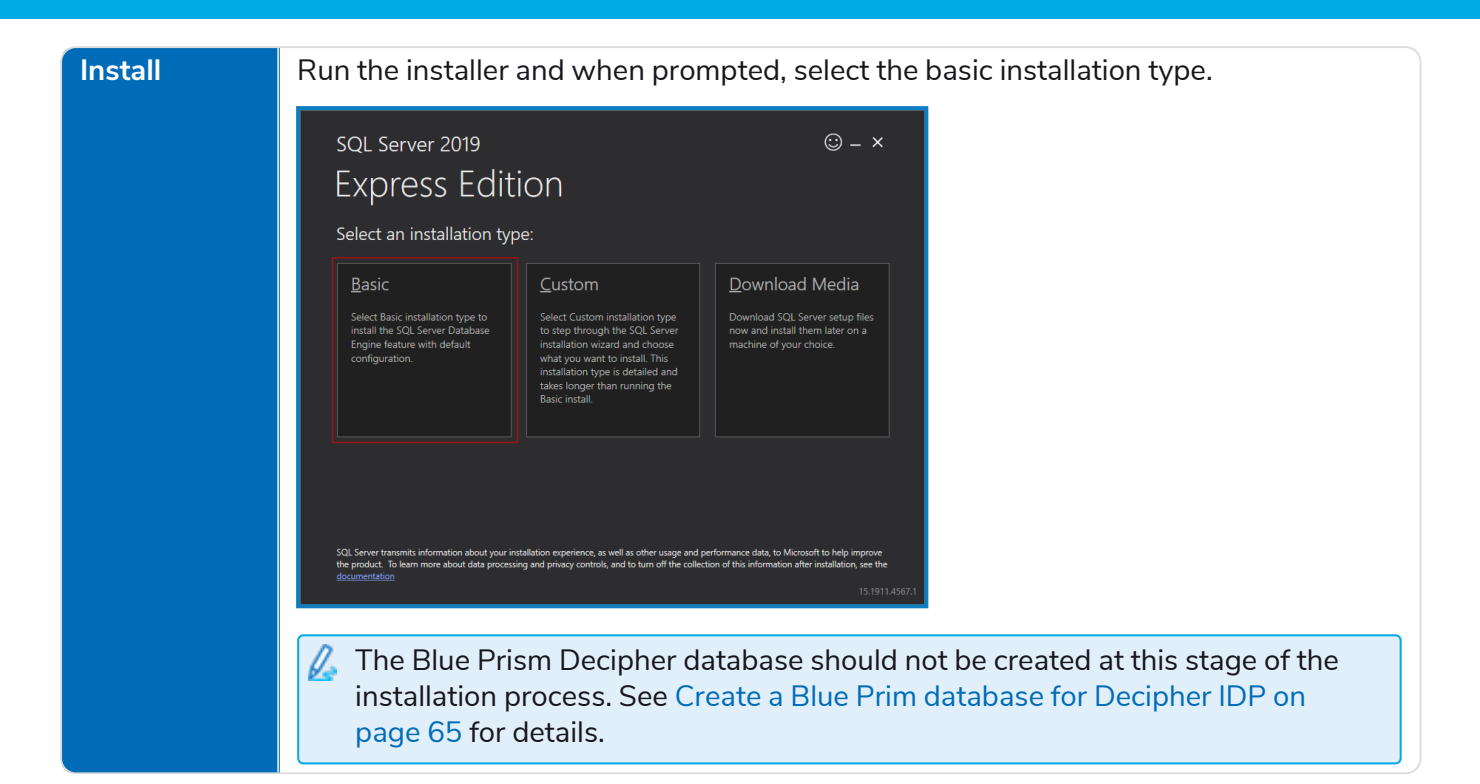

#### SQL Server Management Studio

| Function | This is not a requirement for Decipher IDP installation, but is recommended to configure and manage components within the SQL server.<br>For multi-device installations this will need to be installed on a user's machine only where required. |
|----------|----------------------------------------------------------------------------------------------------|
| Download | https://docs.microsoft.com/en-us/sql/ssms/download-sql-server-management-<br>studio-ssms?redirectedfrom=MSDN&view=sql-server-ver15.                                                                                                    |
|          | Under Download SSMS, click <b>Download SQL Server Management Studio (SSMS)</b> to download the SSMS-Setup-ENU.exe.                                                                                                    |
| Install  | Run the installer and follow the instructions, accepting the default options when prompted.                                                                                                    |

#### Internet Information Server (IIS)

IIS needs to be configured on the web server. IIS settings are applied from the Windows control panel: **Programs > Programs and Features > Turn Windows Features on or off** and select **Internet Information Services**.

Ensure the following settings are applied:

| IIS Setting             | Sub Setting                                                                       |
|-------------------------|-----------------------------------------------------------------------------------|
| Web Management Tools    | IIS Management Console                                                            |
| World Wide Web Services | <ul><li>Application Development Features</li><li>.NET Extensibility 3.5</li></ul> |
|                         | .NET Extensibility 4.7                                                            |
|                         | • ASP .NET 4.7                                                                    |
|                         | ISAPI Extensions                                                                  |
|                         | ISAPI Filters                                                                     |
|                         | Common HTTP Features                                                              |
|                         | Default Document                                                                  |
|                         | Directory Browsing                                                                |
|                         | HTTP Errors                                                                       |
|                         | Static Content                                                                    |
| Health and Diagnostics  | N/A                                                                               |
| Performance Features    | N/A                                                                               |
| Security                | N/A                                                                               |

#### Scripted installation

To apply the above settings automatically, run the command below using the PowerShell command prompt:

```
Install-WindowsFeature -Name Web-Mgmt-Console, Web-Net-Ext, Web-Net-Ext45, Web-Asp-Net45, Web-
ISAPI-Ext, Web-ISAPI-Filter, Web-Default-Doc, Web-Dir-Browsing, Web-Http-Errors, Web-Static-
Content -computerName localhost -Restart
```

#### .NET Framework

SS<mark>&</mark>C ∣ blueprism

This is installed by default on Windows Server 2019. You only need to install the .NET Framework if you are using Windows Server 2016.

| Function | The .NET framework must be downloaded and installed.                                                          |
|----------|----------------------------------------------------------------------------------------------------|
| Download | Download the following component:                                                                             |
|          | .NET Framework 4.6 or later                                                                                   |
|          | https://dotnet.microsoft.com/en-us/download/dotnet-framework/net462                                           |
| Install  | Run the installer and follow the instructions, accepting the default options when prompted.                   |
|          | Restart your server before installing Decipher IDP to ensure the framework is fully installed and registered. |

### RabbitMQ configuration

SS&C | blueprism

If required, you can amend the default RabbitMQ credentials.

#### Enable RabbitMQ management plugin

To create enable the RabbitMQ plugin:

- 1. From the Start menu, under the RabbitMQ Server folder, select the RabbitMQ Command Prompt (sbin dir).
- 2. In the RabbitMQ Command Prompt window, type the following command: rabbitmq-plugins enable rabbitmq\_management

#### Customize RabbitMQ credentials and set permissions

If you do not want to use the default RabbitMQ credentials, you can create a new user with custom credentials, or update the credentials used by the default RabbitMQ user:

1. Open a browser and navigate to http://localhost:15672/.

The RabbitMQ Management login screen displays.

- 2. Log into RabbitMQ using guest as both the username and password.
- 3. Select the Admin tab and click Add user.

| Users                                            |               |                                              |                                                        |   |  |
|--------------------------------------------------|---------------|----------------------------------------------|--------------------------------------------------------|---|--|
| <ul> <li>All users</li> </ul>                    |               |                                              |                                                        |   |  |
| Filter:                                          |               | Regex ?                                      |                                                        |   |  |
| Name                                             | Tags          | Can access virtual hosts                     | Has password                                           |   |  |
| decipheruser                                     | administrator | /, pssandbox                                 | •                                                      |   |  |
| guest                                            | administrator | /                                            | •                                                      |   |  |
| ?                                                |               |                                              |                                                        | _ |  |
| ?<br>• Add a user                                |               |                                              |                                                        |   |  |
| ? • Add a user                                   | e. quest      |                                              | *                                                      |   |  |
| ?<br>• Add a user<br>Usernam                     | ne: guest     |                                              | *                                                      |   |  |
| ?<br>• Add a user<br>Usernam<br>Password:        | ne: guest     |                                              | *<br>*<br>* (confirm)                                  |   |  |
| ?<br>• Add a user<br>Usernam<br>Password:        | e: guest      |                                              | *<br>*<br>* (confirm)<br>?                             |   |  |
| ?<br>• Add a user<br>Usernam<br>Password:<br>Tag | ne: guest     | nin   Monitoring   Po                        | *<br>*<br>* (confirm)<br>?<br><b>licymaker</b>         |   |  |
| ?<br>• Add a user<br>Usernam<br>Password:<br>Tag | ne: guest     | nin   Monitoring   Po<br>nagement   Imperson | *<br>*<br>* (confirm)<br>?<br>Jicymaker<br>ator   None |   |  |

If you do not want to create a new user, you can also change the username and password of the default RabbitMQ user.

- 4. Add the username and password for the user.
- 5. In the **Tags** field, enter administrator.
- 6. If adding a new user, click Add user.

Once created, the new user will display in the All users list.

7. To grant administrator permissions, in the All users list, select the relevant user.

The Permissions page for the selected user displays.

SS&C | blueprism

| Overview           | Connections      | 5 Channe     | ls Excha    | anges | Queues | Admin |  |  |
|--------------------|------------------|--------------|-------------|-------|--------|-------|--|--|
| User: decipheruser |                  |              |             |       |        |       |  |  |
| Can log in w       | Tags ac          | Iministrator |             |       |        |       |  |  |
| ▼ Permissi         | ons              |              |             |       |        |       |  |  |
| Current permi      | ssions           |              |             |       |        |       |  |  |
| Virtual host       | Configure regexp | Write regexp | Read regexp |       |        |       |  |  |
| /                  | *                | *            | .*          | Clear |        |       |  |  |
|                    |                  |              |             |       |        |       |  |  |
| Set permissio      | n                |              |             |       |        |       |  |  |
| Virtual I          | Host: /          | ~            |             |       |        |       |  |  |
| Configure reg      | jexp: ⋅*         |              |             |       |        |       |  |  |
| Write reg          | Jexp: ⋅*         |              |             |       |        |       |  |  |
| Read reg           | Jexp: ⋅*         |              |             |       |        |       |  |  |
| Set permissi       | on               |              |             |       |        |       |  |  |

- 8. In the Set permission dialog, ensure the **Virtual Host** field contains the **/** character and do not amend the other default parameter settings.
- 9. Click Set permission to apply these permissions to the new user.
- 10. Run the installers for Decipher Licensing Service and Decipher Server. On the RabbitMQ connection configuration screen enter the RabbitMQ credentials as configured above. For details, see Install Decipher IDP components.
- 11. Run the installers for Decipher Web Client, Decipher Automated Clients, and Decipher Server Plugin.
- 12. Open the following config files, and in the appSettings node, populate the **RabbitMQHost** with just the hostname or IP address of the RabbitMQ server; and populate the **RabbitMQUsername** and **RabbitMQPassword** attributes with the relevant credentials and save the changes. For more information, see Configuration file parameters.

| Config file               | Default location                                                        |
|---------------------------|-------------------------------------------------------------------------|
| Web.config                | C:\Program Files (x86)\Blue Prism\Decipher Web                          |
| Ssi.SdkService.exe.config | C:\Program Files (x86)\BluePrism\Decipher Web SDK Service               |
| Ssi.SdkWrapper.exe.config | C:\Program Files (x86)\BluePrism\Decipher Web SDK<br>Service\SdkWrapper |

Credentials are entered as plain text. For enhanced security, the credentials can be encrypted. For more information, see Encrypt credentials on the next page.

# SS<mark>&</mark>C ∣ blueprism

- 13. Open Internet Information Services (IIS) Manager and select the Decipher website from the navigation tree.
- 14. Under Manage Website in the right-hand pane, click Restart.
- 15. Using Windows Services, restart RabbitMQ and all Decipher Services (Decipher Licensing Service, Decipher Server, Decipher Web Client, and Decipher Automated Clients).
- 16. Restart your machine.

The RabbitMQ user is now set up and ready for use with Decipher IDP.

#### **Encrypt credentials**

As part of this configuration, RabbitMQ credentials are entered as plain text. While the Web.config automatically encrypts the credentials after first login, values are kept as plain text in the Ssi.SdkService.exe.config and Ssi.SdkWrapper.exe.config files. To be able to encrypt the credentials in all the files, the account running the Decipher Web SDK service must have write permissions to the Decipher installation folder. The default network service account will not have sufficient permissions. To change the account:

- 1. From Windows Services, right-click the Decipher Web SDK service and select **Properties**.
- 2. Click the Log On tab and select This account.
- 3. Enter the location and password of the relevant account, and click OK.
- 4. In Windows Services, restart the following Decipher services: Decipher Licensing Service, Decipher Server, Decipher Web Client, and Decipher Automated Clients.
- 5. Log into Decipher IDP.

Upon successful login to Decipher IDP, the credentials are encrypted in all three config files. If required, you can change the service to use the original account after the credentials have been encrypted.

#### Update default credentials for existing installations

If required, you can change the default credentials for existing installations:

- 1. From the Windows Start menu, open **Settings** > **Apps**, select the **Decipher Licensing Service** and click **Modify**. The Decipher Licensing Service Setup dialog displays.
- 2. On the Change, repair, or remove installation screen, click **Change**. Proceed through the wizard. On the RabbitMQ connection configuration screen, enter the new RabbitMQ credentials as configured above.
- 3. Uninstall and reinstall Decipher Server. During installation, on the Licensing screen, enter the new RabbitMQ credentials.

SS&C | blueprism

4. Open the following config files, and in the appSettings node, populate the RabbitMQHost with just the hostname or IP address of the RabbitMQ server; and populate the RabbitMQUsername and RabbitMQPassword attributes with the relevant credentials and save the changes. For more information, see Configuration file parameters.

| Config file               | Default location                                                        |
|---------------------------|-------------------------------------------------------------------------|
| Web.config                | C:\Program Files (x86)\Blue Prism\Decipher Web                          |
| Ssi.SdkService.exe.config | C:\Program Files (x86)\BluePrism\Decipher Web SDK Service               |
| Ssi.SdkWrapper.exe.config | C:\Program Files (x86)\BluePrism\Decipher Web SDK<br>Service\SdkWrapper |

Credentials are entered as plain text. For enhanced security, the credentials can be encrypted. For more information, see Encrypt credentials on the previous page.

- 5. Open Internet Information Services (IIS) Manager and select the Decipher website from the navigation tree.
- 6. Under Manage Website in the right-hand pane, click **Restart**.
- 7. Using Windows Services, restart RabbitMQ and all Decipher Services (Decipher Licensing Service, Decipher Server, Decipher Web Client, and Decipher Automated Clients).
- 8. Restart your machine.

The credentials used for RabbitMQ are now updated and ready for use with Decipher IDP.

## Install and configure Blue Prism

The following components are required to complete the steps below:

- Enterprise
- Decipher DLL

SS&C | blueprism

- Decipher VBO
- Decipher v2.2.bprelease

7 For details of component versions see the release notes.

#### Install Blue Prism and create a database

If you do not already have Blue Prism installed, you will need to install Blue Prism 6.6 or later. If you already have Blue Prism installed you just need to create a Blue Prism database for use with Decipher IDP – you will need to reference this when installing the Decipher Licensing Service.

This is an overview of the steps required to install Blue Prism and create a database. You can find full instructions on how to install, configure, and use our product in the Blue Prism help.

# SS<mark>&</mark>C ∣blueprism

#### Create a Blue Prim database for Decipher IDP

You need to create a new database for your Decipher IDP data.

- 1. Install and launch Blue Prism.
- 2. In the Sign in to Blue Prism screen, click **Configure connection** to launch the configure connection wizard.
- 3. Click New Connection followed by Create Database.
- 4. In the Connection Configuration screen complete the following details:

| Connection Name                         | Enter an easily recognizable name for the connection.                                                                                                    |
|-----------------------------------------|----------------------------------------------------------------------------------------------------|
| Connection Type                         | Select SQL Server (Windows Authentication).                                                                                                    |
| Database Server                         | Enter the network location of the SQL server<br>instance. If you have installed SQL Express as<br>described in this guide, this will be<br>localhost\SQLExpress.                                                                      |
| Database Name                           | Enter a name for the new database, e.g. BluePrism.                                                                                                    |
|                                         | BluePrism is the default database name when<br>installing the Decipher licensing service. If you<br>create a database using a different name, you<br>will need to enter this name when you install<br>the Decipher licensing service. |
| Additional SQL Connection<br>Parameters | This is not required.                                                                                                    |

| Connection Configuration |                                         |                                                                 | ?        | ×     |
|--------------------------|-----------------------------------------|-----------------------------------------------------------------|----------|-------|
| Store and recall differe | nt database connection                  | S                                                               |          |       |
| Saved Connections        | Current Connection                      |                                                                 |          |       |
| Decipher                 | Connection Name                         | Decipher                                                        |          |       |
|                          | Connection Type                         | SQL Server (Windows Authentication)                             |          | ~     |
|                          | Database Server                         | localhost\SQLExpress The bostname of the database server        |          |       |
|                          | Database Name                           | BluePrism                                                       |          | ן ב   |
|                          | Additional SQL<br>Connection Parameters | Semi-colon separated parameters to add to the connection string |          |       |
|                          |                                         |                                                                 |          |       |
|                          |                                         |                                                                 |          |       |
|                          |                                         | Test                                                            | Connect  | ion   |
| New Connection Delete Co | onnection                               | Create Database Upgrade Database Confi                          | gure Dat | abase |
|                          |                                         | ОК                                                              | Can      | cel   |

5. Select your required user authentication method and click **OK** to create the database.

#### Add Decipher IDP license to SS&C | Blue Prism

You need a Decipher IDP license to run Decipher. This must be added to Blue Prism before installing Decipher IDP.

1. Log into Blue Prism.

Ensure that you log into Blue Prism using the connection configured to use the database created for Decipher IDP. This is because Decipher licensing will not work unless you apply the license key to the Decipher database. You also need to ensure you specify this database when installing the Decipher Licensing Service.

- 2. Click the **System** tab and select **System** > **License** from the navigation tree. Details of the active license are displayed and options are available to install new licenses and remove existing ones.
- 3. Click **Install new license** to add the Decipher license.

# SS<mark>&</mark>C ∣ blueprism

#### Add the Decipher DLL

For multi-device installations (any interactive client or runtime resource that will run the Decipher Blue Prism processes), this DLL needs to be copied to the Blue Prism install location for all Blue Prism interactive clients and runtime resources using Decipher IDP.

Paste the BluePrismDecipher.VBO.Interop.dll file into C:\Program Files\Blue Prism Limited\Blue Prism Automate.

This is the default install location so adjust it if you have used an alternative – just make sure it is in the same directory as Automate.exe.

| 📕   🖸 📑 🚽                                                                                                    | Manage           | Blue Prism Automate                       |                  |                    | — C       | ) X |
|----------------------------------------------------------------------------------------------------|------------------|-------------------------------------------|------------------|--------------------|-----------|-----|
| File Home Share View A                                                                                                    | pplication Tools |                                           |                  |                    |           | ~ 🕐 |
| 🗧 🔶 👻 🛧 🧧 > This PC > OS (C:) > Program Files (x86) > Blue Prism Limited > Blue Prism Automate 🗸 🖸 Search Blue Prism Automate |                  |                                           |                  |                    |           |     |
| Program Files (x86)                                                                                                    | ^                | Name                                      | Date modified    | Туре               | Size      | ^   |
| Adobe                                                                                                    |                  | 📧 AppMan32.exe                            | 28/01/2020 10:47 | Application        | 46 KB     |     |
| ASM104xUSB3                                                                                                    |                  | 🖓 AppMan32.exe.config                     | 28/01/2020 10:37 | XML Configuratio   | 5 KB      |     |
| AVAST Software                                                                                                    |                  | Autofac.dll                               | 16/10/2017 09:53 | Application extens | 213 KB    |     |
| Blue Prism                                                                                                    |                  | Autofac.Extras.NLog.dll                   | 24/05/2015 17:10 | Application extens | 23 KB     |     |
| Blue Prism Limited                                                                                                    |                  | Automate.exe                              | 28/01/2020 10:49 | Application        | 169 KB    |     |
|                                                                                                    |                  | 🖓 Automate.exe.config                     | 28/01/2020 10:37 | XML Configuratio   | 6 KB      |     |
| Common Files                                                                                                    |                  | AutomateAppCore.dll                       | 28/01/2020 10:47 | Application extens | 1,887 KB  |     |
| CORVID                                                                                                    |                  | AutomateC.exe                             | 28/01/2020 10:47 | Application        | 189 KB    |     |
| Dell                                                                                                    |                  | 🖓 AutomateC.exe.config                    | 28/01/2020 10:37 | XML Configuratio   | 5 KB      |     |
| Dell Digital Delivery Services                                                                                                |                  | 🕸 AutomateConfig.exe                      | 28/01/2020 10:47 | Application        | 1,643 KB  |     |
| dotnet                                                                                                    |                  | 🖓 AutomateConfig.exe.config               | 28/01/2020 10:37 | XML Configuratio   | 5 KB      |     |
| DummyDir                                                                                                    |                  | AutomateControls.dll                      | 28/01/2020 10:46 | Application extens | 844 KB    |     |
|                                                                                                    |                  | AutomateProcessCore.dll                   | 28/01/2020 10:47 | Application extens | 1,173 KB  |     |
| Google                                                                                                    |                  | AutomateS.exe                             | 28/01/2020 10:46 | Application        | 2,327 KB  |     |
| InstallShield Installation Informatio                                                                                         | on               | AutomateUI.dll                            | 28/01/2020 10:49 | Application extens | 12,959 KB |     |
| 📊 Intel                                                                                                    |                  | BluePrism.ActiveDirectoryUserSearcher.dll | 28/01/2020 10:47 | Application extens | 220 KB    |     |
| Internet Explorer                                                                                                    | ~                | BluePrism.BrowserAutomation.dll           | 28/01/2020 10:46 | Application extens | 95 KB     | ~   |
| 149 items 1 item selected 168 KB                                                                                              |                  |                                           |                  |                    |           |     |

# SS<mark>&</mark>C∣blueprism

#### Import the Decipher VBO

In Blue Prism select **File** > **Import** and import the BPA Object - Decipher.xml. This Decipher VBO can also be used to create your own processes.

| Action Prop                                 | erties                                    |            |                      |               |                |   | ?                                                                                                    | _                                             |          | $\times$ |
|---------------------------------------------|-------------------------------------------|------------|----------------------|---------------|----------------|---|----------------------------------------------------------------------------------------------------|-----------------------------------------------|----------|----------|
| Name:<br>Description:                       | Get Next Completed Ba                     | atch       |                      |               | <u>`</u>       |   |                                                                                                    |                                               |          |          |
| Business Object<br>Action<br>Inputs Outputs | Decipher<br>Get Next Comple<br>Conditions | ted Batch  | Value                |               |                | 0 | Group:                                                                                                    | ⊡ Da<br>Items                                 | ata Type |          |
| Queue Suffix                                |                                           | Text       | [Queue Suffix]       |               |                |   | <ul> <li>Dinaff</li> <li>Collect</li> <li>Date Ti</li> <li>Flags</li> <li>Image</li> <li>Numb</li> <li>Passw</li> <li>Text</li> <li>TimeSj</li> </ul> | es<br>ions<br>mes<br>s<br>ers<br>ords<br>oans |          |          |
| Stage logging:<br>Warning threshold         | Errors only<br>System Default             | ~ [<br>~ N | Don't log parameters | on this stage | (0 to disable) |   | OK                                                                                                    |                                               | Canc     | el       |

# SS<mark>&</mark>C ∣blueprism

#### Import the Decipher release

Import this release into each separate Blue Prism environment that needs to interact with Decipher IDP. The Decipher v2.2.bprelease contains a number of pre-built processes to help you use Decipher IDP.

| Process                                             | Function                                                                                                | Details                                                                                                |
|-----------------------------------------------------|----------------------------------------------------------------------------------------------------|----------------------------------------------------------------------------------------------------|
| Decipher - 01 Push<br>Documents                     | Takes documents located in C:\Invoices and pushes them to Decipher IDP as a single batch.               | Do not include more than 15 invoices in a batch.                                                       |
| Decipher - 02<br>Batches to Verify                  | Sample process to determine whether there are batches in Decipher IDP that require manual verification. | This returns True or<br>False and can be used to<br>build a process to send<br>notifications to users. |
| Decipher - 03 Get<br>Verified Documents             | Sample process to retrieve verified documents from Decipher IDP and put in a Blue Prism work queue.     | N/A                                                                                                    |
| Decipher - 04 Get<br>Decipher Item from<br>BP Queue | Takes the document data from Blue Prism work queue and pushes data into collection.                     | N/A                                                                                                    |

Select **File** > **Import** and select the Decipher v2.2.bprelease you downloaded from the portal. The processes are added to the Processes\Default folder in Studio.

### Install Decipher IDP components

Before installing the Decipher IDP components, you will need to apply a valid Decipher IDP license to the Decipher database in Enterprise for Decipher IDP to work. See Decipher IDP licensing for details.

The following components are required to complete the Decipher IDP installation and steps below and must be installed in this order:

- 1. Decipher Licensing Service
- 2. Decipher Server
- 3. Decipher Web Client

SS&C | blueprism

- 4. Decipher Automated Clients
- 5. Decipher Server Plugin
- If you have already installed the beta version of Decipher IDP, you will need to use Windows Add/Remove Programs to remove all of the (beta) Decipher components from all devices, before installing this release. To avoid any issues, please then follow these installation instructions when re-installing Decipher IDP.

You can download these files from the Decipher IDP product page of our customer portal. You can see the component versions for each release in the release notes.

Depending on your current system setup you may need to restart your computer following installation before Decipher IDP can be used.

#### Install Decipher Licensing Service

RabbitMQ is installed using a default username and password. These credentials are then automatically populated during the installation of the Decipher licensing service. If you do not want to use the default RabbitMQ credentials, you will need to amend them before installing Decipher licensing service and enter the new credentials during installation. For details on changing the default credentials, see RabbitMQ configuration.

For multi-device installations, this needs to be installed on the Decipher Licensing Service.

- 1. Run the Decipher Licensing Service installer.
- 2. Click through the install wizard, following the on-screen instructions as prompted.

# SS&C | blueprism

3. On the End-User License Agreement screen, read the license agreement and select I accept the terms in the License Agreement, if you accept these terms.

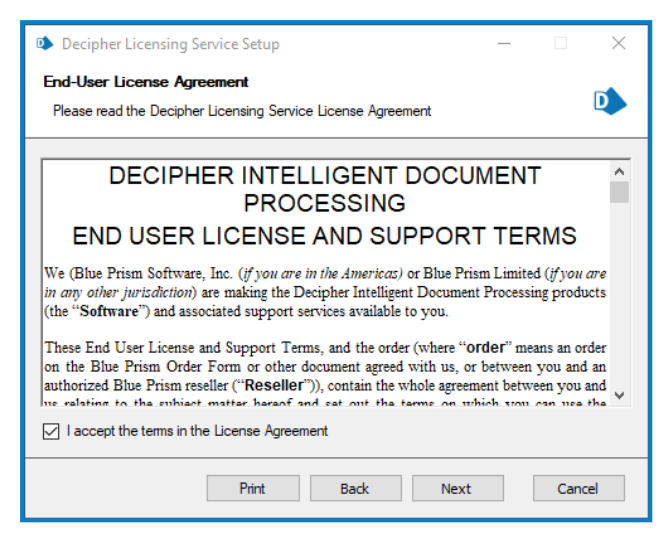

4. On the Destination Folder screen, click **Next** to accept the default location for Decipher Licensing Service or click **Change** to specify a different location.

| Decipher Licensing Service Setup                                    | – 🗆 X       |
|---------------------------------------------------------------------|-------------|
| Destination Folder<br>Click Next to install to the default location | 🚯 blueprism |
| Install Decipher Licensing Service to:                              |             |
| C:\Program Files (x86)\Blue Prism\Decipher Licensing Ser            | vice        |
| Change                                                              |             |
| Back                                                                | Next Cancel |

5. On the Configure SQL connection screen:

SS&C | blueprism

- a. Ensure the correct SQL server is specified.
- b. The Trusted (Windows Authentication) authentication mode is selected by default. This setting is recommended for Decipher IDP, but can be changed if required.

If using SQL Authentication, ensure your SQL password does not start with an equals (=) sign or a semi-colon (;) as they are not supported and may lead to a corrupted configuration file.

c. Enter the name of your existing Blue Prism database. The Database name defaults to BluePrism. If you have already created a Blue Prism database for Decipher using a different name, enter that name in the **Database name** field.

If you don't enter the correct Decipher database name during this part of the installation, as described above, Decipher IDP will not successfully run.

| Decipher Licensir                                                      | ig Service Setup                                    | _      |         | × |
|------------------------------------------------------------------------|-----------------------------------------------------|--------|---------|---|
| Configure SQL co                                                       | nnection                                            |        |         |   |
| Please enter detail                                                    | s for a SQL server instance for the Decipher Server | to use |         |   |
| Please select SOL Ser                                                  | ver BPEU292\SQLEXPRESS                              |        | Refrech |   |
| - Authentication Mode                                                  |                                                     |        | Refresh |   |
| Trusted (Wind                                                          | Trusted (Windows Authentication)                    |        |         |   |
| <ul> <li>Specify Username and Password (SQL Authentication)</li> </ul> |                                                     |        |         |   |
| Username                                                               |                                                     |        |         |   |
| Password                                                               |                                                     |        |         |   |
|                                                                        |                                                     |        |         |   |
| Database name                                                          | BluePrism                                           |        |         |   |
|                                                                        |                                                     |        |         |   |
|                                                                        |                                                     |        |         |   |
|                                                                        | Back Next                                           |        | Cancel  |   |

SS&C | blueprism

6. On the RabbitMQ connection configuration screen the following details are completed by default:

| Host<br>name  | The hostname of your RabbitMQ server. Commonly in development environments, all components are installed on the same server, and therefore the default is <i>localhost</i> . For multi-device environments, you will need to enter the name of the RabbitMQ server. |
|---------------|----------------------------------------------------------------------------------------------------|
| Port          | Defaults to 5672.                                                                                                    |
| Queue<br>name | Defaults to DecipherLicensing.                                                                                                    |

| Decipher Lic | ensing Service Setup                          | _ |      | ×  |
|--------------|-----------------------------------------------|---|------|----|
| RabbitMQ co  | RabbitMQ connection configuration             |   |      |    |
| Amend the fo | lowing RabbitMQ connection values as required |   |      |    |
| Host name    | localhost                                     |   |      |    |
| Port         | 5672                                          |   |      |    |
| Queue name   | DecipherLicensing                             |   |      |    |
|              |                                               |   |      |    |
|              |                                               |   |      |    |
|              |                                               |   |      |    |
|              |                                               |   |      |    |
|              |                                               |   |      |    |
|              | Back Next                                     | t | Canc | el |

- 7. Click **Next** to continue. A message displays notifying you that a queue using the name you have specified will be created in RabbitMQ. Click **Yes** to accept, or **No** if you want to go back and amend the name.
- 8. On the RabbitMQ connection configuration screen enter the username and password for RabbitMQ. The default is guest.

The RabbitMQ username and password entered here must match the RabbitMQ account – the default RabbitMQ username and password are guest. For standalone deployments, the default credentials are sufficient. If you created a different RabbitMQ user, enter the credentials for the new user. You will be prompted to enter these credentials when installing the Decipher server.

- 9. Click Next.
- 10. On the Installation Summary screen, click **Install** to complete the installation, followed by **Finish** to exit the wizard.

The user account running the Decipher Licensing Service must be granted access to the Blue Prism database where the license is stored. For more information, see Grant Blue Prism database access to the Decipher Licensing Service.

When the Decipher Licensing Service is installed, it is automatically configured with a default RabbitMQ connection timeout of 5 seconds. If required, you can update the timeout value. For more information, see Configure RabbitMQ connection timeout.

# SS<mark>&</mark>C ∣ blueprism

#### Install Decipher Server

If required, the separate reporting database must be created when installing/upgrading the Decipher Server component.

For multi-device installations, this needs to be installed on the Decipher server.

- 1. Run the Decipher Server installer.
- 2. Click through the install wizard, following the on-screen instructions as prompted.
- 3. On the End-User License Agreement screen, read the license agreement and select I accept the terms in the License Agreement, if you accept these terms.

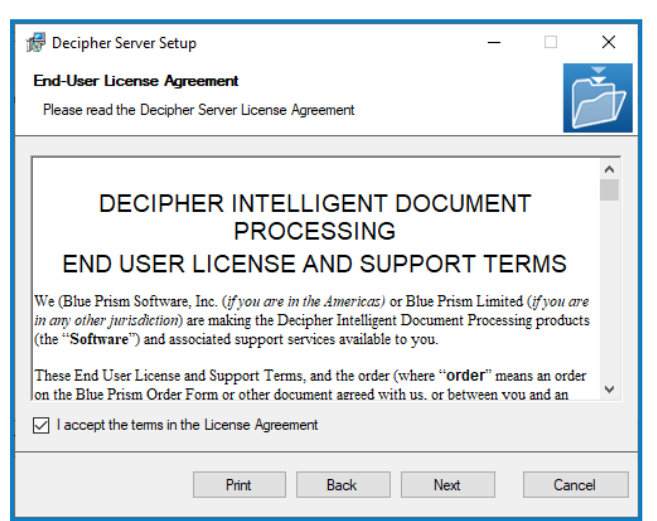

4. On the Destination Folder screen, click **Next** to accept the default location for Decipher Server or click **Change** to specify a different location.

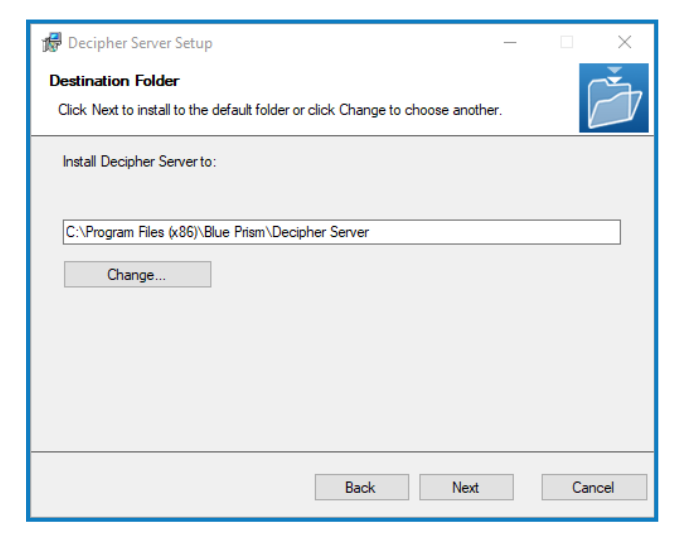

5. On the Licensing screen, enter the following licensing details:

SS&C | blueprism

- Host name The hostname of your RabbitMQ server. Commonly in development environments, all components are installed on the same server, and therefore the default is localhost. For multi-device environments, you will need to enter the name of the RabbitMQ server.
- Queue name The RabbitMQ queue name. The default is DecipherLicensing.
- Username and Password The username and password for the RabbitMQ account that you entered when installing the Decipher Licensing Service. The default RabbitMQ username and passwords are guest, these credentials can only be used for standalone deployments.

For multi-device deployments, you will need to first create a new RabbitMQ user to access to RabbitMQ server remotely, see Create new RabbitMQ user and set permissions for details. You will also need to modify the RabbitMQ instance on the Decipher Server to configure remote access to the RabbitMQ server, see Modify the RabbitMQ instance on the Decipher Server for details.

| 🕼 Decipher Server Setup |      |    | -     |     | ×   |
|-------------------------|------|----|-------|-----|-----|
| Licensing               |      |    |       | ſ   | Ť   |
|                         |      |    |       | Ľ   |     |
| Host name:              |      |    | Port: |     |     |
| localhost               |      |    | 5672  |     | -   |
| Queue name:             |      |    |       |     |     |
| DecipherLicensing       |      |    |       |     |     |
| Usemame:                |      |    |       |     |     |
| guest                   |      |    |       |     |     |
| Password:               |      |    |       |     |     |
| *****                   |      |    |       |     |     |
|                         |      |    |       |     |     |
|                         |      |    |       |     |     |
|                         | Back | Ne | xt    | Can | cel |

- 6. On the Database Server Configuration screen:
  - a. Ensure the correct SQL server is specified.
    - If the SQL server is the MSSQLSERVER default instance, enter the machine name or localhost. Entering the full name will result in the server not being found. Alternatively, if you need to provide a different instance name, enter the machine name or localhost, followed by \ and the instance name.
  - b. The Trusted (Windows Authentication) authentication mode is selected by default. This setting is recommended for Decipher IDP, but can be changed if required.
  - c. Click Test connection to proceed, followed by Next to continue.

| 🕼 Decipher Server Setup                                                                 | - 🗆 🗙    |
|-----------------------------------------------------------------------------------------|----------|
| Database Server Configuration<br>Please configure database server connection            | Ď        |
| Click refresh to view LAN SQL Instances. Type URL or IP for remote SQL In               | nstances |
| Authentication Mode                                                                     | Keirean  |
| Irusted (Windows Authentication)     Specify Username and Password (SQL Authentication) |          |
| Username:<br>Password:                                                                  |          |
| Test connection to proceed                                                              |          |
| Back Next                                                                               | Cancel   |

SS<mark>&</mark>C ∣ blueprism

7. On the Configure Server Settings screen complete the following details:

| Som or Database                   | Enter a new name for the conver database, or accent the default                                                                                                    |  |
|-----------------------------------|----------------------------------------------------------------------------------------------------|--|
| Name                              | DecipherServerDb.                                                                                                    |  |
| Image Storage Path                | Enter the location in which to store the documents after they have<br>been processed. This can be any location, including OneDrive,<br>SharePoint, or a local drive. For example C:\Decipher storage.                     |  |
| Server TCP Port                   | Accept the default TCP port, or enter a different port number if required. You will need to enter this port number when installing the Decipher Web Client.                                                               |  |
| Install as Windows<br>Service     | This option is selected by default. Do not deselect this option.                                                                                                    |  |
| Encrypt All Data At<br>Rest       | Select this option if you want to store all completed documents as<br>encrypted files. This is only necessary if the documents being<br>processed are confidential.                                                       |  |
|                                   | If enabled, you will need to configure an encryption password. If enhanced security is required, enable the <b>Encrypt the password</b> option.                                                                           |  |
|                                   | Decipher Server Setup     -       X      Encryption     Encryption configuration                                                                                                    |  |
|                                   | Encryption password:<br>Confirm password:<br>Encrypt the password                                                                                                    |  |
|                                   | Back Next Cancel                                                                                                    |  |
| Encrypt Configuration             | Select this option if you want to encrypt the server settings.                                                                                                    |  |
| Enable reporting<br>database      | Select this option to create a separate reporting database. A separate reporting database enables you to retain report data for much longer. This is also required to populate the accuracy and automation rates reports. |  |
|                                   | For details of how to copy any existing reporting data from the<br>Decipher database to the new reporting database, see Reporting<br>database configuration.                                                              |  |
| Reporting database on same server | If selected, the reporting database will be created on this server. This option is selected by default.                                                                                                    |  |

If required, the separate reporting database must be created when installing/upgrading the Decipher Server component.
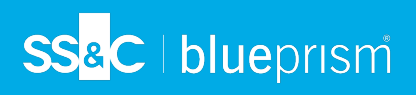

| 🕼 Decipher Server Setup   |                  |      |        |           |         |         | $\times$ |
|---------------------------|------------------|------|--------|-----------|---------|---------|----------|
| Configure Server Sett     | tings            |      |        |           |         |         | Č        |
| Please configure the serv | /er              |      |        |           |         |         |          |
|                           |                  |      |        |           |         |         |          |
| Server Database Name:     | DecipherServerDb |      |        |           |         |         |          |
| Image Storage Path:       |                  |      |        |           |         |         | <b>(</b> |
| Server TCP Port:          | 12543 🜲          |      |        |           |         |         |          |
| ✓ Install as Windows Set  | ervice           |      | Enable | reportir  | ng data | abase   |          |
| 🗌 Encrypt All Data At R   | est              | I    | Repor  | ting data | abase o | on same | server   |
| Encrypt Configuration     | n                |      |        |           |         |         |          |
|                           |                  |      |        |           |         |         |          |
|                           |                  |      |        |           |         |         |          |
|                           |                  |      |        |           |         |         |          |
|                           |                  | Back | 1      | Next      |         | Car     | ncel     |

- 8. Click Next.
- 9. On the Installation Summary screen, click **Install** to complete the installation, followed by **Finish** to exit the wizard.

## SS<mark>&</mark>C ∣ blueprism

### Install Decipher Web Client

For multi-device installations, this needs to be installed on the Decipher web server.

- 1. Run the Decipher Web Client executable.
- 2. Click through the install wizard, following the on-screen instructions as prompted.
- 3. On the End-User License Agreement screen, read the license agreement and select I accept the terms in the License Agreement, if you accept these terms.

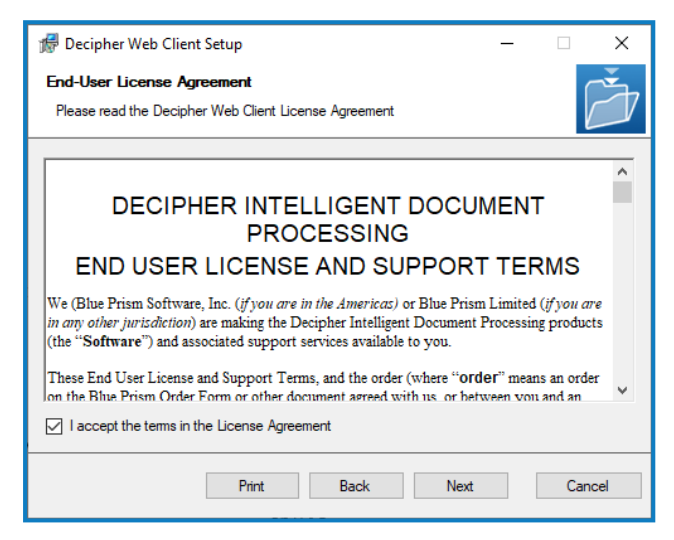

4. On the Configuration screen complete the following details:

SS&C | blueprism

| Destination<br>Folder           | Accept the default install location.                                                                                                    |  |  |  |  |
|---------------------------------|----------------------------------------------------------------------------------------------------|--|--|--|--|
| Web Site<br>Port                | Accept the default web site port, or enter a different port number if required.                                                                                                    |  |  |  |  |
| Application<br>Server<br>IP/URL | This IP address is required when you install the Decipher server.                                                                                                    |  |  |  |  |
| Port                            | Ensure the same port number entered for Decipher Server is entered here.                                                                                                    |  |  |  |  |
| Application<br>Database         | Enter the name of the SQL database connection. If you accepted the default settings whilst installing Decipher Server, this will be:                                                  |  |  |  |  |
| String                          | Data Source=.\SQLEXPRESS;Initial Catalog=DecipherServerDb;Integrated<br>Security=True                                                                                                 |  |  |  |  |
|                                 | If you didn't accept the default options, this can be found in the<br>SsiServer.exe.config file, which is located in C:\Program Files (x86)\Blue<br>Prism\Decipher Server by default. |  |  |  |  |

| 🖟 Decipher Web Client Setup                                                       | _                                    |        |
|-----------------------------------------------------------------------------------|--------------------------------------|--------|
| Decipher Web Client<br>Configuration                                              |                                      | Ď      |
| Destination Folder<br>C:\Program Files (x86)\Blue Prism                           |                                      | Browse |
| Web Site Port:<br>80                                                              |                                      |        |
| Application Server IP\URL:<br>127.0.0.1                                           | Server Port:<br>12543                |        |
| Application Database Connection String<br>re=, \SQLEXPRESS;Initial Catalog=Decipi | nerServerDb;Integrated Security=True | ]      |
|                                                                                   | Back Next                            | Cancel |

- 5. Click **OK** to save the settings.
- 6. Click **Install** to continue to install Decipher Web Client, which may take several minutes, followed by **Close** to exit the wizard.
- Windows security alerts may display for the erl.exe and the epmd.exe. For Decipher IDP to work successfully you will need to allow them to communicate over your private networks.

### Install Decipher Automated Clients

SS&C | blueprism

For multi-device installations, this needs to be installed on the Decipher clients server.

- 1. Run the Decipher Automated Clients installer.
- 2. Click through the install wizard, following the on-screen instructions as prompted.
- 3. On the End-User License Agreement screen, read the license agreement and select I accept the terms in the License Agreement, if you accept these terms.

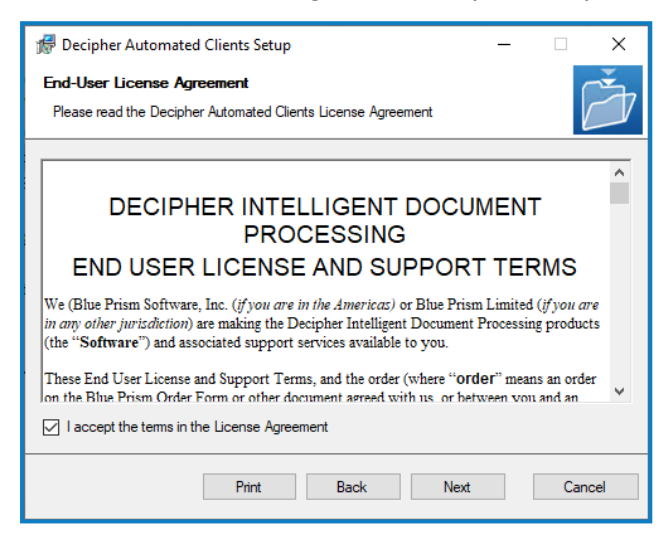

4. On the Destination Folder screen, click **Next** to accept the default location for Decipher Automated Clients or click **Change** to specify a different location.

| 🕼 Decipher Automated Clients Setup 🦳                                                                 |       | $\times$ |
|----------------------------------------------------------------------------------------------------|-------|----------|
| Destination Folder<br>Click Next to install to the default folder or click Change to choose another. |       | Ì        |
| Install Decipher Automated Clients to:                                                               |       |          |
| C:\Program Files (x86)\Blue Prism\Decipher Automated Clients                                         |       |          |
| Change                                                                                               |       |          |
| Back Next                                                                                            | Cance | ł        |

5. On the Custom Setup screen, select the relevant options.

SS<mark>&C | blue</mark>prism

For standalone deployments, select every option. For multi-device deployments, with multiple automated clients, select only the features required for each installation.

| 🕼 Decipher Automated Clients Setup                                              | _ |     | ×   |
|---------------------------------------------------------------------------------|---|-----|-----|
| Custom Setup<br>Select the way you want features to be installed.               |   |     | Ž   |
| Click the icons in the tree below to change the way features will be installed. |   |     |     |
|                                                                                 |   |     |     |
| Back Next                                                                       |   | Can | cel |

6. On the Decipher Automated Clients Configuration Settings screen complete the following details:

| Server IP/URL         | Ensure the same IP address entered in the Decipher Server is entered here. The default IP address is 127.0.0.1.                 |
|-----------------------|----------------------------------------------------------------------------------------------------|
| Port                  | Ensure the same port number entered for Decipher Server and the Decipher Web Client is entered here. The default port is 12543. |
| Username              | generaluser This is the Decipher user that will run the different modules to extract data from a document.                      |
| Password              | user                                                                                                    |
| Encrypt Configuration | Select this option to encrypt the Automated Client configuration settings.                                                      |

| 🖟 Decipher Auto | omated Clients Setup – 🗆 🗙                                                   |
|-----------------|------------------------------------------------------------------------------|
| Decipher Auto   | mated Clients Configuration Settings                                         |
| Specify Applica | tion server connection settings                                              |
| Server IP/URL   | 127.0.0.1                                                                    |
| Port            | 12543                                                                        |
| Username        | generaluser                                                                  |
| Password        | Encrypt Configuration                                                        |
| Note: The syste | m is configured with a user "generaluser" with a password "user" by default. |
|                 | Back Install Cancel                                                          |

7. Click Install to complete the installation, followed by Finish to exit the wizard.

## SS<mark>&</mark>C ∣ blueprism

### Install Decipher Server Plugin

For multi-device installations, this needs to be installed on the Decipher server.

- 1. Run the Decipher Server Plugin installer.
- 2. Click through the install wizard, following the on-screen instructions as prompted.
- 3. On the End-User License Agreement screen, read the license agreement and select I accept the terms in the License Agreement, if you accept these terms.

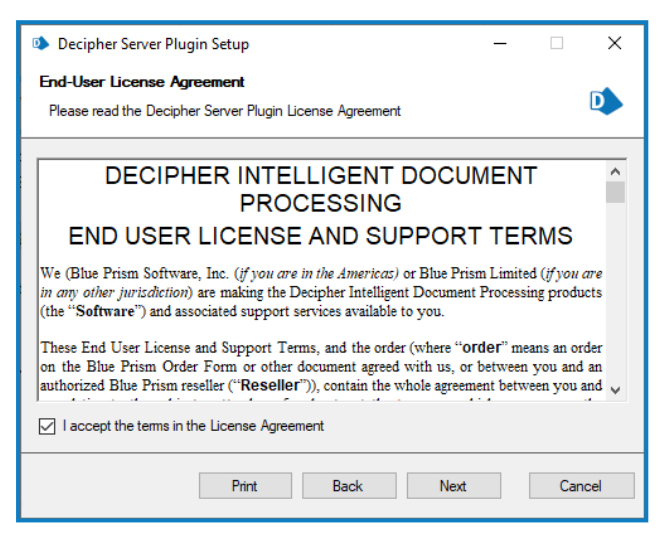

4. On the Destination Folder screen, click **Next** to accept the default location for Decipher Server Plugin or click **Change** to specify a different location.

| 🕩 Decipher Server Plugin Setup - 🗆                                                                   | $\times$ |
|----------------------------------------------------------------------------------------------------|----------|
| Destination Folder<br>Click Next to install to the default folder or click Change to choose another. | ٨        |
| Install Decipher Server Plugin to:                                                                   |          |
| C:\Program Files (x86)\Blue Prism\Decipher Server\Plugins                                            |          |
| Change                                                                                               |          |
|                                                                                                    |          |
|                                                                                                    |          |
|                                                                                                    |          |
|                                                                                                    |          |
| Back Next Cance                                                                                      | ł        |

5. Click Install to complete the installation, followed by Finish to exit the wizard.

## Decipher IDP post-installation configuration

When you have installed the Enterprise and Decipher IDP components, you need to complete the following configuration steps before you can get started. These should be done in the following order:

1. Configure database access:

SS&C | blueprism

- Grant system access (NT AUTHORITY) to the Decipher database
- Grant Decipher Licensing Service access to the Blue Prism database
- Configure Windows Authentication
- 2. Secure the Decipher website with a Secure Sockets Layer (SSL) (production environments)
- 3. Ensure all Decipher services are running
- 4. Activate sites and services for Decipher IDP
- 5. Enable machine learning training (optional)
- 6. Update and encrypt database connection strings (optional)
- 7. Reporting database configuration (optional)
- 8. Configure RabbitMQ connection timeout (optional)

### Grant system access (NT AUTHORITY) to the Decipher database

By default, the Decipher Server service runs under the local system account (NT AUTHORITY). In order to access the Decipher database, this user must be given access to the database.

If you don't want to provide this level of access for the current user, you can set Decipher Server to run as a service account. This offers enhanced security as you can configure a more complex password. If set to use a service account, this account also needs to be configured with db\_datareader and db\_datawriter database permissions.

To give NT authority access to the Decipher database:

- 1. Open Microsoft SQL Server Management Studio and connect to the instance that is hosting your Decipher database. If you installed SQL Express, the default for this is .\SQLEXPRESS.
- 2. Click **Security** > **Logins**, and double-click **NT AUTHORITY\SYSTEM**. If you are not using the default account, select the relevant user from the list.

The Login Properties dialog displays.

 Click User Mapping and select the relevant the check boxes to ensure the user has db\_datareader and db\_datawriter access to the Decipher database and the Decipher reporting database, if applicable.

| Login Properties - NT AUTHO                  | RITY\SYST    | EM                           |                  | -              |     | Х      |
|----------------------------------------------|--------------|------------------------------|------------------|----------------|-----|--------|
| Select a page                                | Script       | 🕶 ? Help                     |                  |                |     |        |
| Server Roles     User Mapping                | Users map    | ped to this login:           |                  |                |     |        |
| Securables                                   | Мар          | Database                     | User             | Default Schema |     | ^      |
| 🎾 Status                                     |              | BluePrism                    |                  |                |     |        |
|                                              |              | DecipherSearchCache          |                  |                |     |        |
|                                              |              | DecipherServer               |                  |                |     |        |
|                                              |              | DecipherServerDb             | NT AUTHORITY\SYS | dbo            |     |        |
|                                              | $\checkmark$ | DecipherServerDbRe           | NT AUTHORITY\SYS | dbo            |     |        |
| Connection<br>Server:<br>BPELI292\SQLEXPRESS | Guest        | account enabled for: Decip   | herServerDb      |                |     | •      |
| Connection:<br>RPEI/292\Elizabeth Stewart    | db_ac        | cessadmin                    | lerserverbb      |                |     |        |
|                                              | db_ba        | ckupoperator<br>tareader     |                  |                |     |        |
| View connection properties                   | ⊘ db_da      | tawriter                     |                  |                |     |        |
|                                              | db_dd        | ladmin                       |                  |                |     |        |
|                                              | db_de        | nydatareader<br>pydatawriter |                  |                |     |        |
| Progress                                     | db_de        | ner                          |                  |                |     |        |
| Ready                                        | ☐ db_se      | curityadmin                  |                  |                |     |        |
|                                              |              |                              |                  | ОК             | Can | cel .: |

4. Click **OK** to save the changes.

SS&C | blueprism

#### Grant access to the Decipher database for additional service accounts

For environments where the Decipher Web Client has been installed using a database connection string enabling Windows authentication (for example, Data Source=.\SQLEXPRESS;Initial Catalog=DecipherServerDb;Integrated Security=True), the IIS Service user needs to be granted db\_reader and db\_writer access to the Decipher database.

By default this is the NT AUTHORITY\SYSTEM user, but if the IIS Service is being run by a different user (such as a service account), that user account needs to be configured with the relevant permissions using the steps above.

In addition, if the Web Client has been installed with a specified credential in the database connection string, this credential also requires configuring with the same permissions.

### Grant Decipher Licensing Service access to the Blue Prism database

The user running the Decipher Licensing Service needs db\_reader access to the Blue Prism database where the license is stored. By default, the service is run by the NT AUTHORITY\SYSTEM user, but in a production environment this should be configured to a service account. To grant the relevant permissions to the service account:

- 1. Open Microsoft SQL Server Management Studio and connect to the instance that is hosting your Blue Prism database. If you installed SQL Express, the default for this is .\SQLEXPRESS.
- 2. Click **Security** > **Logins** and double-click the relevant account.

The Login Properties dialog displays

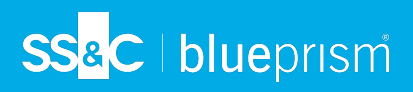

- 3. Click **User Mapping** and select the relevant the check box to ensure the user has db\_datareader access to the Blue Prism database.
- 4. Click **OK** to save the changes.

# <mark>SS</mark>&<mark>C∣blue</mark>prism

### Configure Windows Authentication (production environments)

For production environments, Blue Prism recommends the use of Windows Authentications using service accounts.

Interpretation A service and the website application pool must run under the context of a user that has access to the relevant databases.

### Configure the Decipher services

The following Decipher services must be configured with database access:

| Service name                  | Database                                                          | Required database permissions |
|-------------------------------|-------------------------------------------------------------------|-------------------------------|
| Decipher Licensing<br>Service | The Blue Prism database to which the Decipher license is applied. | db_datawriter / db_datareader |
| Decipher Server               | The Decipher database.                                            | db_datawriter / db_datareader |
| Decipher Web SDK              | The Decipher database.                                            | db_datawriter / db_datareader |

To configure Windows authentication for each Decipher service listed above:

- 1. From Windows Services, right-click the Decipher service and select **Properties**.
- 2. Click the Log On tab and select This account.
- 3. Enter the location and password of your service account.
- 4. Perform this task for each Decipher service.
- 5. Restart the Decipher services.

#### Grant the service account access to Decipher folders

The service account used to access the Decipher databases also needs access to the following Decipher folders:

- The Decipher Image Storage Path This location is defined during the Decipher Server installation and can be viewed in: C:\Program Files (x86)\Blue Prism\Decipher Server\SsiServer.exe.config under the "ImageStorageRoot" key.
- The Decipher application files C:\Program Files (x86)\Blue Prism\
- The default Decipher logging locations:
  - C:\Windows\SysWOW64\config\systemprofile\AppData\Local\Blue Prism\Blue Prism
  - C:\Windows\System32\config\systemprofile\AppData\Local\Decipher
  - C:\Windows\System32\config\systemprofile\AppData\Local\Blue Prism
- The default website folder C: \inetpub\wwwroot

## SS<mark>&</mark>C ∣blueprism

### Configure the Decipher website identity

The Decipher website identity should be set to an account that has db\_datareader and db\_datawriter access to the Decipher database. The service account that was specified in the Service configuration can be used.

To change the application pool identity:

- 1. Open Internet Information Services (IIS) Manager.
- 2. On the left-hand pane, navigate to Application Pools.
- 3. Select **Decipher AppPool**.
- 4. On the right-hand pane, click Advanced Settings.

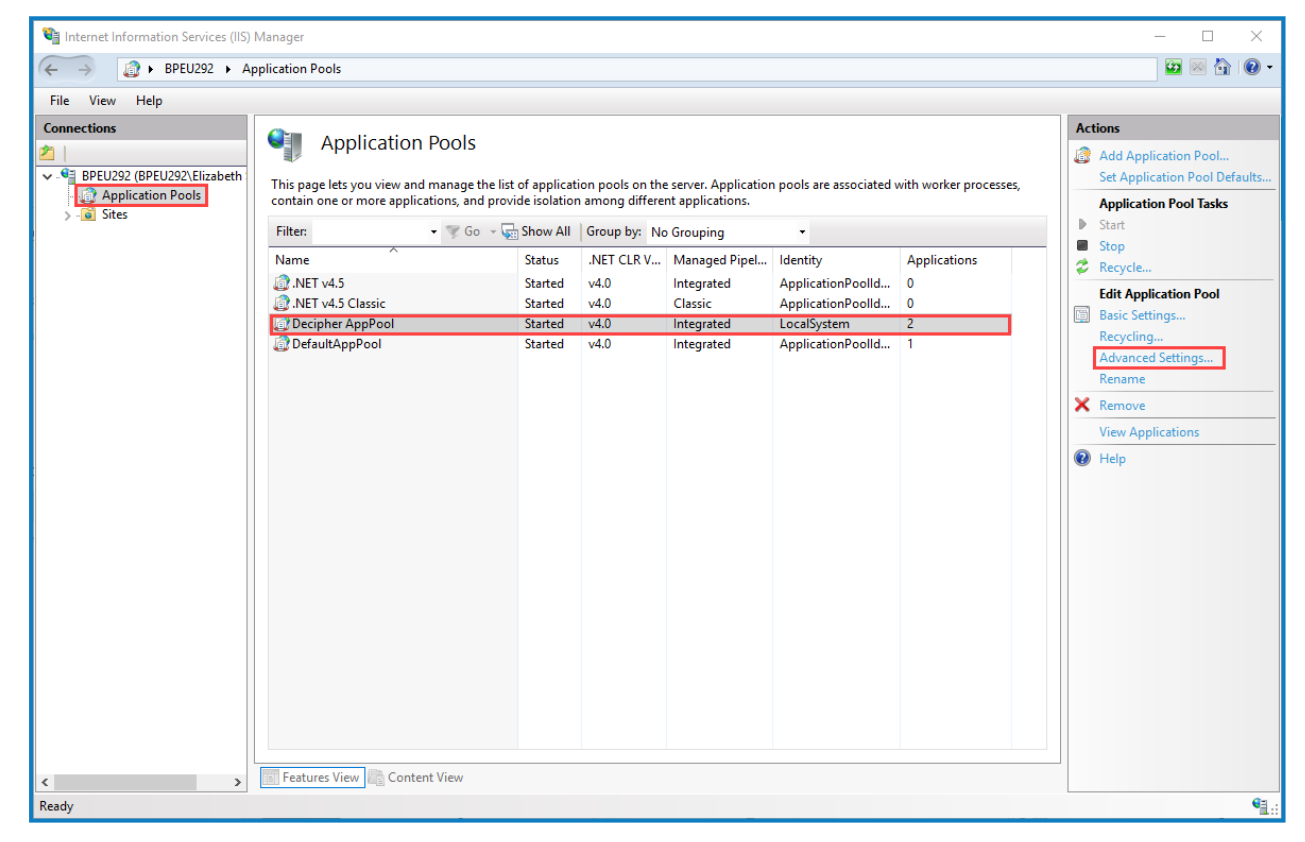

The Advanced Settings dialog displays.

#### 5. Under Process Model, click Identity.

The ... (ellipsis) button displays.

| ١dva                                                                                                    | anced Settings                    |            | ?    | ×  |  |  |
|----------------------------------------------------------------------------------------------------|-----------------------------------|------------|------|----|--|--|
|                                                                                                    | Start Mode                        | OnDemand   |      | ^  |  |  |
| ~                                                                                                    | CPU                               |            |      |    |  |  |
|                                                                                                    | Limit (percent)                   | 0          |      |    |  |  |
|                                                                                                    | Limit Action                      | NoAction   |      |    |  |  |
|                                                                                                    | Limit Interval (minutes)          | 5          |      |    |  |  |
|                                                                                                    | Processor Affinity Enabled        | False      |      |    |  |  |
|                                                                                                    | Processor Affinity Mask           | 4294967295 |      |    |  |  |
|                                                                                                    | Processor Affinity Mask (64-bit o | 4294967295 |      |    |  |  |
| ~                                                                                                    | Process Model                     |            |      |    |  |  |
| >                                                                                                    | Generate Process Model Event L    |            |      |    |  |  |
| Identity LocalSystem                                                                                                    |                                   |            |      |    |  |  |
|                                                                                                    | Idle Time-out (minutes)           | 10000      |      |    |  |  |
|                                                                                                    | Idle Time-out Action              | Terminate  |      |    |  |  |
|                                                                                                    | Load User Profile                 | True       |      |    |  |  |
|                                                                                                    | Maximum Worker Processes          | 1          |      |    |  |  |
|                                                                                                    | Ping Enabled                      | True       |      |    |  |  |
|                                                                                                    | Ping Maximum Response Time        | 90         |      |    |  |  |
|                                                                                                    | Ping Period (seconds)             | 30         |      |    |  |  |
|                                                                                                    | Shutdown Time Limit (seconds)     | 90         |      | ~  |  |  |
| Identity<br>[identityType, username, password] Configures the application pool to run<br>as built-in account, i.e. Application Pool Identity (recommended), Network<br>Service, Local System, Local Service, or as a specific user identity. |                                   |            |      |    |  |  |
|                                                                                                    |                                   | ОК         | Cano | el |  |  |

6. Click the ... (ellipsis) button.

The Application Pool Identity dialog displays.

7. Select Custom Account and click Set.

| Application Pool Identity |    |        | ?      | $\times$ |
|---------------------------|----|--------|--------|----------|
| O Built-in account:       |    |        |        |          |
| LocalSystem               |    | $\sim$ |        |          |
| Oustom account:           |    | _      |        |          |
|                           |    |        | Set    |          |
|                           |    |        |        |          |
|                           | ОК |        | Cancel |          |

- 8. Enter the account credentials, as prompted.
- 9. Once complete, navigate back to the **Application Pools** list.
- 10. Select **Decipher AppPool** and click the **Recycle** button.

A Recycling the IIS logs will log the user out of the current Decipher IDP session. If frequent recycling of the IIS logs is required, it is recommended that this is scheduled for outside of operating hours.

## Secure the Decipher website with a Secure Sockets Layer (SSL) (production

#### environments)

SS&C | blueprism

To secure your Decipher website to use an SSL certificate:

- 1. Open Internet Information Services (IIS) Manager.
- 2. On the left-hand pane, expand the Sites node and select Decipher.
- 3. Under Edit Site in the right-hand pane, click Bindings.

The Site Bindings dialog displays.

4. Click Add.

The Add Site Binding dialog displays.

- 5. From the **Type** drop-down, select **https**.
- 6. Add the host name of the Decipher Server to the Host name field.
- 7. Select an SSL certificate.

C The SSL certificate drop-down is populated with certificates from the personal certificate store on the local machine.

- 8. Click **OK** to accept the changes.
- 9. Navigate to the Decipher website and click Restart.

Any clients connecting to the Decipher website will have to trust the certificate that you selected in the above process. Self-signed certificates will need to be imported onto client machines, but it is more advisable to use a certificate from a certificate authority so that it is implicitly trusted by all clients.

## SS<mark>&</mark>C ∣ blueprism

### Check all Decipher services are running

Check that the necessary services exist and are running – you can do this by typing services into the Windows search bar and checking these services:

- Decipher Automated Client Manager
- Decipher Licensing Service
- Decipher Server

 This service will not run until the LocalSystem user has been given access to the database; or the Decipher Licensing Service has started.

- Decipher Web SDK Service
- RabbitMQ

| 🔍 Services                |                                                     |                                   |                                    |         |              | - 🗆             | × |
|---------------------------|-----------------------------------------------------|-----------------------------------|------------------------------------|---------|--------------|-----------------|---|
| File Action View          | Help                                                |                                   |                                    |         |              |                 |   |
| ⇐ ➡   📰 🖸 🧿               | ) 🗟 🛛 🖬 🕨 🔳 🕪 🕨                                     |                                   |                                    |         |              |                 |   |
| 🔍 Services (Local)        | Services (Local)                                    |                                   |                                    |         |              |                 |   |
| Decipher Automated Client |                                                     | Name                              | Description                        | Status  | Startup Type | Log On As       | ^ |
| Manager                   | Manager                                             | 🆏 Data Sharing Service            | Provides data brokering between    | Running | Manual (Trig | Local System    |   |
|                           | Stop the convice                                    | 🥋 Data Usage                      | Network data usage, data limit, re | Running | Automatic    | Local Service   |   |
|                           | Restart the service                                 | COM Server Process Launcher       | The DCOMLAUNCH service launc       | Running | Automatic    | Local System    | _ |
|                           |                                                     | Decipher Automated Client Manager | Decipher Automated Client Mana     | Running | Automatic (D | Local System    |   |
|                           | <b>D</b>                                            | 🖏 Decipher Licensing Service      | Licensing mechanism for Blue Pri   | Running | Automatic    | Local System    |   |
|                           | Description:<br>Descripter Automated Client Manager | 🥋 Decipher Server                 | Decipher Server Service            | Running | Automatic (D | Local System    |   |
|                           | Service                                             | 🖏 Decipher Web SDK Service        | Decipher Web SDK Service           | Running | Automatic (D | Network Service |   |
|                           |                                                     | Selivery Optimization             | Performs content delivery optimi   | Running | Automatic (D | Network Service |   |

See Troubleshooting if you encounter any issues starting the services.

## SS<mark>&</mark>C ∣ blueprism

### Activate sites and services for Decipher IDP

By default, IIS creates a website on port 80. If you want Decipher IDP to run on port 80, then this default web site must be disabled or moved to avoid it conflicting with Decipher. To do this:

1. Open IIS and click the **Sites** folder in the Connections panel.

| a monte montation services (iis) | tinings                                                                                                    |                          |
|----------------------------------|----------------------------------------------------------------------------------------------------|--------------------------|
| (← → ♥ ► BPEU292 → Sit           | es ▶ Decipher ▶                                                                                                    |                          |
| File View Help                   |                                                                                                    |                          |
| Connections                      | Decipher Home                                                                                                    | Actions                  |
| 2                                | Under the second second | 🔉 Explore                |
| BPEU292 (BPEU292\Elizabeth       | Filter: • 🐨 Go - 💭 Show All   Group by: Area • 💷 -                                                                                                    | Edit Permissions         |
| V Q Sites                        | ASP.NET                                                                                                    | Edit Site                |
| > 😌 Decipher                     |                                                                                                    | Bindings                 |
| > 🍓 Default Web Site             | NET NET Less NET MET Palse MET Touts MET liser American Machine Far Dessend                                                                                                    | Man Andiation            |
|                                  | arter a act a defension machine key regention arter rome avernois arter over Application connection machine key regention<br>Authorizet Compilation Pages Globalization Levels Levels                                                                                                    | View Virtual Directories |
|                                  |                                                                                                    | Manage Website           |
|                                  | Device Series Shate (MTR 5 and                                                                                                    | 2 Restart                |
|                                  | Providels deskioli state dimitir cimitali                                                                                                    | Start                    |
|                                  | IIS N                                                                                                    | Stop                     |
|                                  |                                                                                                    | Browse Website           |
|                                  | Andrewing Default Directory Constant Constant Co | Browse:80 (http)         |
|                                  | Authentic Compression Detaut Directory Entoringes Pantoter Printers Logging Wilke types Wilduits Output<br>Document Browsing Mappings Respon                                                                                                    | Advanced Settings        |
|                                  |                                                                                                    | Configure                |
|                                  |                                                                                                    | Limits                   |
|                                  | Nequest SSL Settings OKL Newrite                                                                                                    |                          |
|                                  | Management                                                                                                    | . nop                    |
|                                  |                                                                                                    |                          |
|                                  |                                                                                                    |                          |
|                                  | Editor                                                                                                    |                          |
|                                  |                                                                                                    |                          |
|                                  |                                                                                                    |                          |
|                                  |                                                                                                    |                          |
|                                  |                                                                                                    |                          |
| < >                              | 🕎 Features View 🙀 Content View                                                                                                    |                          |

- 2. Select **Default Web Site** and click **Stop** on the Actions > Manage Website panel.
- 3. Select Decipher and click Start or Restart.

See Log on and set up Decipher IDP admin for next steps.

### Enable machine learning training (optional)

Machine learning training can be switched on and off in the Decipher IDP user interface via Document types. However, it first needs to be configured in the SsiDataCaptureClient.exe.config file.

- 1. Using Notepad++, open the SsiDataCaptureClient.exe.config file as an Admin. (The default location is C:\Program Files (x86)\Blue Prism\Decipher Automated Clients.)
- 2. Find <add key="EnableModelTrainingML" value="false" /> and set the value to true.

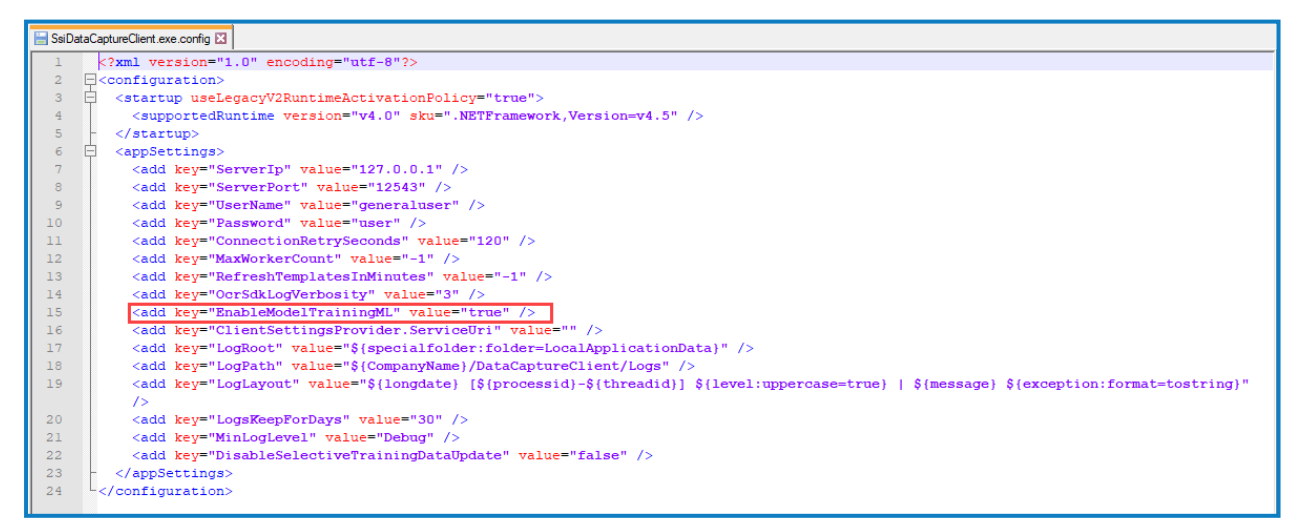

- 3. Save the changes to the config file.
- 4. Restart the Decipher Server Service.

For information on why machine learning is not enabled by default, see the Decipher IDP frequently asked questions.

## SS<mark>&</mark>C ∣blueprism

### Update and encrypt database connection strings (optional)

For enhanced security, you can choose to encrypt your database connection settings.

#### Update the connection string

- Using Notepad++, open the SsiServer.exe.config file. The default location is C:\Program Files
   (x86)\Blue Prism\Decipher Server\SsiServer.exe.config.
- 2. Find connectionString and update the string with the name of the SQL database connection and user credentials.

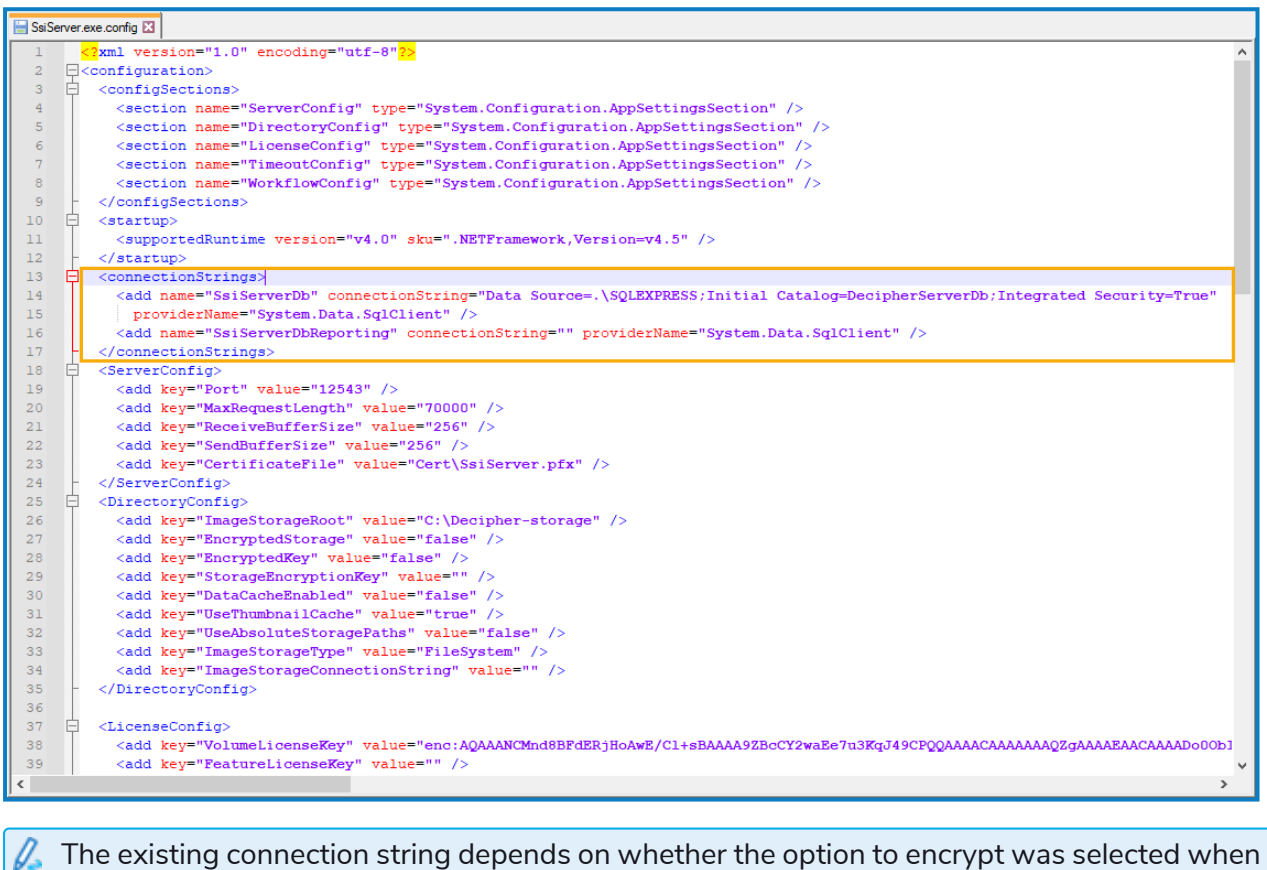

- The existing connection string depends on whether the option to encrypt was selected when installing Decipher Server, and how the user was configured. The following are examples of typical connection strings:
  - Data Source=.\SQLEXPRESS; Initial Catalog=DecipherServerDb; Integrated Security=True;
  - Data Source=.\SQLEXPRESS; Initial Catalog=DecipherServerDb; User Id=myUsername; Password =myPassword;
  - If already encrypted: enc:AQAAANCMnd8BFdERjHoAwE/Cl+sBAAAAardddLezc0amPmM328
- 3. Save the changes to the config file.
- 4. Restart the Decipher Server service.

#### Encrypt the connection string

- 1. Launch the command prompt.
- 2. Set the directory to the installation location, for example cd C:\Program Files (x86)\Blue Prism\Decipher Server.

3. Enter ssiserver -enc and press Enter.

SS&C | blueprism

4. Restart the Decipher Server service to test if the configuration is successful. If the service does not start, follow the Troubleshooting suggestions.

### Reporting database configuration (optional)

If you have chosen to create a separate reporting database during the installation of the Decipher server, you can then copy across any existing reporting data from the Decipher database to the new reporting database.

- 1. Using Notepad++, open the SsiServer.exe.config file. The default location is C:\Program Files (x86)\Blue Prism\Decipher Server\SsiServer.exe.config.
- 2. Find WorkflowConfig and set the SyncOldDataToReportingDatabase value to True.

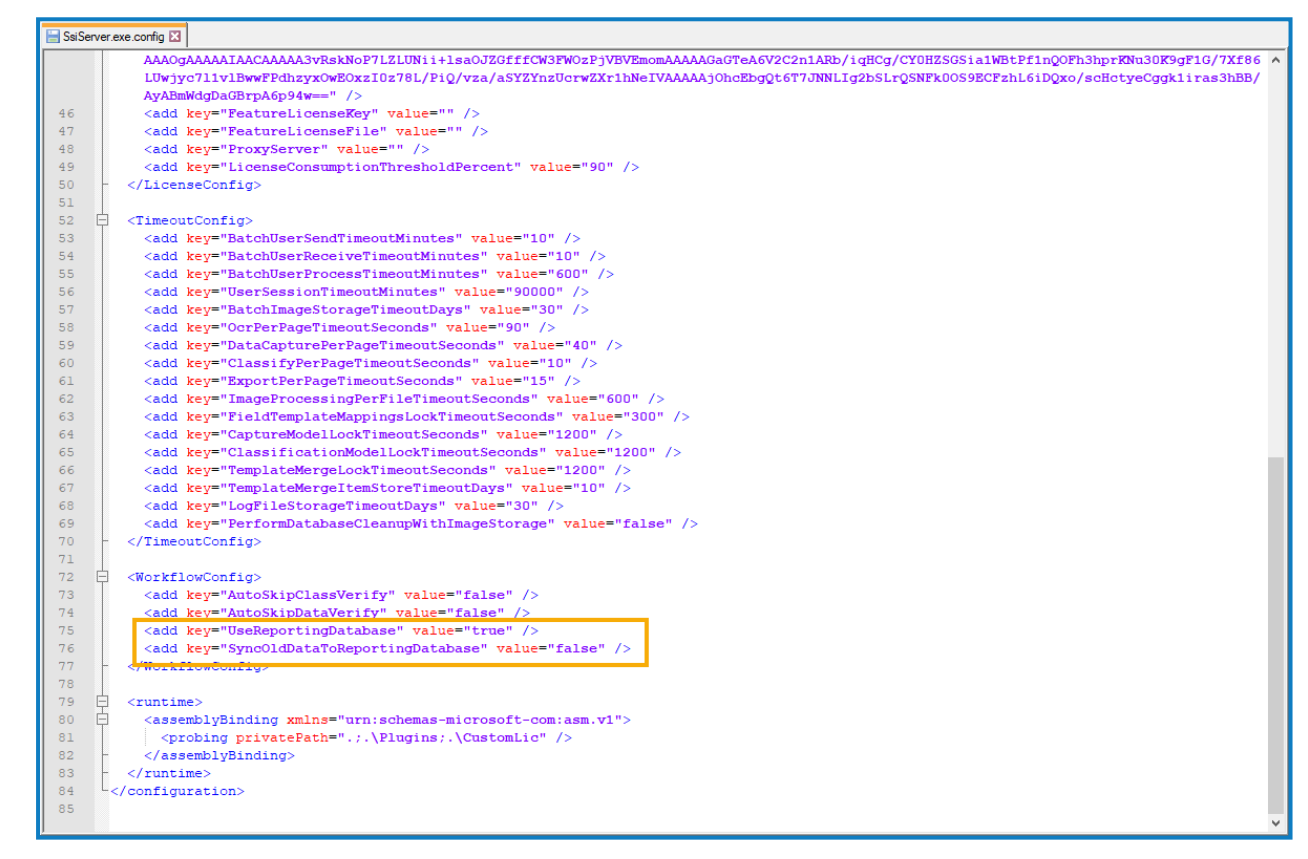

- 3. Save the changes to the config file.
- 4. Restart the Decipher Server service.

Restarting the server may take some time while the data is copied across to the reporting database.

### Configure RabbitMQ connection timeout (optional)

When the Decipher Licensing Service is installed, there is a default RabbitMQ connection timeout of 5 seconds. If the component cannot connect to RabbitMQ in this time, it will timeout and an exception message is logged in Windows Event Viewer: Failed to connect to RabbitMQ after 5 seconds of waiting.

If required, you can update the timeout value by editing the **RabbitMqConnectionTimeoutInSeconds** attribute in the component's config file:

- SS<mark>&</mark>C ∣ blueprism
  - 1. In Windows Services, locate the Decipher Licensing Service, right-click and select **Stop**. You can access Windows Services by typing Services into the Windows search bar.
  - 2. Navigate to the Decipher Licensing Service config file. The default location is C:\Program Files (x86)\Blue Prism\Decipher Licensing Service\config.
  - 3. Open the file in a text editor.
  - 4. In the **Configurations** section, locate the **RabbitMqConnectionTimeoutInSeconds** attribute and update the value as required. This must be a positive integer value.

| 📄 con | fig.json | X Contraction of the second second second second second second second second second second second second second                                                                                                    |   |
|-------|----------|----------------------------------------------------------------------------------------------------|---|
| 1     | E (      |                                                                                                    | ^ |
| 2     | Ę        | "RabbitMg": {                                                                                                    |   |
| 3     |          | "Endpoint":                                                                                                    |   |
|       |          | "CfDJ8KcL9De5MQlAnfyUiXvLckWdrM6cb0211dt0NsflejqIl1pxpqWg2FBzIZ1ghosDHqX5KXA6NrJ-TojFTzVov0TOUm3eRkRiISFTDqQQhKJrVHsv4<br>5krV6aTMert60uu54A6G-qjXv_ZPdiNTWCxYIk",                                                                                         |   |
| 4     |          | "Username":                                                                                                    |   |
|       |          | "CfDJ8KcL9De5MQlAnfyUiXvLckVTtDAPt8pA69WcC_ksL83XHQiGME7m9jThnwjSe_J5o1FdKeaJns6cx3k_kZjCc91kGYWw4KC2c3nHycPTeJnQOI-3U<br>9-gP9H1yAN150fRiA",                                                                                                    |   |
| 5     |          | "Password":                                                                                                    |   |
|       |          | "CfDJ8KcL9De5MQlAnfyUiXvLckWCLoV0AabzOwnjhIc9lGmfblfcoEZd-VhZTB2fAAgFbej-vt3R6jVxUBVzSYgm8QisT0U-LNFL32ipfAGEKNFD7QyG1                                                                                                    |   |
|       |          | NTrsTTxCViGqWYnyQ",                                                                                                    |   |
| 6     |          | "QueueName":                                                                                                    |   |
|       |          | "CfDJ8KcL9De5MQlAnfyUiXvLckVnF7jtSRbDOfv3u7SWFtKcQa2BC5wzkRUXVChudWgyte1_1maw5YgjYJeBS02CU-807v52waI0F7yHx5xhzYsSCFmDH<br>SAg67Gus1YQ8DpHgD6Pw33_IAgcQDI872qEtqI"                                                                                          |   |
| 7     | -        | },                                                                                                    |   |
| 8     | 白        | "Sql": {                                                                                                    |   |
| 9     |          | "ConnectionString":                                                                                                    |   |
|       |          | "CfDJ8KcL9De5MQlAnfyUiXvLckUIMblajD1K57W0Mx8f24J6YESetUwzPxD8TmILypjxrABf1UsTzx44cJZXGO3jv_NvG4qYcdV1495311-KrWqjXkDSr<br>HKWOyU2S2xgWKX2Z-z3aI7U9b2-1CFPDZLRt1GpZiFoJvhgjC9x1XOpTKKBauHATEza8B8eU65yDtMBu8RhxFqI9pfA6HfJDsi_kc5IqMF9UpMWTCZS8Hj<br>8rQhb" |   |
| 10    | -        | }                                                                                                    |   |
| 11    | L        |                                                                                                    |   |
| 12    | Ę        | "Configurations": {                                                                                                    |   |
| 13    |          | "RabbitMqConnectionTimeoutInSeconds": 5                                                                                                    |   |
| 14    |          | }                                                                                                    |   |
| 15    | }        |                                                                                                    | ~ |

- 5. Save the changes to the config file.
- 6. In Windows Services, restart the Decipher Licensing Service.

The Decipher Licensing Service will now use the updated timeout value.

## Multi-device deployment

SS&C | blueprism

This section describes the steps required for a multi-device installation. We recommend planning your installation before installing and considering the information below, regarding different server configurations and communication between the servers.

Decipher IDP requires the following six different server types, which can exist on separate machines, or be combined as required:

- Blue Prism application server This is the Enterprise server and it needs to access SQL Server and Decipher server.
- **Decipher licensing server** Should contain the Decipher licensing service and have access to the SQL server and an instance of RabbitMQ, either on the web server or a separate installation.
- **Decipher server** Should contain the Decipher server and the Decipher server plugin and have access to the SQL server and an instance of RabbitMQ, either on the web server or a separate installation.
- **Decipher clients server** Should contain Decipher automated clients and have access to the SQL server and the Decipher server.
- **Decipher web server** Should contain the Decipher Web Client, which includes RabbitMQ. It also needs to have access to the SQL server and the Decipher server. Every web server must have a local copy of RabbitMQ installed.
- **SQL server** Should contain the SQL server database.

Suitable for production and non-production use, a typical deployment contains all components of Decipher IDP deployed to separate machines and includes the application server.

### Steps

For both standalone and multi-device installations, Decipher IDP must be installed and configured in the following order. Each installation step has detailed instructions, or you can follow the relevant installation video, where available.

| lacksquare | Instructional videos on how to install Decipher IDP and other Blue Prism products are available |
|------------|-------------------------------------------------------------------------------------------------|
|            | from: https://bpdocs.blueprism.com/en-us/video/installation.htm.                                |

| Installation Step                                                                                                    | Link to instructional video (if<br>available)                                     |
|----------------------------------------------------------------------------------------------------|-----------------------------------------------------------------------------------|
| <ul> <li>1. Install and configure third-party software</li> <li>Erlang</li> <li>RabbitMQ</li> <li>SQL Server / SQL Server Express 2012 or later (minimum requirement)</li> <li>SQL Server Management Studio (recommend, but not required)</li> <li>Internation Comment (IIQ)</li> </ul> | <ul> <li>Install Erlang</li> <li>Install RabbitMQ</li> <li>Install IIS</li> </ul> |
| Internet Information Server (IIS)                                                                                                    |                                                                                   |
| <ul> <li>2. Configure Rabbit MQ to allow remote runtime<br/>resources to push to Decipher IDP</li> <li>Add the Decipher hostname to the RabbitMQ configuration</li> <li>Create a new RabbitMQ user and set permissions</li> </ul>                                                       | Video not currently available.                                                    |

### Decipher IDP 2.2 | Installation and Configuration Multi-device deployment

# SS<mark>&C | blue</mark>prism

| Installation Step                                                                                                    | Link to instructional video (if<br>available)                                                                                                    |
|----------------------------------------------------------------------------------------------------|----------------------------------------------------------------------------------------------------|
| <ul> <li>3. Install and configure Blue Prism</li> <li>Install Blue Prism and create a Decipher database</li> <li>Copy the Decipher DLL - Copy to the Blue Prism install location<br/>for all Blue Prism interactive clients and runtime resources<br/>using Decipher IDP</li> <li>Import the Decipher VBO - Import into every Blue Prism<br/>interactive client that needs to interact with Decipher IDP</li> <li>Import the Decipher processes (release) - Import into every<br/>Blue Prism interactive client that needs to interact with Decipher<br/>IDP</li> </ul>                                                                                                    | <ul> <li>Copy DLL</li> <li>Import VBO</li> </ul>                                                                                                    |
| <ul> <li>4. Install Decipher IDP</li> <li>Decipher Licensing Service</li> <li>Decipher Server</li> <li>Decipher Web Client</li> <li>Decipher Automated Clients</li> <li>Decipher Server Plugin</li> <li>5. Configure Decipher IDP</li> <li>Configure database access <ul> <li>Grant system access (NT AUTHORITY) to the Decipher database (non-production environments only).</li> <li>Configure Windows Authentication (production environments).</li> </ul> </li> <li>Secure the Decipher website with a Secure Sockets Layer (SSL) (production environments).</li> <li>Add Decipher SQL location to Web.config</li> <li>Check all Decipher services are running</li> <li>Activate Sites and Services for Decipher IDP – Update for all web servers</li> <li>Enable machine learning training (optional)</li> </ul> | <ul> <li>Install Decipher Licensing Service</li> <li>Install Decipher Server</li> <li>Install Decipher Web Client</li> <li>Install Decipher Automated Clients</li> <li>Install Decipher Server Plugin</li> <li>Configure database access – non-production environments</li> <li>Configure database access-production environments</li> <li>Add Decipher SQL location to Web.config</li> <li>Activate Sites and Services for Decipher IDP</li> </ul> |
| 6. Configure RabbitMQ on Decipher Server<br>This step is only required for multi-device deployments, where<br>Decipher Server and the Decipher Server Plugin are installed on a<br>server that is remote from the Decipher Web Server                                                                                                    | Video not currently available.                                                                                                    |
| <ul><li>5. Log onto Decipher IDP</li><li>You are ready to get started with Decipher IDP</li></ul>                                                                                                    | Log onto Decipher IDP                                                                                                    |

## SS&C | blueprism

## Install and configure third-party software

You need to install and configure the following software and settings in the order listed below on a dedicated PC **before** installing Decipher IDP.

Please ensure that you have read the minimum requirements section, including the browser details, before installing the third-party software and Decipher IDP components.

### Erlang and RabbitMQ

The following components must be installed before installing Decipher IDP:

- Erlang OTP version 25.3
- RabbitMQ version 3.11.10

Decipher IDP is tested using the latest version of Erlang and RabbitMQ available at the time of release. Other versions have not been verified, but should also be compatible.

| Function | <ul> <li>Erlang and RabbitMQ are required components and must be installed on the machine on which the Decipher Web Client will be installed.</li> <li>RabbitMQ is installed using a default username and password. These credentials are then automatically populated during the installation of the Decipher licensing service. If you do not want to use the default RabbitMQ credentials, you will need to amend them before installing Decipher licensing service and enter the new credentials during installation. For details on changing the default credentials, see RabbitMQ configuration.</li> </ul> |
|----------|----------------------------------------------------------------------------------------------------|
| Download | The version of Erlang that you require is dependent on the RabbitMQ version you<br>intend to use. For more information, see RabbitMQ Erlang Version Requirements.<br>https://www.erlang.org/downloads<br>https://www.rabbitmq.com/download.html                                                                                                    |
| Install  | Run the installers and follow the instructions, accepting the default options when prompted.                                                                                                    |

### SQL Server

| Function               | SQL Server Express 2012 is a minimum database requirement.                                                                                |
|------------------------|----------------------------------------------------------------------------------------------------|
|                        | SQL Server Express is supported for proof of concept and evaluation purposes only. It is not recommended or supported for production use. |
| Download               | https://www.microsoft.com/en-us/sql-server/sql-server-downloads                                                                           |
|                        | SQL Server Express 2012 (or later) is the minimum requirement for a standalone deployment of Decipher IDP.                                |
| Supported              | SQL Server Express 2012, 2016, 2017, 2019                                                                                                 |
| SQL Server<br>versions | SQL Server 2012, 2014, 2016, 2017, 2019                                                                                                   |

#### Decipher IDP 2.2 | Installation and Configuration Multi-device deployment

## SS<mark>&C | blue</mark>prism

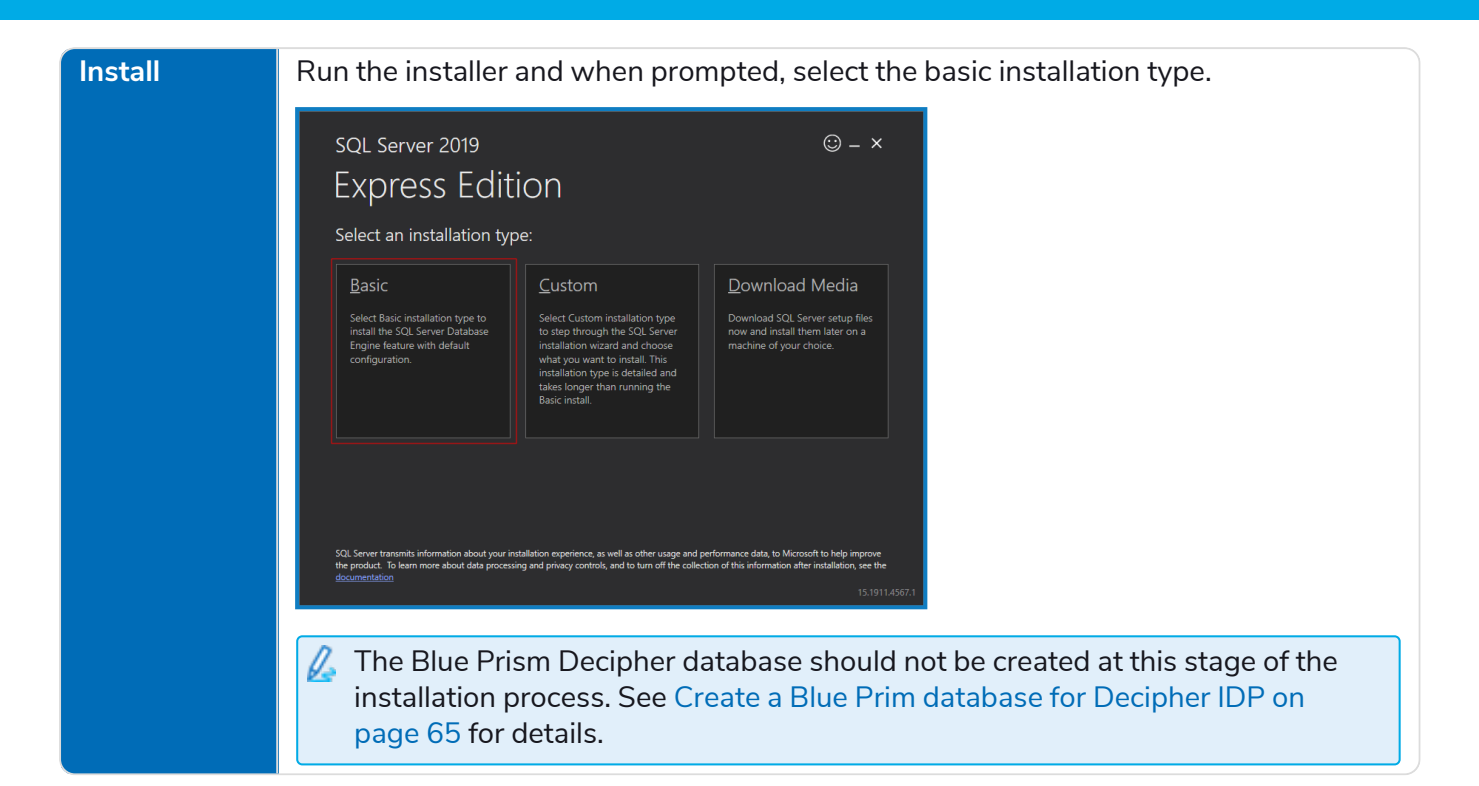

### SQL Server Management Studio

| Function | This is not a requirement for Decipher IDP installation, but is recommended to configure and manage components within the SQL server.<br>For multi-device installations this will need to be installed on a user's machine only where required. |
|----------|----------------------------------------------------------------------------------------------------|
| Download | https://docs.microsoft.com/en-us/sql/ssms/download-sql-server-management-<br>studio-ssms?redirectedfrom=MSDN&view=sql-server-ver15.                                                                                                    |
|          | Under Download SSMS, click <b>Download SQL Server Management Studio (SSMS)</b> to download the SSMS-Setup-ENU.exe.                                                                                                    |
| Install  | Run the installer and follow the instructions, accepting the default options when prompted.                                                                                                    |

### Internet Information Server (IIS)

IIS needs to be configured on the web server. IIS settings are applied from the Windows control panel: **Programs > Programs and Features > Turn Windows Features on or off** and select **Internet Information Services**.

Ensure the following settings are applied:

| IIS Setting             | Sub Setting                                                                       |
|-------------------------|-----------------------------------------------------------------------------------|
| Web Management Tools    | IIS Management Console                                                            |
| World Wide Web Services | <ul><li>Application Development Features</li><li>.NET Extensibility 3.5</li></ul> |
|                         | .NET Extensibility 4.7                                                            |
|                         | • ASP .NET 4.7                                                                    |
|                         | ISAPI Extensions                                                                  |
|                         | ISAPI Filters                                                                     |
|                         | Common HTTP Features                                                              |
|                         | Default Document                                                                  |
|                         | Directory Browsing                                                                |
|                         | HTTP Errors                                                                       |
|                         | Static Content                                                                    |
| Health and Diagnostics  | N/A                                                                               |
| Performance Features    | N/A                                                                               |
| Security                | N/A                                                                               |

#### Scripted installation

To apply the above settings automatically, run the command below using the PowerShell command prompt:

```
Install-WindowsFeature -Name Web-Mgmt-Console, Web-Net-Ext, Web-Net-Ext45, Web-Asp-Net45, Web-
ISAPI-Ext, Web-ISAPI-Filter, Web-Default-Doc, Web-Dir-Browsing, Web-Http-Errors, Web-Static-
Content -computerName localhost -Restart
```

### .NET Framework

SS<mark>&</mark>C ∣ blueprism

This is installed by default on Windows Server 2019. You only need to install the .NET Framework if you are using Windows Server 2016.

| Function | The .NET framework must be downloaded and installed.                                                          |
|----------|----------------------------------------------------------------------------------------------------|
| Download | Download the following component:                                                                             |
|          | .NET Framework 4.6 or later                                                                                   |
|          | https://dotnet.microsoft.com/en-us/download/dotnet-framework/net462                                           |
| Install  | Run the installer and follow the instructions, accepting the default options when prompted.                   |
|          | Restart your server before installing Decipher IDP to ensure the framework is fully installed and registered. |

## RabbitMQ configuration

The following information applies to multi-device configurations using RabbitMQ.

### Configure RabbitMQ for remote runtime resources

In multi-device deployments, runtime resources will not be able to push documents to Decipher IDP unless RabbitMQ has been configured to respond to the Decipher Server hostname as well as the localhost.

The following sections describe how to configure RabbitMQ to respond to the remote Decipher Server hostname, and how to create a RabbitMQ user so that runtime resources can access RabbitMQ remotely.

#### Add the Decipher hostname to the RabbitMQ configuration

To edit the advanced.config file:

- Navigate to the RabbitMQ application folder. The default location is: C:/Users/<username>/AppData/Roaming/RabbitMQ
- 2. Open advanced.config with a text editor.
- 3. Replace the existing content with the following:

```
[{rabbit, [
{tcp_listeners, [{"<hostname>",5672}, {"0.0.0.0",5672}]}
]
].
```

- 4. Replace <hostname> with the hostname of the Decipher Web Client machine hosting RabbitMQ and save your changes.
- 5. Restart the server on which the Decipher Server component is installed and the server on which RabbitMQ is installed, if different.
- Port 5672, added to the RabbitMQ configuration described above, is the default port used to connect to the RabbitMQbroker. Port 15672, used when creating a new RabbitMQ user, is a different port used to connect the management console add on.

### Create a new RabbitMQ user and set permissions

To create a new RabbitMQ user to access the RabbitMQ server remotely:

1. Open a browser and navigate to http://localhost:15672/.

The RabbitMQ Management login screen displays.

2. Log into RabbitMQ using guest as both the username and password.

3. Select the Admin tab and click Add user.

|                                                                                 | Connection    | s Channels E                                   | xchanges                            | Queues | Admir |
|---------------------------------------------------------------------------------|---------------|------------------------------------------------|-------------------------------------|--------|-------|
|                                                                                 |               |                                                |                                     |        |       |
| Users                                                                           |               |                                                |                                     |        |       |
| <ul> <li>All users</li> </ul>                                                   |               |                                                |                                     |        |       |
| Filter:                                                                         |               | Regex ?                                        |                                     |        |       |
| Name                                                                            | Tags          | Can access virtual hosts                       | Has password                        | ]      |       |
| decipheruser                                                                    | administrator | /, pssandbox                                   | •                                   |        |       |
| guest                                                                           | administrator | /                                              | •                                   |        |       |
|                                                                                 |               |                                                |                                     |        |       |
| ▼ Add a user                                                                    |               |                                                |                                     |        |       |
| <ul> <li>Add a user</li> <li>Usernam</li> </ul>                                 | ne: guest     | a                                              |                                     |        |       |
| <ul> <li>Add a user</li> <li>Usernam</li> </ul>                                 | ne: guest     |                                                | -                                   |        |       |
| <ul> <li>Add a user</li> <li>Usernam</li> <li>Password:</li> </ul>              | re: guest     |                                                | confirm)                            |        |       |
| <ul> <li>Add a user</li> <li>Usernam</li> <li>Password:</li> <li>Tag</li> </ul> | ne: guest     |                                                | :<br>(confirm)                      |        |       |
| <ul> <li>Add a user</li> <li>Usernam</li> <li>Password:</li> <li>Tag</li> </ul> | ne: guest     | nin   Monitoring   Pol                         | cymaker                             |        |       |
| <ul> <li>Add a user</li> <li>Usernam</li> <li>Password:</li> <li>Tag</li> </ul> | ne: guest     | nin   Monitoring   Pol<br>aggement   Impersona | (confirm)<br>icymaker<br>tor   None |        |       |
| Add a user Usernam Password: Tag                                                | ne: guest     | nin   Monitoring   Pol<br>aggement   Impersona | confirm)<br>icymaker<br>tor   None  |        |       |

- 4. Add credentials for a new user for use with Decipher Server.
- 5. In the **Tags** field, enter administrator.
- 6. Click Add user.

Once created, the new user will display in the All users list.

7. To grant administrator permissions to the new user, in the All users list, select the user you have just created. The Permissions page for the selected user displays.

| Overview            | Connection       | 5 Channe     | s Excha     | anges | Queues | Admin |  |  |  |
|---------------------|------------------|--------------|-------------|-------|--------|-------|--|--|--|
| llser: decinheruser |                  |              |             |       |        |       |  |  |  |
|                     | aecipiteru.      | 501          |             |       |        |       |  |  |  |
| • Overviev          | Tage             |              |             |       |        |       |  |  |  |
| Can log in w        | ith password     | iministrator |             |       |        |       |  |  |  |
| ▼ Permissi          | ons              |              |             |       |        |       |  |  |  |
| Current permi       | issions          |              |             |       |        |       |  |  |  |
| Virtual host        | Configure regexp | Write regexp | Read regexp |       |        |       |  |  |  |
| /                   | *                | .*           | .*          | Clear |        |       |  |  |  |
|                     |                  |              |             |       | -      |       |  |  |  |
| Set permissio       | n                |              |             |       |        |       |  |  |  |
| •                   |                  |              |             |       |        |       |  |  |  |
| Virtual             | Host: /          | <b>~</b>     |             |       |        |       |  |  |  |
| Configure reg       | gexp: ·*         |              |             |       |        |       |  |  |  |
| Write reg           | gexp: ⋅*         |              |             |       |        |       |  |  |  |
| Read reg            | gexp: ·*         |              |             |       |        |       |  |  |  |
| Set permissi        | on               |              |             |       |        |       |  |  |  |

SS&C | blueprism

- 8. In the Set permission dialog, ensure the **Virtual Host** field contains the **/** character, and do not amend the other default parameter settings.
- 9. Click **Set permission** to apply these permissions to the new user.

RabbitMQ will now respond to the Decipher Server hostname, enabling remote runtime resources to push to Decipher IDP.

You will also need to modify the RabbitMQ instance on the Decipher Server to configure remote access to the RabbitMQ server, see Modify the RabbitMQ instance on the Decipher Server for details.

## Install and configure Blue Prism

The following components are required to complete the steps below:

- Enterprise
- Decipher DLL

SS&C | blueprism

- Decipher VBO
- Decipher v2.2.bprelease

7 For details of component versions see the release notes.

### Install Blue Prism and create a database

If you do not already have Blue Prism installed, you will need to install Blue Prism 6.6 or later. If you already have Blue Prism installed you just need to create a Blue Prism database for use with Decipher IDP – you will need to reference this when installing the Decipher Licensing Service.

This is an overview of the steps required to install Blue Prism and create a database. You can find full instructions on how to install, configure, and use our product in the Blue Prism help.

# SS<mark>&</mark>C∣blueprism

#### Create a Blue Prim database for Decipher IDP

You need to create a new database for your Decipher IDP data.

- 1. Install and launch Blue Prism.
- 2. In the Sign in to Blue Prism screen, click **Configure connection** to launch the configure connection wizard.
- 3. Click New Connection followed by Create Database.
- 4. In the Connection Configuration screen complete the following details:

| Connection Name                         | Enter an easily recognizable name for the connection.                                                                                                    |  |  |  |
|-----------------------------------------|----------------------------------------------------------------------------------------------------|--|--|--|
| Connection Type                         | Select SQL Server (Windows Authentication).                                                                                                    |  |  |  |
| Database Server                         | Enter the network location of the SQL server<br>instance. If you have installed SQL Express as<br>described in this guide, this will be<br>localhost\SQLExpress.                                                                      |  |  |  |
| Database Name                           | Enter a name for the new database, e.g. BluePrism.                                                                                                    |  |  |  |
|                                         | BluePrism is the default database name when<br>installing the Decipher licensing service. If you<br>create a database using a different name, you<br>will need to enter this name when you install<br>the Decipher licensing service. |  |  |  |
| Additional SQL Connection<br>Parameters | This is not required.                                                                                                    |  |  |  |

| Connection Configuration   |                                         |                                                              | ?        | $\times$ |
|----------------------------|-----------------------------------------|--------------------------------------------------------------|----------|----------|
| Store and recall different | database connection:                    | s                                                            |          |          |
| Saved Connections          | Current Connection                      |                                                              |          |          |
| Decipher                   | Connection Name                         | Decipher                                                     |          |          |
|                            | Connection Type                         | SQL Server (Windows Authentication)                          |          | ~        |
|                            | Database Server                         | The type of connection to use                                |          |          |
|                            |                                         | The hostname of the database server                          |          | -        |
|                            | Database Name                           | BluePrism The name of the database to connect to             |          |          |
|                            | Additional SQL<br>Connection Parameters | Sami-rolon serviced exampler to yid to the connection string |          |          |
|                            |                                         | senir-cooli sepelate palentes i ado to tre connectori sung   |          |          |
|                            |                                         |                                                              |          |          |
|                            |                                         |                                                              |          |          |
|                            |                                         |                                                              |          |          |
|                            |                                         | Test                                                         | Connecti | ion      |
| New Connection Delete Conn | ection                                  | Create Database Upgrade Database Confi                       | gure Dat | abase    |
|                            |                                         | ОК                                                           | Can      | :el      |

5. Select your required user authentication method and click **OK** to create the database.

### Add Decipher IDP license to SS&C | Blue Prism

You need a Decipher IDP license to run Decipher. This must be added to Blue Prism before installing Decipher IDP.

1. Log into Blue Prism.

Ensure that you log into Blue Prism using the connection configured to use the database created for Decipher IDP. This is because Decipher licensing will not work unless you apply the license key to the Decipher database. You also need to ensure you specify this database when installing the Decipher Licensing Service.

- 2. Click the **System** tab and select **System** > **License** from the navigation tree. Details of the active license are displayed and options are available to install new licenses and remove existing ones.
- 3. Click **Install new license** to add the Decipher license.

## SS&C | blueprism

### Add the Decipher DLL

For multi-device installations (any interactive client or runtime resource that will run the Decipher Blue Prism processes), this DLL needs to be copied to the Blue Prism install location for all Blue Prism interactive clients and runtime resources using Decipher IDP.

Paste the BluePrismDecipher.VBO.Interop.dll file into C:\Program Files\Blue Prism Limited\Blue Prism Automate.

This is the default install location so adjust it if you have used an alternative – just make sure it is in the same directory as Automate.exe.

| 🔜   🕑 🛄 🖛                                                                                                | Manage          | Blue Prism Automate                           |                  |                    | — C             | ) ×          |
|----------------------------------------------------------------------------------------------------|-----------------|-----------------------------------------------|------------------|--------------------|-----------------|--------------|
| File Home Share View Ap                                                                                  | plication Tools |                                               |                  |                    |                 | ~ 🕐          |
| $\leftarrow$ $\rightarrow$ $\checkmark$ $\uparrow$ $\square$ $\rightarrow$ This PC $\rightarrow$ OS (C:) | Program Files   | (x86) > Blue Prism Limited > Blue Prism Autor | mate             | ✓ Ö Se             | arch Blue Prism | Au 🔎         |
| Program Files (x86)                                                                                      | ^               | Name                                          | Date modified    | Туре               | Size            | ^            |
| Adobe                                                                                                    |                 | 📧 AppMan32.exe                                | 28/01/2020 10:47 | Application        | 46 KB           |              |
| ASM104xUSB3                                                                                              |                 | 🔁 AppMan32.exe.config                         | 28/01/2020 10:37 | XML Configuratio   | 5 KB            |              |
| AVAST Software                                                                                           |                 | Autofac.dll                                   | 16/10/2017 09:53 | Application extens | 213 KB          |              |
| Blue Prism                                                                                               |                 | Autofac.Extras.NLog.dll                       | 24/05/2015 17:10 | Application extens | 23 KB           |              |
| Blue Price Limited                                                                                       |                 | Automate.exe                                  | 28/01/2020 10:49 | Application        | 169 KB          |              |
|                                                                                                    |                 | 🖓 Automate.exe.config                         | 28/01/2020 10:37 | XML Configuratio   | 6 KB            |              |
| Common Files                                                                                             |                 | AutomateAppCore.dll                           | 28/01/2020 10:47 | Application extens | 1,887 KB        |              |
| CORVID                                                                                                   |                 | AutomateC.exe                                 | 28/01/2020 10:47 | Application        | 189 KB          |              |
| Dell                                                                                                    |                 | 🖓 AutomateC.exe.config                        | 28/01/2020 10:37 | XML Configuratio   | 5 KB            |              |
| Dell Digital Delivery Services                                                                           |                 | 🕸 AutomateConfig.exe                          | 28/01/2020 10:47 | Application        | 1,643 KB        |              |
| dotnet                                                                                                   |                 | 🖓 AutomateConfig.exe.config                   | 28/01/2020 10:37 | XML Configuratio   | 5 KB            |              |
| DummyDir                                                                                                 |                 | AutomateControls.dll                          | 28/01/2020 10:46 | Application extens | 844 KB          |              |
|                                                                                                    |                 | AutomateProcessCore.dll                       | 28/01/2020 10:47 | Application extens | 1,173 KB        |              |
| Google                                                                                                   |                 | AutomateS.exe                                 | 28/01/2020 10:46 | Application        | 2,327 KB        |              |
| InstallShield Installation Information                                                                   | n               | AutomateUI.dll                                | 28/01/2020 10:49 | Application extens | 12,959 KB       |              |
| lntel                                                                                                    |                 | BluePrism.ActiveDirectoryUserSearcher.dll     | 28/01/2020 10:47 | Application extens | 220 KB          |              |
| 📙 Internet Explorer                                                                                      | ~               | BluePrism.BrowserAutomation.dll               | 28/01/2020 10:46 | Application extens | 95 KB           | ~            |
| 149 items 1 item selected 168 KB                                                                         |                 |                                               |                  |                    |                 | :== <b>=</b> |

# SS<mark>&</mark>C ∣ blueprism

### Import the Decipher VBO

In Blue Prism select **File** > **Import** and import the BPA Object - Decipher.xml. This Decipher VBO can also be used to create your own processes.

| Action Properties                                                                                        |                                |                         |                 |                 | ?                                                                                                    | _                                                        |        | $\times$ |
|----------------------------------------------------------------------------------------------------|--------------------------------|-------------------------|-----------------|-----------------|----------------------------------------------------------------------------------------------------|----------------------------------------------------------|--------|----------|
| Name: Get Next Completed Ba<br>Description:                                                              | tch                            |                         |                 | ~ >             |                                                                                                    |                                                          |        |          |
| Business Object Decipher<br>Action Get Next Complet<br>Inputs Outputs Conditions<br>Name<br>Cueue Suffix | ted Batch<br>Data Type<br>Text | Value<br>[Queue Suffix] |                 |                 | Group:<br>Page<br>View All<br>Grouper All<br>Grouper | ✓ Data<br>Items<br>is<br>ions<br>mes<br>:<br>ers<br>ords | а Туре |          |
| Stage logging: Errors only                                                                               | ~ [                            | ] Don't log parameters  | s on this stage | (() to dieable) | OK                                                                                                    |                                                          | Conor  |          |

## SS<mark>&</mark>C ∣blueprism

### Import the Decipher release

Import this release into each separate Blue Prism environment that needs to interact with Decipher IDP. The Decipher v2.2.bprelease contains a number of pre-built processes to help you use Decipher IDP.

| Process                                             | Function                                                                                                | Details                                                                                                |
|-----------------------------------------------------|----------------------------------------------------------------------------------------------------|----------------------------------------------------------------------------------------------------|
| Decipher - 01 Push<br>Documents                     | Takes documents located in C:\Invoices and pushes them to Decipher IDP as a single batch.               | Do not include more than<br>15 invoices in a batch.                                                    |
| Decipher - 02<br>Batches to Verify                  | Sample process to determine whether there are batches in Decipher IDP that require manual verification. | This returns True or<br>False and can be used to<br>build a process to send<br>notifications to users. |
| Decipher - 03 Get<br>Verified Documents             | Sample process to retrieve verified documents from Decipher IDP and put in a Blue Prism work queue.     | N/A                                                                                                    |
| Decipher - 04 Get<br>Decipher Item from<br>BP Queue | Takes the document data from Blue Prism work queue and pushes data into collection.                     | N/A                                                                                                    |

Select **File** > **Import** and select the Decipher v2.2.bprelease you downloaded from the portal. The processes are added to the Processes\Default folder in Studio.

## Install Decipher IDP components

Before installing the Decipher IDP components, you will need to apply a valid Decipher IDP license to the Decipher database in Enterprise for Decipher IDP to work. See Decipher IDP licensing for details.

The following components are required to complete the Decipher IDP installation and steps below and must be installed in this order:

- 1. Decipher Licensing Service
- 2. Decipher Server
- 3. Decipher Web Client

SS&C | blueprism

- 4. Decipher Automated Clients
- 5. Decipher Server Plugin
- If you have already installed the beta version of Decipher IDP, you will need to use Windows Add/Remove Programs to remove all of the (beta) Decipher components from all devices, before installing this release. To avoid any issues, please then follow these installation instructions when re-installing Decipher IDP.

You can download these files from the Decipher IDP product page of our customer portal. You can see the component versions for each release in the release notes.

Depending on your current system setup you may need to restart your computer following installation before Decipher IDP can be used.

### Install Decipher Licensing Service

RabbitMQ is installed using a default username and password. These credentials are then automatically populated during the installation of the Decipher licensing service. If you do not want to use the default RabbitMQ credentials, you will need to amend them before installing Decipher licensing service and enter the new credentials during installation. For details on changing the default credentials, see RabbitMQ configuration.

For multi-device installations, this needs to be installed on the Decipher Licensing Service.

- 1. Run the Decipher Licensing Service installer.
- 2. Click through the install wizard, following the on-screen instructions as prompted.

## SS&C | blueprism

3. On the End-User License Agreement screen, read the license agreement and select I accept the terms in the License Agreement, if you accept these terms.

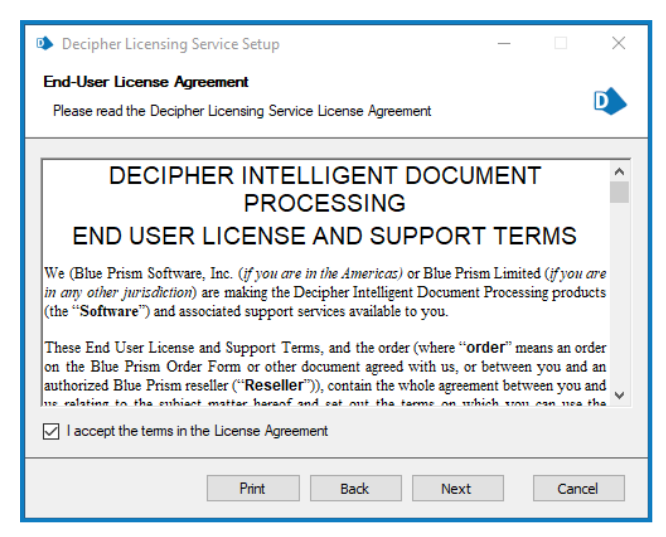

4. On the Destination Folder screen, click **Next** to accept the default location for Decipher Licensing Service or click **Change** to specify a different location.

| Decipher Licensing Service Setup                                    | – 🗆 X       |
|---------------------------------------------------------------------|-------------|
| Destination Folder<br>Click Next to install to the default location | 🚯 blueprism |
| Install Decipher Licensing Service to:                              |             |
| C:\Program Files (x86)\Blue Prism\Decipher Licensing Ser            | vice        |
| Change                                                              |             |
| Back                                                                | Next Cancel |

5. On the Configure SQL connection screen:

SS&C | blueprism

- a. Ensure the correct SQL server is specified.
- b. The Trusted (Windows Authentication) authentication mode is selected by default. This setting is recommended for Decipher IDP, but can be changed if required.

If using SQL Authentication, ensure your SQL password does not start with an equals (=) sign or a semi-colon (;) as they are not supported and may lead to a corrupted configuration file.

c. Enter the name of your existing Blue Prism database. The Database name defaults to BluePrism. If you have already created a Blue Prism database for Decipher using a different name, enter that name in the **Database name** field.

If you don't enter the correct Decipher database name during this part of the installation, as described above, Decipher IDP will not successfully run.

| Decipher Licensi<br>Configure SOL of |        | ×                                               |       |         |  |
|--------------------------------------|--------|-------------------------------------------------|-------|---------|--|
| Please enter detai                   | ls for | a SQL server instance for the Decipher Server t | o use |         |  |
|                                      |        |                                                 |       |         |  |
| Please select SQL Ser                | rver   | BPEU292\SQLEXPRESS                              |       | Refresh |  |
| -Authentication Mod                  | le     |                                                 |       |         |  |
| Trusted (Wind                        | lows   | Authentication)                                 |       |         |  |
| O Specify Usern                      | ame a  | and Password (SQL Authentication)               |       |         |  |
| Username                             |        |                                                 |       |         |  |
| Password                             |        |                                                 |       |         |  |
|                                      |        |                                                 |       |         |  |
| Database name                        | Blue   | Prism                                           |       |         |  |
|                                      |        |                                                 |       |         |  |
|                                      |        |                                                 |       |         |  |
|                                      |        | Back Next                                       |       | Cancel  |  |
SS&C | blueprism

6. On the RabbitMQ connection configuration screen the following details are completed by default:

| Host<br>name  | The hostname of your RabbitMQ server. Commonly in development environments, all components are installed on the same server, and therefore the default is <i>localhost</i> . For multi-device environments, you will need to enter the name of the RabbitMQ server. |
|---------------|----------------------------------------------------------------------------------------------------|
| Port          | Defaults to 5672.                                                                                                    |
| Queue<br>name | Defaults to DecipherLicensing.                                                                                                    |

| Decipher Lic | ensing Service Setup                           | _ |      | ×  |
|--------------|------------------------------------------------|---|------|----|
| RabbitMQ co  | nnection configuration                         |   |      |    |
| Amend the fo | llowing RabbitMQ connection values as required |   |      |    |
| Host name    | localhost                                      |   |      |    |
| Port         | 5672                                           |   |      |    |
| Queue name   | DecipherLicensing                              |   |      |    |
|              |                                                |   |      |    |
|              |                                                |   |      |    |
|              |                                                |   |      |    |
|              |                                                |   |      |    |
|              |                                                |   |      |    |
|              | Back Nex                                       | t | Cano | el |

- 7. Click **Next** to continue. A message displays notifying you that a queue using the name you have specified will be created in RabbitMQ. Click **Yes** to accept, or **No** if you want to go back and amend the name.
- 8. On the RabbitMQ connection configuration screen enter the username and password for RabbitMQ. The default is guest.

The RabbitMQ username and password entered here must match the RabbitMQ account – the default RabbitMQ username and password are guest. For standalone deployments, the default credentials are sufficient. If you created a different RabbitMQ user, enter the credentials for the new user. You will be prompted to enter these credentials when installing the Decipher server.

- 9. Click Next.
- 10. On the Installation Summary screen, click **Install** to complete the installation, followed by **Finish** to exit the wizard.

The user account running the Decipher Licensing Service must be granted access to the Blue Prism database where the license is stored. For more information, see Grant Blue Prism database access to the Decipher Licensing Service.

When the Decipher Licensing Service is installed, it is automatically configured with a default RabbitMQ connection timeout of 5 seconds. If required, you can update the timeout value. For more information, see Configure RabbitMQ connection timeout.

### Install Decipher Server

If required, the separate reporting database must be created when installing/upgrading the Decipher Server component.

For multi-device installations, this needs to be installed on the Decipher server.

- 1. Run the Decipher Server installer.
- 2. Click through the install wizard, following the on-screen instructions as prompted.
- 3. On the End-User License Agreement screen, read the license agreement and select I accept the terms in the License Agreement, if you accept these terms.

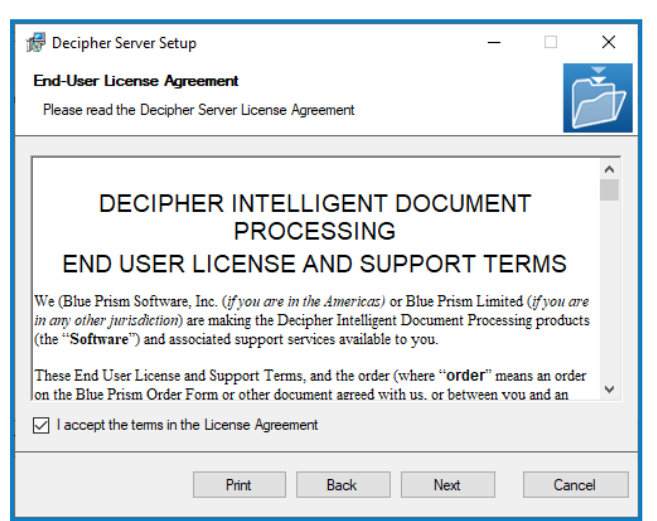

4. On the Destination Folder screen, click **Next** to accept the default location for Decipher Server or click **Change** to specify a different location.

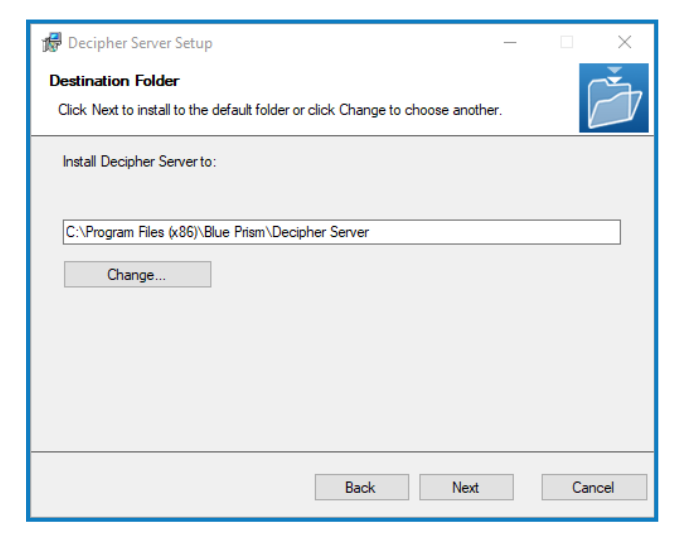

5. On the Licensing screen, enter the following licensing details:

SS&C | blueprism

- Host name The hostname of your RabbitMQ server. Commonly in development environments, all components are installed on the same server, and therefore the default is localhost. For multi-device environments, you will need to enter the name of the RabbitMQ server.
- Queue name The RabbitMQ queue name. The default is DecipherLicensing.
- Username and Password The username and password for the RabbitMQ account that you entered when installing the Decipher Licensing Service. The default RabbitMQ username and passwords are guest, these credentials can only be used for standalone deployments.

For multi-device deployments, you will need to first create a new RabbitMQ user to access to RabbitMQ server remotely, see Create new RabbitMQ user and set permissions for details. You will also need to modify the RabbitMQ instance on the Decipher Server to configure remote access to the RabbitMQ server, see Modify the RabbitMQ instance on the Decipher Server for details.

| / Decipher Server Setup |      |    | -     |     | ×   |
|-------------------------|------|----|-------|-----|-----|
| Licensing               |      |    |       | ſ   | Ť   |
|                         |      |    |       | Ľ   |     |
| Host name:              |      |    | Port: |     |     |
| localhost               |      |    | 5672  |     | *   |
| Queue name:             |      |    |       |     |     |
| DecipherLicensing       |      |    |       |     |     |
| Usemame:                |      |    |       |     |     |
| guest                   |      |    |       |     |     |
| Password:               |      |    |       |     |     |
| *****                   |      |    |       |     |     |
|                         |      |    |       |     |     |
|                         |      |    |       |     |     |
|                         | Back | Ne | xt    | Can | cel |

- 6. On the Database Server Configuration screen:
  - a. Ensure the correct SQL server is specified.
    - If the SQL server is the MSSQLSERVER default instance, enter the machine name or localhost. Entering the full name will result in the server not being found. Alternatively, if you need to provide a different instance name, enter the machine name or localhost, followed by \ and the instance name.
  - b. The Trusted (Windows Authentication) authentication mode is selected by default. This setting is recommended for Decipher IDP, but can be changed if required.
  - c. Click Test connection to proceed, followed by Next to continue.

| 🕼 Decipher Server Setup                                                                 | - 🗆 🗙               |
|-----------------------------------------------------------------------------------------|---------------------|
| Database Server Configuration<br>Please configure database server connection            | Ď                   |
| Click refresh to view LAN SQL Instances. Type URL or IP for remote SQL In               | nstances<br>Refresh |
| Authentication Mode                                                                     | Keirean             |
| Irusted (Windows Authentication)     Specify Username and Password (SQL Authentication) |                     |
| Username:<br>Password:                                                                  |                     |
| Test connection to proceed                                                              |                     |
| Back Next                                                                               | Cancel              |

7. On the Configure Server Settings screen complete the following details:

| Server Database<br>Name              | Enter a new name for the server database, or accept the default DecipherServerDb.                                                                                                    |
|--------------------------------------|----------------------------------------------------------------------------------------------------|
| Image Storage Path                   | Enter the location in which to store the documents after they have<br>been processed. This can be any location, including OneDrive,<br>SharePoint, or a local drive. For example C:\Decipher storage.                                                                                                    |
| Server TCP Port                      | Accept the default TCP port, or enter a different port number if required. You will need to enter this port number when installing the Decipher Web Client.                                                                                                    |
| Install as Windows<br>Service        | This option is selected by default. Do not deselect this option.                                                                                                    |
| Encrypt All Data At<br>Rest          | Select this option if you want to store all completed documents as<br>encrypted files. This is only necessary if the documents being<br>processed are confidential.<br>If enabled, you will need to configure an encryption password. If<br>enhanced security is required, enable the <b>Encrypt the password</b><br>option.                                                                                  |
|                                      |                                                                                                    |
| Encrypt Configuration                | Select this option if you want to encrypt the server settings.                                                                                                    |
| Enable reporting<br>database         | <ul> <li>Select this option to create a separate reporting database. A separate reporting database enables you to retain report data for much longer. This is also required to populate the accuracy and automation rates reports.</li> <li>For details of how to copy any existing reporting data from the Decipher database to the new reporting database, see Reporting database configuration.</li> </ul> |
| Reporting database<br>on same server | If selected, the reporting database will be created on this server. This option is selected by default.                                                                                                    |

If required, the separate reporting database must be created when installing/upgrading the Decipher Server component.

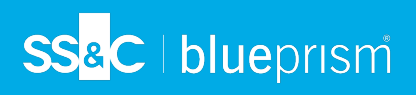

| 🕼 Decipher Server Setup   |                  |      |        |           |         |         | $\times$ |
|---------------------------|------------------|------|--------|-----------|---------|---------|----------|
| Configure Server Sett     | tings            |      |        |           |         |         | Č        |
| Please configure the serv | /er              |      |        |           |         |         |          |
|                           |                  |      |        |           |         |         |          |
| Server Database Name:     | DecipherServerDb |      |        |           |         |         |          |
| Image Storage Path:       |                  |      |        |           |         |         | <b>(</b> |
| Server TCP Port:          | 12543 🜲          |      |        |           |         |         |          |
| ✓ Install as Windows Set  | ervice           |      | Enable | reportir  | ng data | abase   |          |
| Encrypt All Data At Rest  |                  | I    | Repor  | ting data | abase o | on same | server   |
| Encrypt Configuration     | n                |      |        |           |         |         |          |
|                           |                  |      |        |           |         |         |          |
|                           |                  |      |        |           |         |         |          |
|                           |                  |      |        |           |         |         |          |
|                           |                  | Back | 1      | Next      |         | Car     | ncel     |

- 8. Click Next.
- 9. On the Installation Summary screen, click **Install** to complete the installation, followed by **Finish** to exit the wizard.

## Install Decipher Web Client

For multi-device installations, this needs to be installed on the Decipher web server.

- 1. Run the Decipher Web Client executable.
- 2. Click through the install wizard, following the on-screen instructions as prompted.
- 3. On the End-User License Agreement screen, read the license agreement and select I accept the terms in the License Agreement, if you accept these terms.

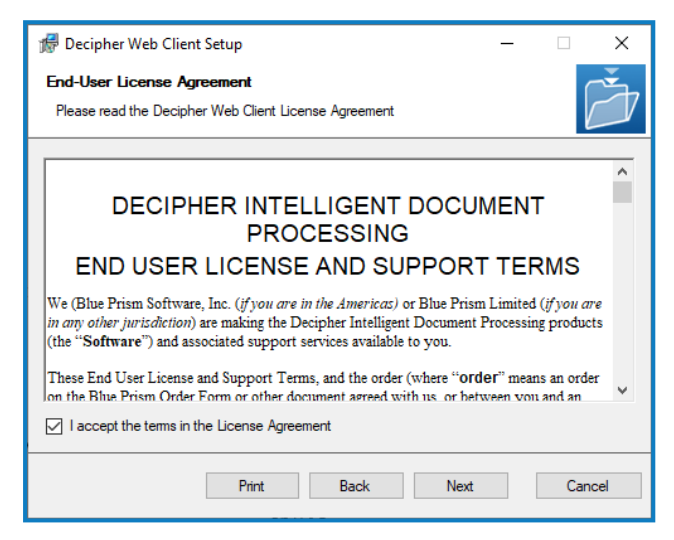

4. On the Configuration screen complete the following details:

SS&C | blueprism

| Accept the default install location.                                                                                                    |
|----------------------------------------------------------------------------------------------------|
| Accept the default web site port, or enter a different port number if required.                                                                                                    |
| This IP address is required when you install the Decipher server.                                                                                                    |
| Ensure the same port number entered for Decipher Server is entered here.                                                                                                    |
| Enter the name of the SQL database connection. If you accepted the default settings whilst installing Decipher Server, this will be:                                                  |
| Data Source=.\SQLEXPRESS;Initial Catalog=DecipherServerDb;Integrated<br>Security=True                                                                                                 |
| If you didn't accept the default options, this can be found in the<br>SsiServer.exe.config file, which is located in C:\Program Files (x86)\Blue<br>Prism\Decipher Server by default. |
|                                                                                                    |

| 🖟 Decipher Web Client Setup                                                                                              |                              | -       |        |
|----------------------------------------------------------------------------------------------------|------------------------------|---------|--------|
| Decipher Web Client<br>Configuration                                                                                     |                              |         | Ď      |
| Destination Folder<br>C:\Program Files (x86)\Blue Prism<br>Web Site Port:<br>80<br>Application Server IP\URL:<br>127.0.0 | Server Port:                 |         | Browse |
| Application Database Connection String<br>re=.\SQLEXPRESS;Initial Catalog=Deciph                                         | erServerDb;Integrated Securi | ty=True |        |
|                                                                                                    | Back Next                    |         | Cancel |

- 5. Click **OK** to save the settings.
- 6. Click **Install** to continue to install Decipher Web Client, which may take several minutes, followed by **Close** to exit the wizard.
- Windows security alerts may display for the erl.exe and the epmd.exe. For Decipher IDP to work successfully you will need to allow them to communicate over your private networks.

### Install Decipher Automated Clients

SS&C | blueprism

For multi-device installations, this needs to be installed on the Decipher clients server.

- 1. Run the Decipher Automated Clients installer.
- 2. Click through the install wizard, following the on-screen instructions as prompted.
- 3. On the End-User License Agreement screen, read the license agreement and select I accept the terms in the License Agreement, if you accept these terms.

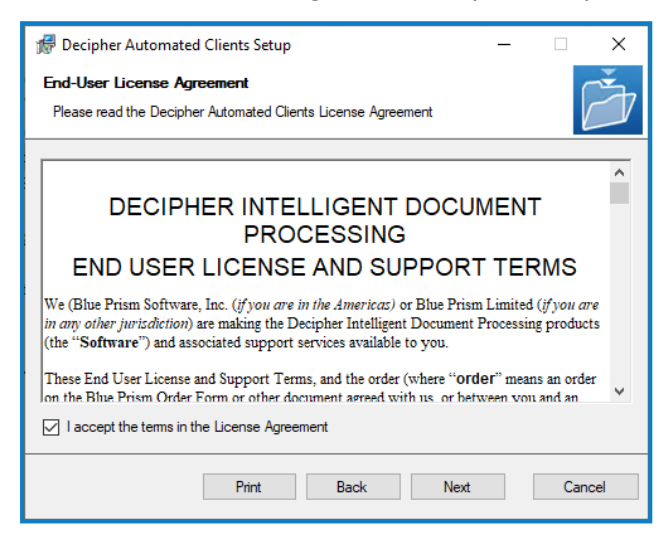

4. On the Destination Folder screen, click **Next** to accept the default location for Decipher Automated Clients or click **Change** to specify a different location.

| 🕼 Decipher Automated Clients Setup                                                                   | _ |     | $\times$ |
|----------------------------------------------------------------------------------------------------|---|-----|----------|
| Destination Folder<br>Click Next to install to the default folder or click Change to choose another. |   |     | Ž        |
| Install Decipher Automated Clients to:                                                               |   |     |          |
| C:\Program Files (x86)\Blue Prism\Decipher Automated Clients                                         |   |     |          |
| Change                                                                                               |   |     |          |
| Back Next                                                                                            |   | Can | cel      |

5. On the Custom Setup screen, select the relevant options.

SS<mark>&C | blue</mark>prism

For standalone deployments, select every option. For multi-device deployments, with multiple automated clients, select only the features required for each installation.

| 🕼 Decipher Automated Clients Setup —                                            |      | ×  |
|---------------------------------------------------------------------------------|------|----|
| Custom Setup<br>Select the way you want features to be installed.               |      | Ĭ  |
| Click the icons in the tree below to change the way features will be installed. |      |    |
|                                                                                 |      |    |
| Back Next                                                                       | Cano | el |

6. On the Decipher Automated Clients Configuration Settings screen complete the following details:

| Server IP/URL         | Ensure the same IP address entered in the Decipher Server is entered here. The default IP address is 127.0.0.1.                 |
|-----------------------|----------------------------------------------------------------------------------------------------|
| Port                  | Ensure the same port number entered for Decipher Server and the Decipher Web Client is entered here. The default port is 12543. |
| Username              | generaluser This is the Decipher user that will run the different modules to extract data from a document.                      |
| Password              | user                                                                                                    |
| Encrypt Configuration | Select this option to encrypt the Automated Client configuration settings.                                                      |

| 🖟 Decipher Auto | rmated Clients Setup — 🗆 🗙                                                   |
|-----------------|------------------------------------------------------------------------------|
| Decipher Auto   | mated Clients Configuration Settings                                         |
| Specify Applica | tion server connection settings                                              |
| Server IP/URL   | 127.0.0.1                                                                    |
| Port            | 12543                                                                        |
| Username        | generaluser                                                                  |
| Password        | Encrypt Configuration                                                        |
| Note: The syste | m is configured with a user "generaluser" with a password "user" by default. |
|                 | Back Install Cancel                                                          |

7. Click Install to complete the installation, followed by Finish to exit the wizard.

## Install Decipher Server Plugin

For multi-device installations, this needs to be installed on the Decipher server.

- 1. Run the Decipher Server Plugin installer.
- 2. Click through the install wizard, following the on-screen instructions as prompted.
- 3. On the End-User License Agreement screen, read the license agreement and select I accept the terms in the License Agreement, if you accept these terms.

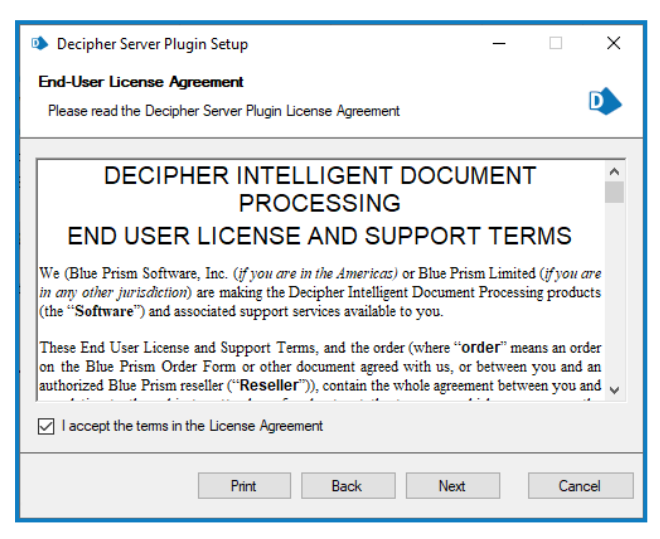

4. On the Destination Folder screen, click **Next** to accept the default location for Decipher Server Plugin or click **Change** to specify a different location.

| Decipher Server Plugin Setup                                                                         |         | $\times$ |
|----------------------------------------------------------------------------------------------------|---------|----------|
| Destination Folder<br>Click Next to install to the default folder or click Change to choose another. |         | D        |
| Install Decipher Server Plugin to:                                                                   |         |          |
| C:\Program Files (x86)\Blue Prism\Decipher Server\Plugins Change                                     | <br>    |          |
|                                                                                                    |         |          |
|                                                                                                    |         |          |
|                                                                                                    | <br>6-1 |          |
| Back Next                                                                                            | Car     | ncel     |

5. Click **Install** to complete the installation, followed by **Finish** to exit the wizard.

## RabbitMQ configuration on Decipher Server

In multi-device deployments, where Decipher Server and the Decipher Server Plugin are installed on a server that is remote from the Decipher Web Server, you may need to manually install and configure RabbitMQ (and Erlang) on that server for the Blue Prism Server Plugin feature to operate.

The RabbitMQ host name and the Decipher Web Client host name must be the same. If you amend the default RabbitMQ host name, you must also update the Decipher Web Client host name. It will not update automatically and will result in Decipher IDP not working as expected.

The DecipherServerConfiguration.exe application, which is available to download from the customer portal, has been created by SS&C | Blue Prism to enable you to modify the configuration and authentication details of the RabbitMQ instance on the Decipher Server.

### Modify the RabbitMQ instance on the Decipher Server

- 1. Run the DecipherServerConfigurator.exe.
- 2. In the **Decipher Server configuration file path** field, enter the location of the SsiServer.exe.config file. If required, use the **Browse...** option to change the file path.

| 🔹 Decipher Server C                                                                  | Configurator       |                                                    | -      |      | ×  |
|--------------------------------------------------------------------------------------|--------------------|----------------------------------------------------|--------|------|----|
| Decipher Server confi                                                                | guration file path | 6)\Blue Prism\Decipher Server\SsiServer.exe.config | Browse | Oper | n  |
| RabbitMQ endpoint [<br>RabbitMQ port [<br>RabbitMQ username [<br>RabbitMQ password [ | 1                  |                                                    |        |      |    |
|                                                                                      |                    |                                                    |        | Appl | y. |

3. Click **Open**. The default local host endpoints and authentication details for RabbitMQ display.

| 🗅 Decipher Server                                                            | Configurator                                                                    | - 🗆 X   |
|------------------------------------------------------------------------------|---------------------------------------------------------------------------------|---------|
| Decipher Server con                                                          | figuration file path [16]\Blue Prism\Decipher Server\SsiServer.exe.config Brows | se Open |
| RabbitMQ endpoint<br>RabbitMQ port<br>RabbitMQ username<br>RabbitMQ password | localhost<br>5672 ÷<br>guest                                                    |         |
|                                                                              |                                                                                 | Apply   |

4. Update the **RabbitMQ endpoint**, **RabbitMQ username**, and **RabbitMQ password** fields with the details specific to your RabbitMQ server. For example:

| 🔹 Decipher Server                  | Configurator —                                                                  |    | ×   |
|------------------------------------|---------------------------------------------------------------------------------|----|-----|
| Decipher Server con                | figuration file path [6]\Blue Prism\Decipher Server\SsiServer.exe.config Browse | Op | en  |
| RabbitMQ endpoint<br>RabbitMQ port | 192.168.56.101       5672                                                       |    |     |
| RabbitMQ username                  | admin                                                                           |    |     |
|                                    |                                                                                 | Ap | ply |

5. Click **Apply**. The tool will validate and update the SsiServer.exe.config with the amended details.

## Decipher IDP post-installation configuration

When you have installed the Enterprise and Decipher IDP components, you need to complete the following configuration steps before you can get started. These should be done in the following order:

1. Configure database access:

SS&C | blueprism

- Grant system access (NT AUTHORITY) to the Decipher database
- Grant Decipher Licensing Service access to the Blue Prism database
- Configure Windows Authentication
- 2. Secure the Decipher website with a Secure Sockets Layer (SSL) (production environments)
- 3. Ensure all Decipher services are running
- 4. Activate sites and services for Decipher IDP
- 5. Enable machine learning training (optional)
- 6. Update and encrypt database connection strings (optional)
- 7. Reporting database configuration (optional)
- 8. Configure RabbitMQ connection timeout (optional)

### Grant system access (NT AUTHORITY) to the Decipher database

By default, the Decipher Server service runs under the local system account (NT AUTHORITY). In order to access the Decipher database, this user must be given access to the database.

If you don't want to provide this level of access for the current user, you can set Decipher Server to run as a service account. This offers enhanced security as you can configure a more complex password. If set to use a service account, this account also needs to be configured with db\_datareader and db\_datawriter database permissions.

To give NT authority access to the Decipher database:

- 1. Open Microsoft SQL Server Management Studio and connect to the instance that is hosting your Decipher database. If you installed SQL Express, the default for this is .\SQLEXPRESS.
- 2. Click **Security** > **Logins**, and double-click **NT AUTHORITY\SYSTEM**. If you are not using the default account, select the relevant user from the list.

The Login Properties dialog displays.

3. Click **User Mapping** and select the relevant the check boxes to ensure the user has db\_datareader and db\_datawriter access to the Decipher database and the Decipher reporting database, if applicable.

| Login Properties - NT AUTHO                            | DRITY\SYST   | EM                          |                  | -              |     | ×   |
|--------------------------------------------------------|--------------|-----------------------------|------------------|----------------|-----|-----|
| Select a page                                          | Script       | 🕶 😯 Help                    |                  |                |     |     |
| <ul> <li>Server Roles</li> <li>User Mapping</li> </ul> | Users map    | oped to this login:         |                  |                |     |     |
| Securables                                             | Map          | Database                    | User             | Default Schema |     | ^   |
| Distatus                                               |              | BluePrism                   |                  |                |     |     |
|                                                        |              | DecipherSearchCache         |                  |                |     |     |
|                                                        |              | DecipherServer              |                  |                |     |     |
|                                                        |              | DecipherServerDb            | NT AUTHORITY\SYS | dbo            |     |     |
|                                                        | $\checkmark$ | DecipherServerDbRe          | NT AUTHORITY\SYS | dbo            |     |     |
| Connection<br>Server:                                  | Guest        | account enabled for: Decip  | herServerDb      |                |     | ~   |
| BPEU292\SQLEXPRESS                                     | Database     | role membership for: Decipl | herServerDb      |                |     |     |
| Connection:<br>BPEU292\Elizabeth Stewart               | db_ac        | ccessadmin<br>ickupoperator |                  |                |     |     |
| View connection properties                             | db_da        | tareader                    |                  |                |     |     |
|                                                        | db_da        | tawnter<br>Iladmin          |                  |                |     |     |
|                                                        | db_de        | nydatareader                |                  |                |     |     |
| Program                                                | db_de        | nydatawriter                |                  |                |     |     |
| r rogicss                                              | db_ov        | curityadmin                 |                  |                |     |     |
| Ready                                                  | ✓ public     |                             |                  |                |     |     |
|                                                        |              |                             |                  |                |     |     |
|                                                        |              |                             |                  | ОК             | Can | cel |

4. Click **OK** to save the changes.

SS&C | blueprism

#### Grant access to the Decipher database for additional service accounts

For environments where the Decipher Web Client has been installed using a database connection string enabling Windows authentication (for example, Data Source=.\SQLEXPRESS;Initial Catalog=DecipherServerDb;Integrated Security=True), the IIS Service user needs to be granted db\_reader and db\_writer access to the Decipher database.

By default this is the NT AUTHORITY\SYSTEM user, but if the IIS Service is being run by a different user (such as a service account), that user account needs to be configured with the relevant permissions using the steps above.

In addition, if the Web Client has been installed with a specified credential in the database connection string, this credential also requires configuring with the same permissions.

### Grant Decipher Licensing Service access to the Blue Prism database

The user running the Decipher Licensing Service needs db\_reader access to the Blue Prism database where the license is stored. By default, the service is run by the NT AUTHORITY\SYSTEM user, but in a production environment this should be configured to a service account. To grant the relevant permissions to the service account:

- 1. Open Microsoft SQL Server Management Studio and connect to the instance that is hosting your Blue Prism database. If you installed SQL Express, the default for this is .\SQLEXPRESS.
- 2. Click **Security** > **Logins** and double-click the relevant account.

The Login Properties dialog displays

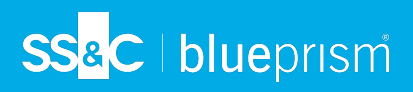

- 3. Click **User Mapping** and select the relevant the check box to ensure the user has db\_datareader access to the Blue Prism database.
- 4. Click **OK** to save the changes.

### Configure Windows Authentication (production environments)

For production environments, Blue Prism recommends the use of Windows Authentications using service accounts.

In the Decipher services and the website application pool must run under the context of a user that has access to the relevant databases.

### Configure the Decipher services

The following Decipher services must be configured with database access:

| Service name                  | Database                                                          | Required database permissions |
|-------------------------------|-------------------------------------------------------------------|-------------------------------|
| Decipher Licensing<br>Service | The Blue Prism database to which the Decipher license is applied. | db_datawriter / db_datareader |
| Decipher Server               | The Decipher database.                                            | db_datawriter / db_datareader |
| Decipher Web SDK              | The Decipher database.                                            | db_datawriter / db_datareader |

To configure Windows authentication for each Decipher service listed above:

- 1. From Windows Services, right-click the Decipher service and select **Properties**.
- 2. Click the Log On tab and select This account.
- 3. Enter the location and password of your service account.
- 4. Perform this task for each Decipher service.
- 5. Restart the Decipher services.

### Grant the service account access to Decipher folders

The service account used to access the Decipher databases also needs access to the following Decipher folders:

- The Decipher Image Storage Path This location is defined during the Decipher Server installation and can be viewed in: C:\Program Files (x86)\Blue Prism\Decipher Server\SsiServer.exe.config under the "ImageStorageRoot" key.
- The Decipher application files C:\Program Files (x86)\Blue Prism\
- The default Decipher logging locations:
  - C:\Windows\SysWOW64\config\systemprofile\AppData\Local\Blue Prism\Blue Prism
  - C:\Windows\System32\config\systemprofile\AppData\Local\Decipher
  - C:\Windows\System32\config\systemprofile\AppData\Local\Blue Prism
- The default website folder C: \inetpub\wwwroot

### Configure the Decipher website identity

The Decipher website identity should be set to an account that has db\_datareader and db\_datawriter access to the Decipher database. The service account that was specified in the Service configuration can be used.

To change the application pool identity:

- 1. Open Internet Information Services (IIS) Manager.
- 2. On the left-hand pane, navigate to Application Pools.
- 3. Select **Decipher AppPool**.
- 4. On the right-hand pane, click Advanced Settings.

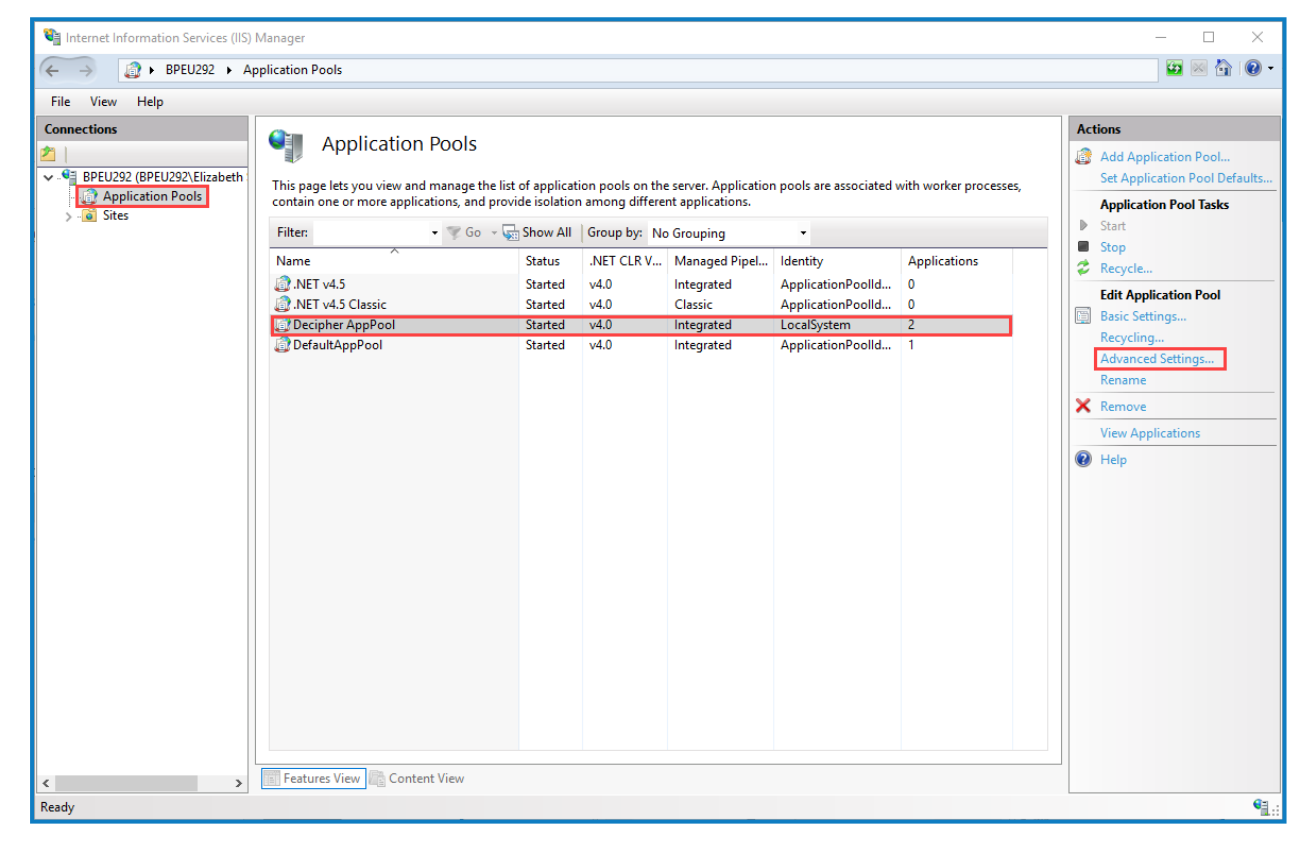

The Advanced Settings dialog displays.

#### 5. Under Process Model, click Identity.

The ... (ellipsis) button displays.

| ١dva                                                                                                    | anced Settings                    |             | ?    | ×  |
|----------------------------------------------------------------------------------------------------|-----------------------------------|-------------|------|----|
|                                                                                                    | Start Mode                        | OnDemand    |      | ^  |
| ~                                                                                                    | CPU                               |             |      |    |
|                                                                                                    | Limit (percent)                   | 0           |      |    |
|                                                                                                    | Limit Action                      | NoAction    |      |    |
|                                                                                                    | Limit Interval (minutes)          | 5           |      |    |
|                                                                                                    | Processor Affinity Enabled        | False       |      |    |
|                                                                                                    | Processor Affinity Mask           | 4294967295  |      |    |
|                                                                                                    | Processor Affinity Mask (64-bit o | 4294967295  |      |    |
| ~                                                                                                    | Process Model                     |             |      |    |
| >                                                                                                    | Generate Process Model Event L    |             |      |    |
|                                                                                                    | Identity                          | LocalSystem |      |    |
|                                                                                                    | Idle Time-out (minutes)           | 10000       |      |    |
|                                                                                                    | Idle Time-out Action              | Terminate   |      |    |
|                                                                                                    | Load User Profile                 | True        |      |    |
|                                                                                                    | Maximum Worker Processes          | 1           |      |    |
|                                                                                                    | Ping Enabled                      | True        |      |    |
|                                                                                                    | Ping Maximum Response Time        | 90          |      |    |
|                                                                                                    | Ping Period (seconds)             | 30          |      |    |
|                                                                                                    | Shutdown Time Limit (seconds)     | 90          |      | ~  |
| Identity<br>[identityType, username, password] Configures the application pool to run<br>as built-in account, i.e. Application Pool Identity (recommended), Network<br>Service, Local System, Local Service, or as a specific user identity. |                                   |             |      |    |
|                                                                                                    |                                   | ОК          | Cano | el |

6. Click the ... (ellipsis) button.

The Application Pool Identity dialog displays.

7. Select Custom Account and click Set.

| Application Pool Identity |    |        | ?      | $\times$ |
|---------------------------|----|--------|--------|----------|
| O Built-in account:       |    |        |        |          |
| LocalSystem               |    | $\sim$ |        |          |
| Oustom account:           |    | _      |        |          |
|                           |    |        | Set    |          |
|                           |    |        |        |          |
|                           | ОК |        | Cancel |          |

- 8. Enter the account credentials, as prompted.
- 9. Once complete, navigate back to the **Application Pools** list.
- 10. Select **Decipher AppPool** and click the **Recycle** button.

A Recycling the IIS logs will log the user out of the current Decipher IDP session. If frequent recycling of the IIS logs is required, it is recommended that this is scheduled for outside of operating hours.

## Secure the Decipher website with a Secure Sockets Layer (SSL) (production

### environments)

SS&C | blueprism

To secure your Decipher website to use an SSL certificate:

- 1. Open Internet Information Services (IIS) Manager.
- 2. On the left-hand pane, expand the Sites node and select Decipher.
- 3. Under Edit Site in the right-hand pane, click Bindings.

The Site Bindings dialog displays.

4. Click Add.

The Add Site Binding dialog displays.

- 5. From the **Type** drop-down, select **https**.
- 6. Add the host name of the Decipher Server to the Host name field.
- 7. Select an SSL certificate.

C The SSL certificate drop-down is populated with certificates from the personal certificate store on the local machine.

- 8. Click **OK** to accept the changes.
- 9. Navigate to the Decipher website and click Restart.

Any clients connecting to the Decipher website will have to trust the certificate that you selected in the above process. Self-signed certificates will need to be imported onto client machines, but it is more advisable to use a certificate from a certificate authority so that it is implicitly trusted by all clients.

### Check all Decipher services are running

Check that the necessary services exist and are running – you can do this by typing services into the Windows search bar and checking these services:

- Decipher Automated Client Manager
- Decipher Licensing Service
- Decipher Server

 This service will not run until the LocalSystem user has been given access to the database; or the Decipher Licensing Service has started.

- Decipher Web SDK Service
- RabbitMQ

| 🔍 Services         |                                                     |                                     |                                    |         |              | - 0             | × |
|--------------------|-----------------------------------------------------|-------------------------------------|------------------------------------|---------|--------------|-----------------|---|
| File Action View   | Help                                                |                                     |                                    |         |              |                 |   |
| 🗢 🔿 📊 🔲 🧔          | ) 📑 🛛 📰 🕨 🔲 II 🕩                                    |                                     |                                    |         |              |                 |   |
| 🔍 Services (Local) | Services (Local)                                    |                                     |                                    |         |              |                 |   |
|                    | Decipher Automated Client                           | Name                                | Description                        | Status  | Startup Type | Log On As       | ^ |
|                    | Manager                                             | 🏟 Data Sharing Service              | Provides data brokering between    | Running | Manual (Trig | Local System    |   |
|                    | Stop the service                                    | 🆏 Data Usage                        | Network data usage, data limit, re | Running | Automatic    | Local Service   |   |
|                    | Restart the service                                 | 🖏 DCOM Server Process Launcher      | The DCOMLAUNCH service launc       | Running | Automatic    | Local System    | _ |
|                    |                                                     | 🍓 Decipher Automated Client Manager | Decipher Automated Client Mana     | Running | Automatic (D | Local System    |   |
|                    | <b>D</b>                                            | 🖏 Decipher Licensing Service        | Licensing mechanism for Blue Pri   | Running | Automatic    | Local System    |   |
|                    | Description:<br>Descripter Automated Client Manager | 🖏 Decipher Server                   | Decipher Server Service            | Running | Automatic (D | Local System    |   |
|                    | Service                                             | 🧠 Decipher Web SDK Service          | Decipher Web SDK Service           | Running | Automatic (D | Network Service |   |
|                    | · · · · · · · · · · · · · · · · · · ·               | Selivery Optimization               | Performs content delivery optimi   | Running | Automatic (D | Network Service | - |

See Troubleshooting if you encounter any issues starting the services.

## Activate sites and services for Decipher IDP

By default, IIS creates a website on port 80. If you want Decipher IDP to run on port 80, then this default web site must be disabled or moved to avoid it conflicting with Decipher. To do this:

1. Open IIS and click the **Sites** folder in the Connections panel.

| Internet Information Services (IIS)                                                                    | Manager                                                                                                    | – 🗆 ×                                                                                                    |
|----------------------------------------------------------------------------------------------------|----------------------------------------------------------------------------------------------------|----------------------------------------------------------------------------------------------------|
| ← → ● BPEU292 → Si                                                                                     | tes > Decipher >                                                                                                    | 🖬 🗟 🔂 🔞                                                                                                    |
| File View Help                                                                                         |                                                                                                    |                                                                                                    |
| Connections                                                                                            | Decipher Home                                                                                                    | Actions                                                                                                    |
| Stee     Gold Decipher     Gold Decipher     Gold Decipher     Gold Decipher     Gold Default Web Site | Decipited Horize     Original Consults     Original     Original                                                                                                    | Explore     Edit Permissions     Edit Ste     Bindings     Basic Settings     View Applications     View Virtual Directories |
|                                                                                                    | Provides: Session Sate SMTP E-mail<br>F<br>Authentic Compression Data Directory<br>Document Browsing<br>Compression Data Directory<br>Document Browsing<br>Compression Data Directory<br>Document Browsing<br>Compression Data Directory<br>Document Browsing<br>Compression Data Directory<br>Document Browsing<br>Compression Data Directory<br>Document Browsing<br>Compression Data Directory<br>Document Browsing<br>Compression Data Directory<br>Compression Data Directory<br>Compression Directory<br>Compression Directory | Manage Website                                                                                                    |
|                                                                                                    | Requeit SS Settings UR Rewrite Fittering Configurat. Extern                                                                                                    | HSTS<br>Ø Hdp                                                                                                    |
| < >                                                                                                    | Eastures View 💦 Content View                                                                                                    |                                                                                                    |

- 2. Select **Default Web Site** and click **Stop** on the Actions > Manage Website panel.
- 3. Select Decipher and click Start or Restart.

See Log on and set up Decipher IDP admin for next steps.

### Enable machine learning training (optional)

Machine learning training can be switched on and off in the Decipher IDP user interface via Document types. However, it first needs to be configured in the SsiDataCaptureClient.exe.config file.

- 1. Using Notepad++, open the SsiDataCaptureClient.exe.config file as an Admin. (The default location is C:\Program Files (x86)\Blue Prism\Decipher Automated Clients.)
- 2. Find <add key="EnableModelTrainingML" value="false" /> and set the value to true.

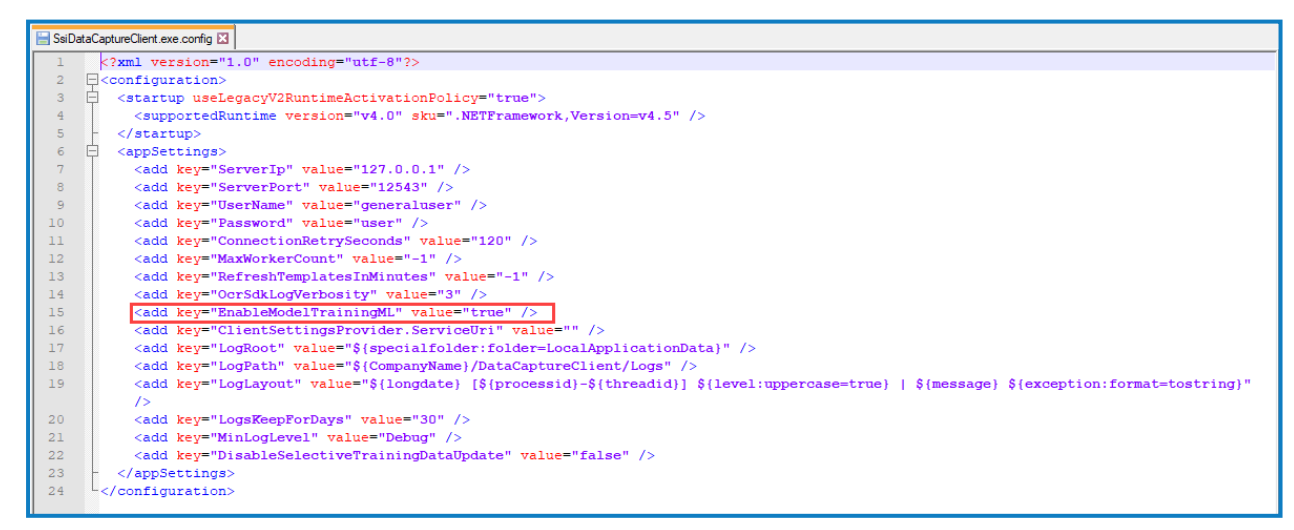

- 3. Save the changes to the config file.
- 4. Restart the Decipher Server Service.

For information on why machine learning is not enabled by default, see the Decipher IDP frequently asked questions.

### Update and encrypt database connection strings (optional)

For enhanced security, you can choose to encrypt your database connection settings.

### Update the connection string

- Using Notepad++, open the SsiServer.exe.config file. The default location is C:\Program Files
   (x86)\Blue Prism\Decipher Server\SsiServer.exe.config.
- 2. Find connectionString and update the string with the name of the SQL database connection and user credentials.

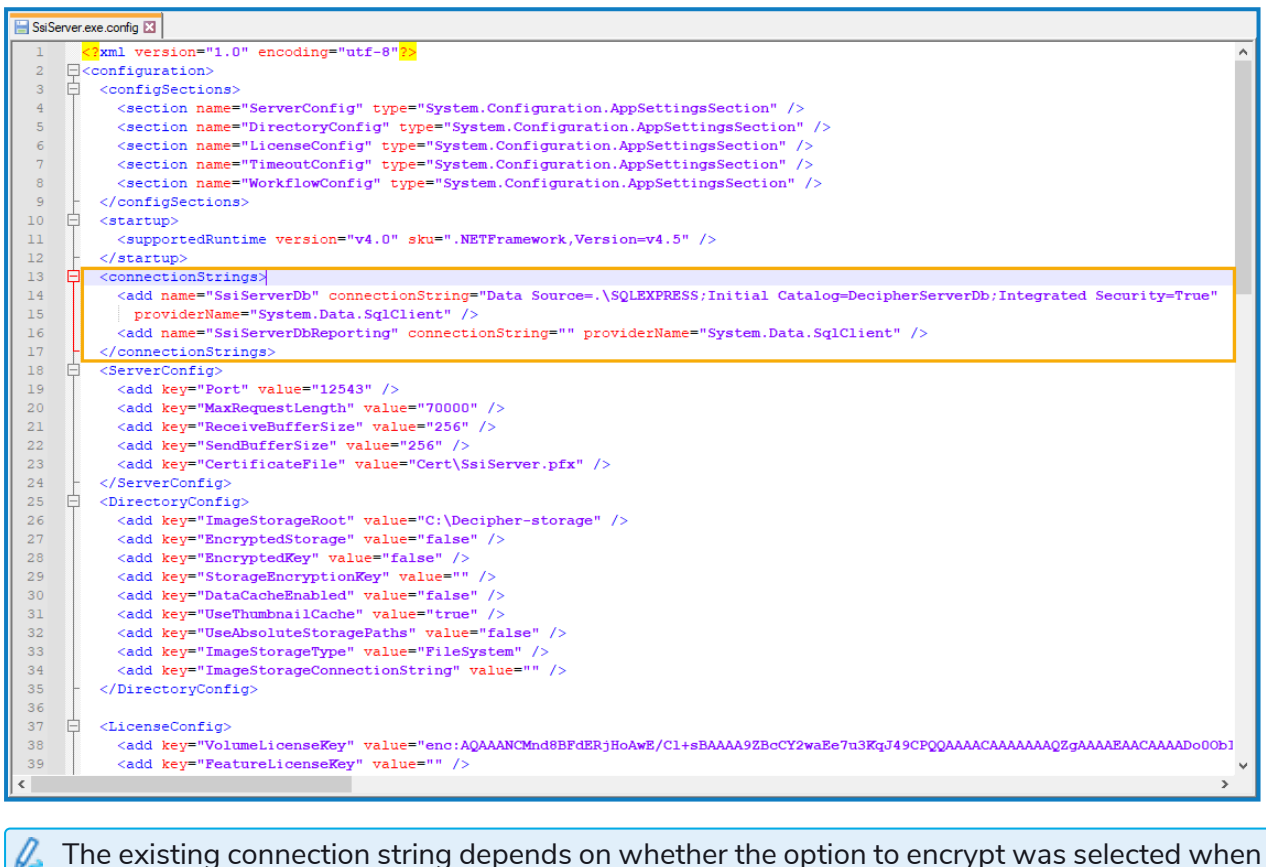

- The existing connection string depends on whether the option to encrypt was selected when installing Decipher Server, and how the user was configured. The following are examples of typical connection strings:
  - Data Source=.\SQLEXPRESS; Initial Catalog=DecipherServerDb; Integrated Security=True;
  - Data Source=.\SQLEXPRESS; Initial Catalog=DecipherServerDb; User Id=myUsername; Password =myPassword;
  - If already encrypted: enc:AQAAANCMnd8BFdERjHoAwE/Cl+sBAAAAardddLezc0amPmM328
- 3. Save the changes to the config file.
- 4. Restart the Decipher Server service.

#### Encrypt the connection string

- 1. Launch the command prompt.
- 2. Set the directory to the installation location, for example cd C:\Program Files (x86)\Blue Prism\Decipher Server.

3. Enter ssiserver -enc and press Enter.

SS&C | blueprism

4. Restart the Decipher Server service to test if the configuration is successful. If the service does not start, follow the Troubleshooting suggestions.

### Reporting database configuration (optional)

If you have chosen to create a separate reporting database during the installation of the Decipher server, you can then copy across any existing reporting data from the Decipher database to the new reporting database.

- 1. Using Notepad++, open the SsiServer.exe.config file. The default location is C:\Program Files (x86)\Blue Prism\Decipher Server\SsiServer.exe.config.
- 2. Find WorkflowConfig and set the SyncOldDataToReportingDatabase value to True.

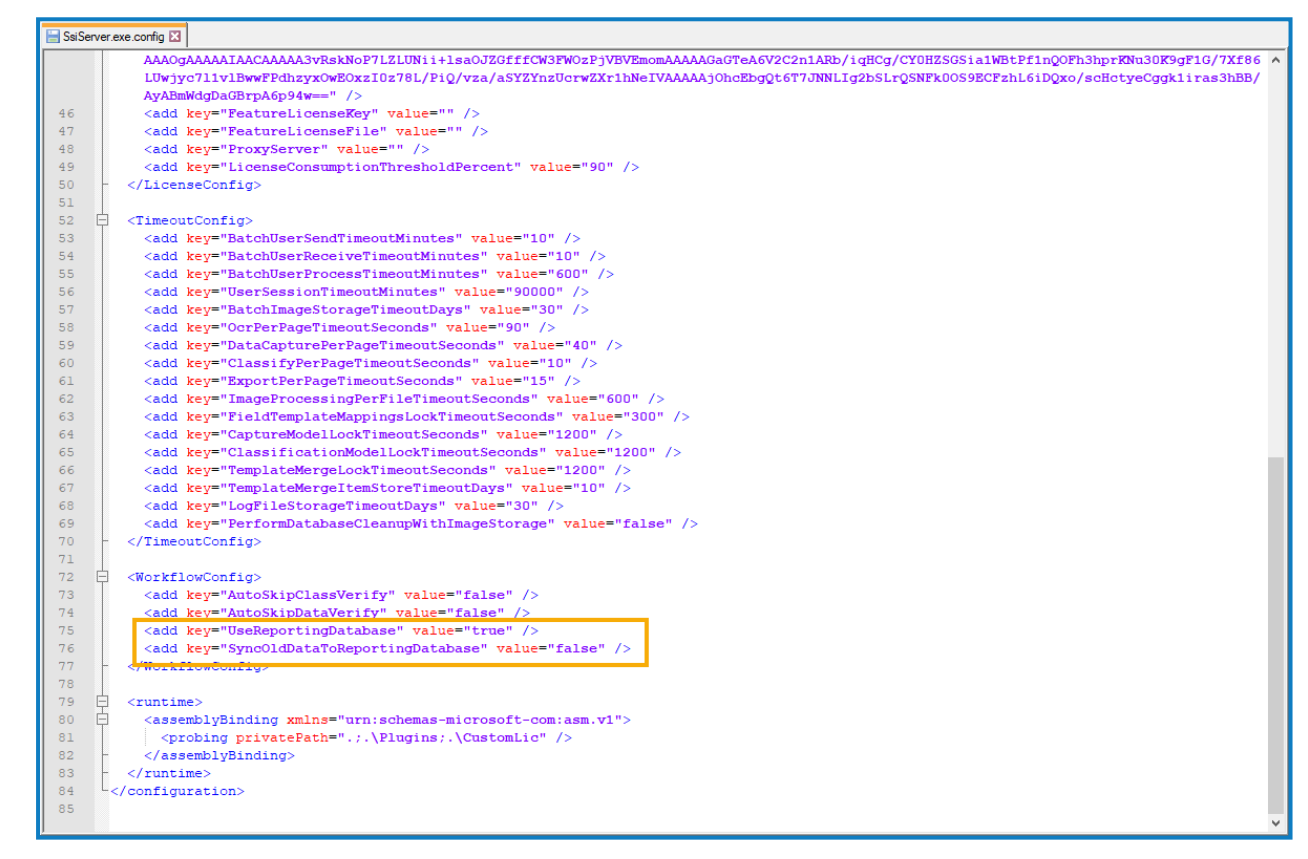

- 3. Save the changes to the config file.
- 4. Restart the Decipher Server service.

Restarting the server may take some time while the data is copied across to the reporting database.

### Configure RabbitMQ connection timeout (optional)

When the Decipher Licensing Service is installed, there is a default RabbitMQ connection timeout of 5 seconds. If the component cannot connect to RabbitMQ in this time, it will timeout and an exception message is logged in Windows Event Viewer: Failed to connect to RabbitMQ after 5 seconds of waiting.

If required, you can update the timeout value by editing the **RabbitMqConnectionTimeoutInSeconds** attribute in the component's config file:

- SS<mark>&</mark>C ∣ blueprism
  - 1. In Windows Services, locate the Decipher Licensing Service, right-click and select **Stop**. You can access Windows Services by typing Services into the Windows search bar.
  - 2. Navigate to the Decipher Licensing Service config file. The default location is C:\Program Files (x86)\Blue Prism\Decipher Licensing Service\config.
  - 3. Open the file in a text editor.
  - 4. In the **Configurations** section, locate the **RabbitMqConnectionTimeoutInSeconds** attribute and update the value as required. This must be a positive integer value.

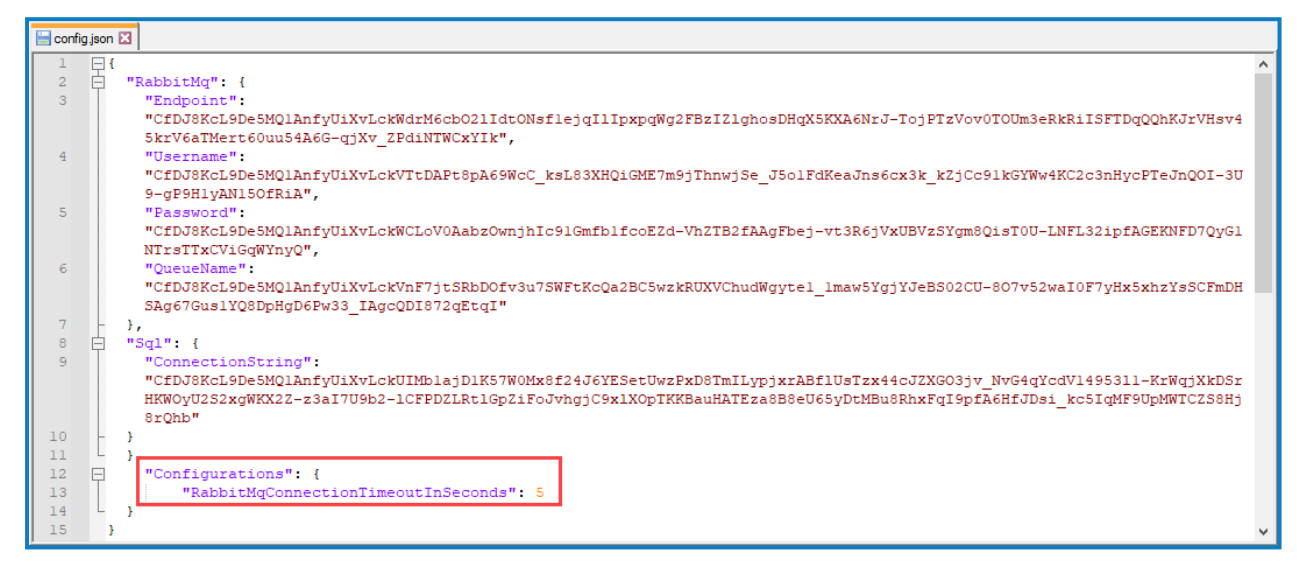

- 5. Save the changes to the config file.
- 6. In Windows Services, restart the Decipher Licensing Service.

The Decipher Licensing Service will now use the updated timeout value.

## SS<mark>&C | blue</mark>prism

# Install and configure the Natural Language Processing (NLP) plugin

The NLP plugin can be downloaded from the Decipher IDP page on the Blue Prism customer portal.

## Install the NLP plugin

The NLP plugin, GPU, and the Decipher automated client must be installed on the same machine.

🖉 An instructional video of the NLP plugin installation is available here.

### Prerequisites

Ensure the following before attempting to install the NLP plugin:

- The specified minimum requirements have been met.
- Decipher IDP is already installed.

To install the NLP plugin:

- 1. Run the Decipher NLP Plugin installer.
- 2. Click through the install wizard, following the on-screen instructions as prompted.
- 3. On the End-User License Agreement screen, read the license agreement and, if you accept these terms, select I accept the terms in the License Agreement, then click Next.

| 🖟 Decipher NLP Plugin Setup 🦳 🗌                                                                                                    | × |
|----------------------------------------------------------------------------------------------------|---|
| End-User License Agreement                                                                                                    | ÷ |
| Please read the Decipher NLP Plugin License Agreement                                                                                                    |   |
|                                                                                                    | _ |
| DECIPHER INTELLIGENT DOCUMENT<br>PROCESSING                                                                                                    |   |
| END USER LICENSE AND SUPPORT TERMS                                                                                                    |   |
| We (Blue Prism Software, Inc. ( <i>if you are in the Americas</i> ) or Blue Prism Limited ( <i>if you are in any other jurisdiction</i> ) are making the Decipher Intelligent Document Processing products (the "Software") and associated support services available to you.                       |   |
| These End User License and Support Terms, and the order (where " <b>order</b> " means an order on the Blue Prism Order Form or other document agreed with us, or between you and an authorized Blue Prism reseller (" <b>Reseller</b> ") contain the whole agreement between you and us relating to | Ļ |
| I accept the terms in the License Agreement                                                                                                    |   |
| Print Back Next Cance                                                                                                    | ł |

The Installing Decipher NLP Plugin screen displays.

| Installing Decipher NLP Plugin                                   |   |
|------------------------------------------------------------------|---|
| Installing Decipher NLP Plugin                                   | 7 |
| Please wait while the Setup Wizard installs Decipher NLP Plugin. |   |
| Status: Migrating feature states from related applications       |   |
|                                                                  |   |
|                                                                  |   |
|                                                                  |   |
|                                                                  | _ |
| Back Next Cancel                                                 |   |

- 4. After the plugin has installed, click **Next**.
- 5. On the Completed the Decipher NLP Plugin Setup Wizard screen, click **Finish** to exit the wizard.

| 🕼 Decipher NLP Plugin Setup | - 🗆 X                                             |
|-----------------------------|---------------------------------------------------|
|                             | Completed the Decipher NLP Plugin Setup<br>Wizard |
|                             | Click the Finish button to exit the Setup Wizard. |
|                             |                                                   |
| <u>View Log</u>             | Back Finish Cancel                                |

The NLP plugin is installed to the following location:

SSI\_AUTOMATED\_CLIENTS\_ROOT\_INSTALLATION\_DIR\DataCaptureML\unstructured.

## <mark>SS</mark>&<mark>C∣blue</mark>prism

## Configure the NLP plugin

After you have successfully installed the NLP plugin, you will need to ensure that machine learning training is enabled in the <u>SsiDataCaptureClient.exe.config</u> file.

- 1. Using a text editor, open the SsiDataCaptureClient.exe.config file, which is found in the Decipher Web install folder. (The default location is C:\Program Files (x86)\Blue Prism\Decipher Automated Clients\SsiDataCaptureClient.exe.config.)
- 2. Find EnableModelTrainingML and change the value to true.

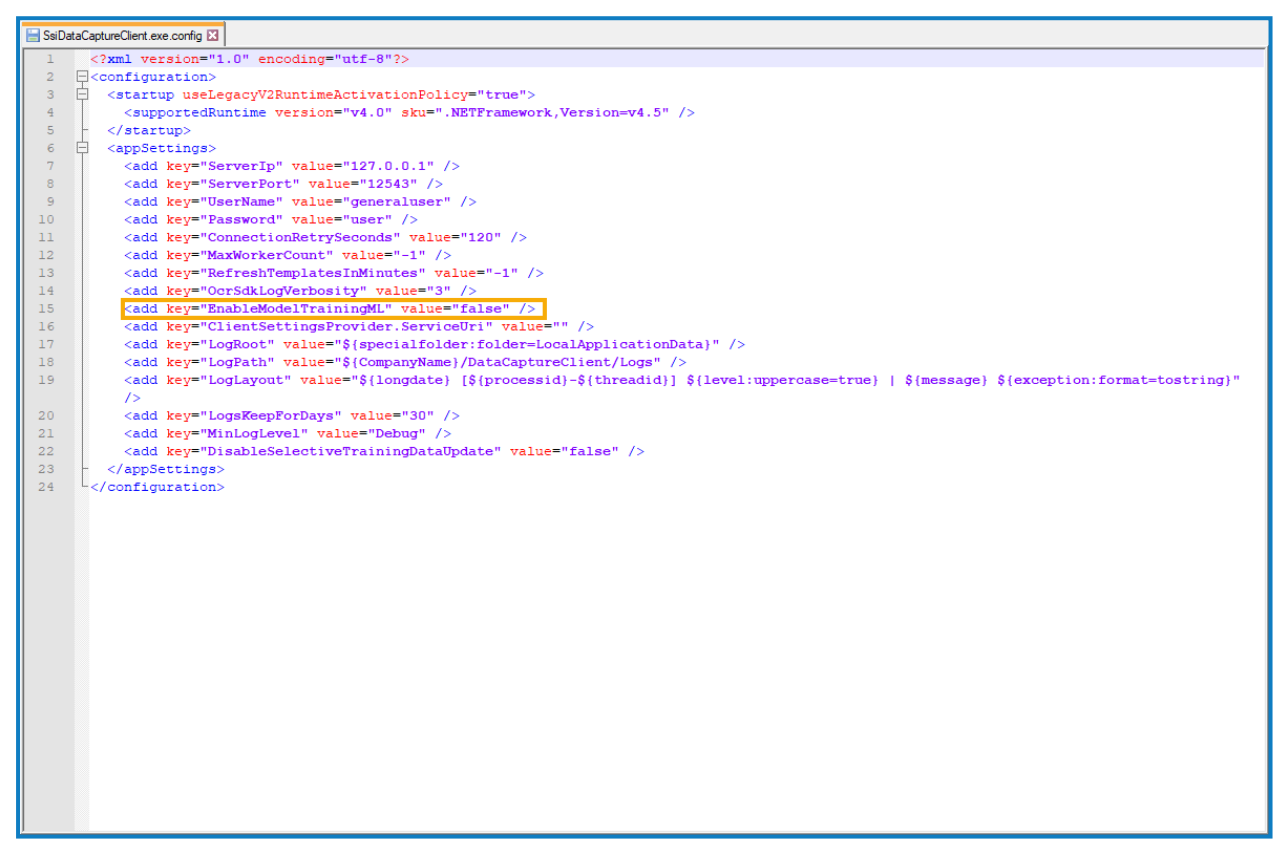

3. Save the amended file.

See Natural Language Processing (NLP) plugin for details on how to configure and use the plugin in Decipher IDP.

## Verify SQL databases

After installation, the following databases should have been created – you can check in SQL Server Management Studio:

| SQL Database         | Default Blue Prism Database Name |
|----------------------|----------------------------------|
| Blue Prism           | BluePrism                        |
| Decipher IDP         | DecipherServerDb                 |
| Decipher IDP reports | DecipherServerDbReporting        |

## SS<mark>&C | blue</mark>prism

## Silent install

A Downloading and installing any of the Decipher IDP components, including by silent installation via command line, means that you accept the End User License Terms.

The Decipher Licensing Service, Decipher Server, Decipher Web Client, Decipher Automated Clients, Decipher Server Plugin, NLP Plugin, and a separate reporting database can be installed via the command line using the commands in the sections below:

2 Commands must be run from an elevated command prompt to perform silent install.

## Decipher IDP component installation commands

Run the following command line arguments for either fresh install or upgrade:

### **Decipher Licensing Service**

#### Fresh install

start /wait msiexec /i "Decipher Licensing Service.msi" /qn /norestart /log .\log.txt

### **Decipher Server**

#### Fresh install

```
start /wait msiexec /i "Decipher Server 2.22.10050.msi" /qn /l .\install.txt SERVERPORT=12543
DBNAME=DecipherServerDb STORAGEPATH=C:\DecipherImageStore LICUSER=guest LICPASS=guest WINSERVICE=1
DBSERVER="dec-ws2019-0\SQLEXPRESS" DBAUTHTYPE=1 DBUSER=<username> DBPASS=<password>
```

#### Upgrade

```
start /wait msiexec /i "Decipher Server 2.22.10050.msi" /qn /l .\install.txt
```

### Decipher Web Client

#### Fresh install

```
start /wait msiexec /i "Decipher Web Client 2.23.02150.msi" /qn /norestart /log .\log.txt
INSTALLDIR="C:\Program Files (x86)\Blue Prism" WEBSITEPORT=80 SERVERIP=127.0.0.1 SERVERPORT=12543
DBCONNSTR="Data Source=dec-ws2019-0\SQLEXPRESS;Initial Catalog=DecipherServerDb;User
ID=<userid>;Password=<password>"
```

#### Upgrade

start /wait msiexec /i "Decipher Web Client 2.23.02150.msi" /qn /norestart /log .\log.txt

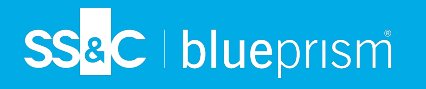

## **Decipher Automated Clients**

#### **Fresh install**

```
start /wait msiexec /i "Decipher Automated Clients 2.23.02140.msi" /qn /l .\log.txt
InstallDir="C:\Program Files (x86)\Blue Prism\Decipher Automated Clients" ServerIP=127.0.0.1
serverport=12543 serveruser=generaluser serverpass=user AddLocal=Common_Files,Server_Common_
Files,Data_Capture_Client,OCR_Client,Image_Processing_Client,Machine_Learning_
Module,Classification_Client,Export_Client
```

#### Upgrade

```
start /wait msiexec /i "Decipher Automated Clients 2.23.02140.msi" /qn /l .\log.txt
```

### Decipher Server Plugin

#### Fresh install

start /wait msiexec /i "Decipher Server Plugin.msi" /qn /norestart /log .\log.txt

### NLP Plugin

#### Fresh install

```
start /wait msiexec /i "Decipher NLP Plugin 2.23.02140.msi" /qn /l .\log.txt
```

#### Upgrade

As there is only one release of the NLP plugin, the upgrade command is not currently required.

### **Command line parameters**

| Parameter  | Component       | Description                                                                                                    |
|------------|-----------------|----------------------------------------------------------------------------------------------------|
| DBSERVER   | Decipher Server | The name of the SQL server, or the Azure server database connection string.                                                                                                    |
| DBAUTHTYPE | Decipher Server | <ul> <li>Authentication type – this can be:</li> <li>0 – Trusted (Windows Authentication)</li> <li>This is the default and recommended for Decipher IDP.</li> <li>1 – SQL Authentication</li> </ul> |
| DBUSER     | Decipher Server | Username for the database. Only required for SQL authentication.                                                                                                    |
| DBPASS     | Decipher Server | Password for the database. Only required for SQL authentication.                                                                                                    |

| Parameter        | Component                                                                           | Description                                                                                                    |
|------------------|-------------------------------------------------------------------------------------|----------------------------------------------------------------------------------------------------|
| DBNAME           | Decipher Server                                                                     | The name of the database. The default is DecipherServerDb.                                                                                                    |
| STORAGEPATH      | Decipher Server                                                                     | The image storage path. This is the location where<br>the documents are stored after they have been<br>processed. This can be any location, including<br>OneDrive, SharePoint, or a local drive.                                                                                   |
| LICENSEKEY       | Decipher Server                                                                     | The license key for the Decipher software.                                                                                                    |
| WINSERVICE       | Decipher Server                                                                     | <ul> <li>They type of install:</li> <li>0 – Install the server as a console application.</li> <li>1 – Install the server as service (default).</li> </ul>                                                                                                    |
| ENCRYPTIONCONFIG | Decipher Server<br>and Decipher<br>Automated<br>Clients                             | <ul> <li>The encryption requirement for the configuration file data, including sensitive information such as the SERVERUSER and SERVERPASS values, and any connection strings. This can be set to:</li> <li>false – Configuration file data is not encrypted (default).</li> </ul> |
|                  |                                                                                     | <ul> <li>true – All configuration file data is encrypted.</li> </ul>                                                                                                    |
| ENCRYPTIONPWD    | Decipher Server                                                                     | The encryption password for encrypted documents.                                                                                                    |
| ENCRYPTEDPWD     | Decipher Server                                                                     | <ul> <li>The encryption requirement for the encryption password:</li> <li>0 – The password will not be encrypted (default).</li> <li>1 – The password will be encrypted.</li> </ul>                                                                                                |
| LICHOST          | Decipher Server                                                                     | The RabbitMQ server host name. The default is localhost.                                                                                                    |
| LICPORT          | Decipher Server                                                                     | The RabbitMQ server port. The default is 5672.                                                                                                    |
| LICQUEUE         | Decipher Server                                                                     | The RabbitMQ server queue name. The default is DecipherLicensing.                                                                                                    |
| LICUSER          | Decipher Server                                                                     | The RabbitMQ username.                                                                                                    |
| LICPASS          | Decipher Server                                                                     | The RabbitMQ password.                                                                                                    |
| SERVERPORT       | Decipher Server,<br>Decipher Web<br>Client, and<br>Decipher<br>Automated<br>Clients | The port of the server. The default is 12543. This is required when installing the Decipher Web Client.                                                                                                    |

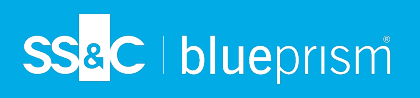

| Parameter         | Component                                                      | Description                                                                                                    |
|-------------------|----------------------------------------------------------------|----------------------------------------------------------------------------------------------------|
| SERVERIP          | Decipher Web<br>Client and<br>Decipher<br>Automated<br>Clients | The IP of the application server. This does not need to be included if the default IP is used.                                                                                                    |
| SERVERUSER        | Decipher<br>Automated<br>Clients                               | The username for the application server.                                                                                                    |
| SERVERPASS        | Decipher<br>Automated<br>Clients                               | The password for the application server.                                                                                                    |
| DBCONNSTR         | Decipher Web<br>Client                                         | The SQL application or Azure server database connection string.                                                                                                    |
| WEBSITEPORT       | Decipher Web<br>Client                                         | The website port. This does not need to be included if the default port 80 is used.                                                                                                    |
| INSTALLDIR        | Decipher Web<br>Client and<br>Decipher<br>Automated<br>Clients | The installation directory. This does not need to be included if the default directory is used.                                                                                                    |
| SQL_SERVER        | Decipher<br>Licensing Service                                  | The SQL Server type, or the Azure server database connection string.                                                                                                    |
| SQL_USERNAME      | Decipher<br>Licensing Service                                  | The username for SQL Server Authentication.<br>Required if SQL_AUTH_MODE is false.                                                                                                    |
| SQL_PASSWORD      | Decipher<br>Licensing Service                                  | The password for SQL Server Authentication.<br>Required if SQL_AUTH_MODE is false.                                                                                                    |
| SQL_DATABASE_NAME | Decipher<br>Licensing Service                                  | The SQL database name. The default is BluePrism.                                                                                                    |
| SQL_AUTH_MODE     | Decipher<br>Licensing Service                                  | <ul> <li>The authentication mode. This can be:</li> <li>true – Trusted (Windows Authentication)</li> <li>This is the default and recommended for Decipher IDP.</li> <li>false – SQL Authentication</li> </ul> |
| RMQ_USERNAME      | Decipher<br>Licensing Service                                  | The RabbitMQ username. The default is guest.                                                                                                    |
| RMQ_PASSWORD      | Decipher<br>Licensing Service                                  | The RabbitMQ password. The default is guest.                                                                                                    |
| RMQ_HOST_NAME     | Decipher<br>Licensing Service                                  | The RabbitMQ host name. The default is localhost.                                                                                                    |
| RMQ_PORT          | Decipher<br>Licensing Service                                  | The RabbitMQ port number. The default is 5672.                                                                                                    |

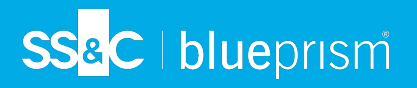

| Parameter      | Component                     | Description                                                                                                 |
|----------------|-------------------------------|----------------------------------------------------------------------------------------------------|
| RMQ_QUEUE_NAME | Decipher<br>Licensing Service | The RabbitMQ queue name, which must contain alphanumeric characters only. The default is DecipherLicensing. |

Where appropriate, each property is initialized with the default value if it is not specified on the command line.

## Reporting database command line parameters

The following command line parameters can be used for the silent install of a separate reporting database on Decipher Server.

| REPORTING     | Specifies if the reporting database is enabled or disabled. This can be:                                                    |
|---------------|----------------------------------------------------------------------------------------------------|
|               | • true                                                                                                    |
|               | • false                                                                                                    |
|               | The default for clean install is false.                                                                                     |
| REPORTSAMESVR | Specifies if the reporting database should be created on the same SQL<br>Server instance as the main database. This can be: |
|               | • true                                                                                                    |
|               | • false                                                                                                    |
|               | The default is true.                                                                                                    |
| REPDBSERVER   | The name of the SQL Server instance to be used for the reporting database.                                                  |
| REPDBAUTHTYPE | The Authentication type for the reporting server. Works analogically to DBAUTHTYPE:                                         |
|               | O – Windows Authentication                                                                                                  |
|               | A This is the default and recommended for Decipher IDP.                                                                     |
|               | • 1 – SQL Server Authentication                                                                                             |
| REPDBUSER     | The username for the reporting server. Required if REPDBAUTHTYPE is 1.                                                      |
| REPDBPASS     | The password for the reporting server. Required if REPDBAUTHTYPE is 1.                                                      |
| REPDBNAME     | The name of the reporting database. The default value is DBNAME appended with Reporting.                                    |

## Default file locations

The default locations of Decipher IDP's configuration and log files are shown in the sections below.

## Log file locations

The default log locations were updated with the release of Decipher IDP 2.1, but logs for existing installations upgrading from versions 1.2 or earlier were not changed. For details on how to reconfigure the log locations, see Upgrade Decipher IDP.

### **Decipher Server**

| File<br>type | Location                                                                                   |
|--------------|--------------------------------------------------------------------------------------------|
| Config       | C:\Program Files (x86)\Blue Prism\Decipher Server\SsiServer.exe.config                     |
| Logs         | C:\Windows\System32\config\systemprofile\AppData\Local\Decipher\Applicatio<br>nServer\Logs |

### Classification

| File type | Location                                                                                           |
|-----------|----------------------------------------------------------------------------------------------------|
| Config    | C:\Program Files (x86)\Blue Prism\Decipher Automated<br>Clients\SsiClassificationClient.exe.config |
| Logs      | C:\Users\Public\Blue Prism\ClassificationClient\Logs                                               |
|           | For systems using 1.2 or earlier:                                                                  |
|           | C:\Windows\SysWOW64\config\systemprofile\AppData\Local\Blue<br>Prism\ClassificationClient\Logs     |

## Capture

| File type | Location                                                                                        |
|-----------|-------------------------------------------------------------------------------------------------|
| Config    | C:\Program Files (x86)\Blue Prism\Decipher Automated<br>Clients\SsiDataCaptureClient.exe.config |
| Logs      | C:\Users\Public\Blue Prism\DataCaptureClient\Logs                                               |
|           | For systems using 1.2 or earlier:                                                               |
|           | C:\Windows\SysWOW64\config\systemprofile\AppData\Local\Blue<br>Prism\DataCaptureClient\Logs     |

### Export

| File type | Location                                                                                   |
|-----------|--------------------------------------------------------------------------------------------|
| Config    | C:\Program Files (x86)\Blue Prism\Decipher Automated<br>Clients\SsiExportClient.exe.config |

## SS&C | blueprism

| File type | Location                                                                               |
|-----------|----------------------------------------------------------------------------------------|
| Logs      | C:\Users\Public\Blue Prism\ExportClient\Logs                                           |
|           | For systems using 1.2 or earlier:                                                      |
|           | C:\Windows\SysWOW64\config\systemprofile\AppData\Local\Blue<br>Prism\ExportClient\Logs |

## Image Processing

| File type | Location                                                                                            |
|-----------|----------------------------------------------------------------------------------------------------|
| Config    | C:\Program Files (x86)\Blue Prism\Decipher Automated<br>Clients\SsiImageProcessingClient.exe.config |
| Logs      | C:\Users\Public\Blue Prism\ImageProcessingClient\Logs                                               |
|           | For systems using 1.2 or earlier:                                                                   |
|           | C:\Windows\SysWOW64\config\systemprofile\AppData\Local\Blue<br>Prism\ImageProcessingClient\Logs     |

## OCR

| File type | Location                                                                                |
|-----------|-----------------------------------------------------------------------------------------|
| Config    | C:\Program Files (x86)\Blue Prism\Decipher Automated<br>Clients\SsiOcrClient.exe.config |
| Logs      | C:\Users\Public\Blue Prism\OcrClient\Logs                                               |
|           | For systems using 1.2 or earlier:                                                       |
|           | C:\Windows\SysWOW64\config\systemprofile\AppData\Local\Blue<br>Prism\OcrClient\Logs     |

## Web Client

| File type | Location                                                                                    |
|-----------|---------------------------------------------------------------------------------------------|
| Config    | C:\Program Files (x86)\Blue Prism\Decipher Web\NLog.config                                  |
| Logs      | C:\Users\Public\Blue Prism\DecipherWebServer\Logs                                           |
|           | For systems using 1.2 or earlier:                                                           |
|           | C:\Windows\SysWOW64\config\systemprofile\AppData\Local\Blue<br>Prism\DecipherWebServer\Logs |

## Configuration file locations

## RabbitMQ

| File type | Location                |
|-----------|-------------------------|
| Config    | N/A                     |
| Logs      | %appdata%\RabbitMQ\log\ |
## Web installer

| File type | Location                                                                                   |
|-----------|--------------------------------------------------------------------------------------------|
| Config    | N/A                                                                                        |
| Logs      | %temp% - there are 4 log files, whose names start with Blue Prism_Invoices_Web_<br>Client_ |
|           | C:\Users\{username}\AppData\Local\Temp                                                     |

## Web SDK Service/SDKWrapper

| File type | Location                                                                                                    |
|-----------|----------------------------------------------------------------------------------------------------|
| Config    | C:\Program Files (x86)\Blue Prism\Decipher Web SDK<br>Service\SdkWrapper\Ssi.SdkWrapper.exe.config                                      |
| Logs      | C:\Users\Public\Blue Prism\SdkService\Logs                                                                                              |
|           | C:\Users\Public\Blue Prism\SdkWrapper\Logs                                                                                              |
|           | For systems using 1.2 or earlier:                                                                                                    |
|           | <pre>If started under NetworkService (default): C:\Windows\ServiceProfiles\NetworkService\AppData\Local\Blue Prism</pre>                |
|           | <pre>If started under LocalSystem (deprecated): C:\Windows\SysWOW64\config\systemprofile\AppData\Local\Blue Prism\SDKWrapper\Logs</pre> |